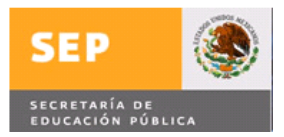

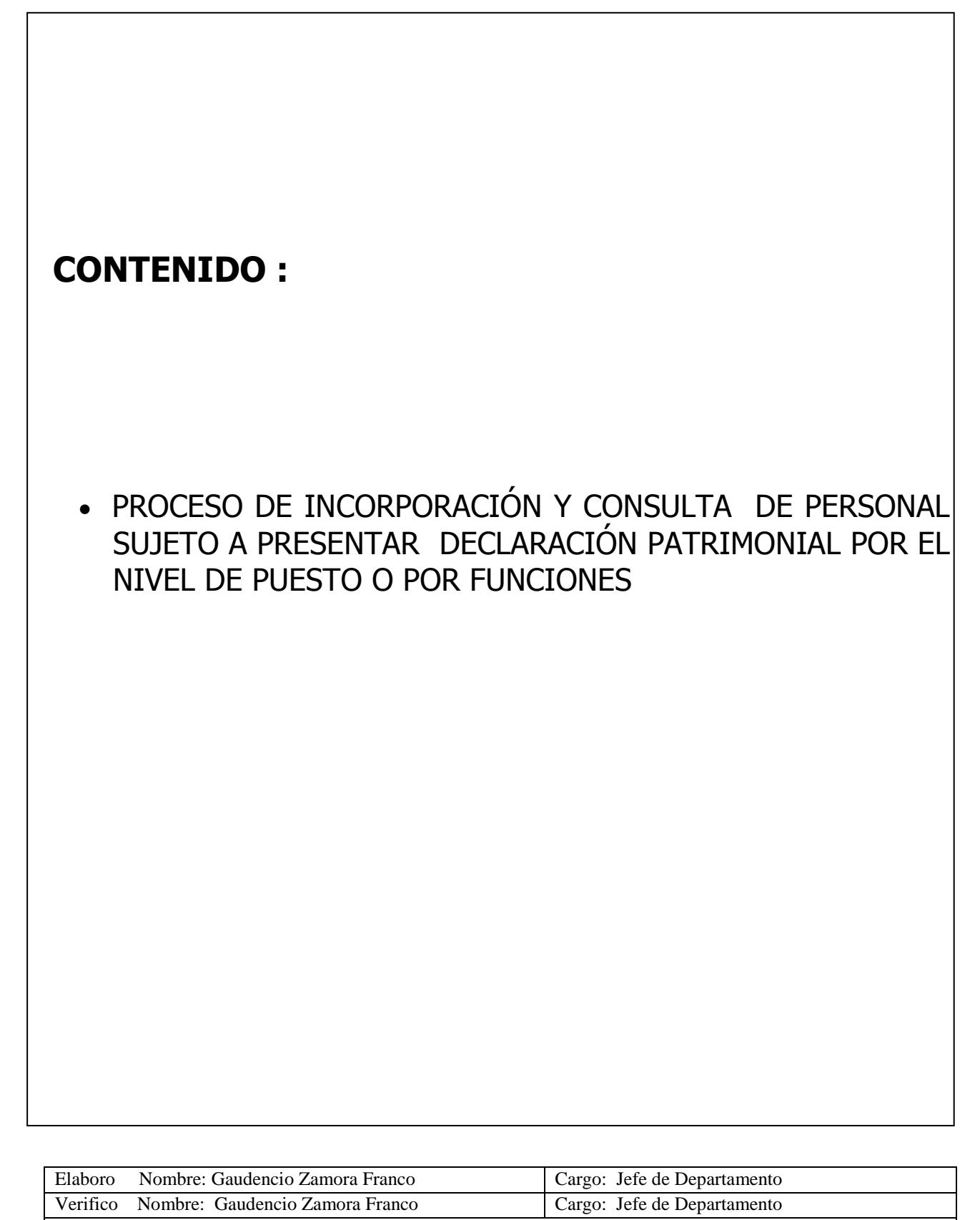

Fecha de Liberación : 10-febrero-2009

Sistema: SIAPSEP

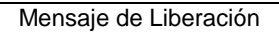

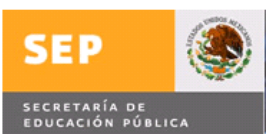

# ÍNDICE

PROCESO DE INCORPORACIÓN Y CONSULTA DE PERSONAL SUJETO A PRESENTAR DECLARACIÓN PATRIMONIAL POR EL NIVEL DE PUESTO O POR FUNCIONES

| OBJETIVO                           | 3  |
|------------------------------------|----|
| INTRODUCCIÓN                       | 3  |
| CARACTERÍSTICAS NORMATIVAS         | 3  |
| CONSIDERACIONES                    | 8  |
| DISPONIBILIDAD DE LA FUNCIONALIDAD | 16 |
| INSTRUCTIVO DE OPERACIÓN           | 17 |
| ASESORÍA Y SOPORTE                 | 60 |

| Elaboro No                            | ombre: Gaudencio Zamora Franco | Cargo: Jefe de Departamento |
|---------------------------------------|--------------------------------|-----------------------------|
| Verifico No                           | ombre: Gaudencio Zamora Franco | Cargo: Jefe de Departamento |
| Fecha de Liberación : 10-febrero-2009 |                                |                             |
| Sistema: SIAPSEP                      |                                |                             |

## OBJETIVO

El presente manual tiene como objetivo servir de guía para efectuar, el proceso de incorporación y consulta de personal sujeto a presentar declaración patrimonial por el nivel de puestos o por funciones.

## INTRODUCCIÓN

En atención a la **solicitud de requerimiento de mantenimiento número (000) del 2008** del Órgano Interno de Control "OIC" (la **Dirección General de Personal),** se genera la programación para la incorporación y consulta de personal sujeto a presentar declaración patrimonial por el nivel de puestos o por funciones.

En el presente documento, se describe a detalle la manera a seguir para efectuar dicho proceso de manera correcta, así como los criterios normativos del mismo.

# CARACTERÍSTICAS NORMATIVAS

### Declaración de situación patrimonial de los Servidores Públicos

Es la información que están obligados a presentar los servidores públicos respecto de la situación de su patrimonio a través del sistema declaraNET Plus que tiene en operación la Secretaría de la Función Pública, para dar cumplimiento a lo establecido en la Ley Federal de Responsabilidades Administrativas de los Servidores Públicos. El artículo 36 de la ley especifica los servidores públicos obligados a presentar declaración de situación patrimonial.

#### ¿Cuál es el objetivo de presentar la declaración de situación patrimonial?

Cumplir con lo dispuesto en los artículos 36 y 37 de la Ley Federal de Responsabilidades Administrativas de los Servidores Públicos para que las autoridades competentes puedan

| Elaboro Nombre: Gaudencio Zamora Franco  | Cargo: Jefe de Departamento |
|------------------------------------------|-----------------------------|
| Verifico Nombre: Gaudencio Zamora Franco | Cargo: Jefe de Departamento |
| Fecha de Liberación : 10-febrero-2009    |                             |
| Sistema: SIAPSEP                         |                             |

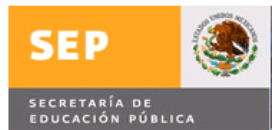

llevar a cabo el registro y seguimiento de la evolución de la situación patrimonial de los servidores públicos.

De acuerdo a la Ley Federal de Responsabilidades Administrativas de los Servidores Públicos

Artículos relacionados con la presentación de la Declaración Patrimonial

Artículo 35.- La Secretaría llevará el registro y seguimiento de la evolución de la situación patrimonial de los servidores públicos de las dependencias y entidades, así como de las autoridades a que se refieren las fracciones IV y V del artículo 3, en los términos de la Ley y demás disposiciones aplicables.

Las atribuciones que este Título otorga a la Secretaría se confieren a las autoridades a que aluden las fracciones I, II y VI a X del artículo 3, en el ámbito de sus respectivas competencias, conforme a la Ley y demás disposiciones aplicables.

Para los efectos del párrafo que antecede, las citadas autoridades conforme a su propia legislación, determinarán los órganos encargados de ejercer dichas atribuciones, así como los sistemas que se requieran para tal propósito.

#### Quienes deben presentar la declaración de situación patrimonial

Artículo 36.- Tienen obligación de presentar declaraciones de situación patrimonial, ante la autoridad competente, conforme a lo dispuesto por el artículo 35, bajo protesta de decir verdad, en los términos que la Ley señala:

**I.-** En el Congreso de la Unión: Diputados y Senadores, Secretarios Generales, Tesoreros y Directores de las Cámaras;

**II.-** En la Administración Pública Federal Centralizada: Todos los servidores públicos, desde el nivel de jefe de departamento u homólogo hasta el de Presidente de la República, y los previstos en las fracciones IV, VII y XIII de este artículo;

**III.-** En la Administración Pública Federal Paraestatal: Todos los servidores públicos, desde el nivel de jefe de departamento u homólogo, o equivalente al de los servidores públicos obligados a declarar en el Poder Ejecutivo Federal hasta el de Director General o equivalente;

**IV.-** En la Procuraduría General de la República: Todos los servidores públicos, desde el nivel de jefe de departamento u homólogo hasta el de Procurador General, incluyendo agentes del Ministerio Público, Peritos e integrantes de la Policía Judicial;

**V.-** En el Poder Judicial de la Federación: Ministros de la Suprema Corte de Justicia de la Nación, Consejeros de la Judicatura Federal, Magistrados de Circuito, Magistrados

| Elaboro Nombre: Gaudencio Zamora Franco  | Cargo: Jefe de Departamento |  |
|------------------------------------------|-----------------------------|--|
| Verifico Nombre: Gaudencio Zamora Franco | Cargo: Jefe de Departamento |  |
| Fecha de Liberación : 10-febrero-2009    |                             |  |
| Sistema: SIAPSEP                         |                             |  |

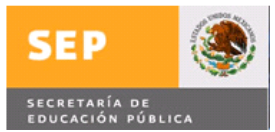

Electorales, Jueces de Distrito, secretarios y actuarios de cualquier categoría o designación;

**VI.-** En el Tribunal Federal de Justicia Fiscal y Administrativa, y en los tribunales de trabajo y agrarios: Magistrados, miembros de junta, Secretarios, Actuarios o sus equivalentes;

VII.- En la Secretaría: Todos los servidores públicos de confianza;

**VIII.-** En el Instituto Federal Electoral: Todos los servidores públicos, desde el nivel de jefe de departamento u homólogo hasta el de Consejero Presidente;

**IX.-** En la Auditoría Superior de la Federación: Todos los servidores públicos, desde el nivel de jefe de departamento u homólogo hasta el de Auditor Superior de la Federación;

**X.-** En la Comisión Nacional de los Derechos Humanos: Todos los servidores públicos desde el nivel de jefe de departamento u homólogo hasta el de Presidente de la Comisión;

**XI.-** En los demás órganos jurisdiccionales e instituciones que determinen las leyes: Todos los servidores públicos, desde el nivel de jefe de departamento u homólogo hasta el de los titulares de aquéllos;

**XII.-** Todos los servidores públicos que manejen o apliquen recursos económicos, valores y fondos de la Federación; realicen actividades de inspección o vigilancia; lleven a cabo funciones de calificación o determinación para la expedición de licencias, permisos o concesiones, y quienes intervengan en la adjudicación de pedidos o contratos;

**XIII.-** En la Secretaría de Seguridad Pública: Todos los servidores públicos, desde el nivel de jefe de departamento u homólogo hasta el Secretario de Seguridad Pública, incluyendo a todos los miembros de la Policía Federal Preventiva, y

**XIV.-** En el Banco de México: Todos los servidores públicos, desde el nivel de jefe de departamento u homólogo en la Administración Pública Federal Centralizada hasta el de Gobernador.

Asimismo, deberán presentar las declaraciones a que se refiere este artículo, los demás servidores Públicos de las dependencias, entidades y, de las autoridades a que se refieren las fracciones IV y V del artículo 3 de la Ley, que determine el Titular de la Secretaría, mediante disposiciones generales debidamente motivadas y fundadas.

#### Tipos de declaración de situación patrimonial

| Elaboro Nombre: Gau                   | idencio Zamora Franco | Cargo: Jefe de Departamento |  |
|---------------------------------------|-----------------------|-----------------------------|--|
| Verifico Nombre: Gar                  | udencio Zamora Franco | Cargo: Jefe de Departamento |  |
| Fecha de Liberación : 10-febrero-2009 |                       |                             |  |
| Sistema: SIAPSEP                      |                       |                             |  |

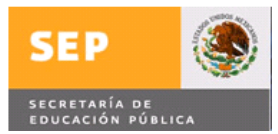

Existen 3 tipos

**Declaración Inicial**: Cuando se ingresa al servicio público por primera vez, se ingresa como servidor público después de 60 días naturales de la conclusión del último encargo, cuando se cambia de dependencia o entidad.

**Declaración de conclusión**: Cuando se concluye un encargo público

**Declaración de Modificación patrimonial**.- Cuando se informa sobre la modificación patrimonial durante el mes de mayo de cada año, aun habiendo presentado declaración inicial entre enero y abril.

#### Plazos para Presentar la Declaración de Situación Patrimonial

Los plazos que estimula la Ley Federal de Responsabilidades Administrativas de los Servidores Públicos para presentar la declaración de situación patrimonial son los siguientes:

**Declaración Inicial**.- Dentro de los 60 días naturales siguientes a la toma de posesión del encargo

**Declaración de conclusión**.- Dentro de los 60 días naturales siguientes a la conclusión del encargo

**Declaración de Modificación patrimonial**.-Durante mayo de cada año, aun habiendo presentado declaración inicial entre enero y abril.

Formas de presentar la declaración de situación patrimonial

Los servidores públicos deben de presentar sus declaraciones de situación patrimonial mediante el siguiente mecanismo:

**Capturar en línea**. Por medio del programa informático DeclaraNet, que permite capturar la información transmitida por internet a la Secretaria de la Función Pública y obtener, por el mismo medio, un acuse de recibo electrónico. La declaración se firma de forma electrónica, por lo cual no se requiere el envió del impreso a la Secretaría.

**Captura fuera de línea**. Descarga desde la pagina del Declaranet en la opción "Bajar Aplicación fuera de línea" y ejecutar la aplicación en tu PC, selecciona "Obtener para presentar un nueva declaración patrimonial", proporciona tu usuario, RFC y contraseña de tu declaración, realiza las modificaciones y o actualiza tu información patrimonial, al

| Elaboro                               | Nombre: Gaudencio Zamora Franco | Cargo: Jefe de Departamento |
|---------------------------------------|---------------------------------|-----------------------------|
| Verifico                              | Nombre: Gaudencio Zamora Franco | Cargo: Jefe de Departamento |
| Fecha de Liberación : 10-febrero-2009 |                                 |                             |
| Sistema: SIAPSEP                      |                                 |                             |

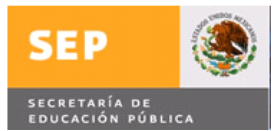

concluir la captura ,transfiere la información de tu declaración a la versión de captura en línea (necesaria la conexión a internet) ,conéctate ,firma electrónicamente tu declaración y envíala para obtener tu acuse de recibo electrónico

**Formato Impreso**. Consiste en un cuestionario con instructivo incorporado, en el que la información solicitada, debe anotarse a máquina o a mano con letra de molde con bolígrafo y entregarse firmado autógrafamente.

En caso de no presentar la declaración en formato impreso, se deberá contar con una firma electrónica (FEA o CIEC), para presentar la Declaración de Situación Patrimonial.

Para mayor información consultar la página de la Secretaría de la Función Pública en <u>http://www.funcionpublica.gob.mx/</u>

Derivado a lo anterior se requiere que las Unidades Administrativas realicen un seguimiento de la presentación de la Declaración Patrimonial de los Servidores Públicos que por su puesto o funciones deben presentarla.

Los actores que intervienen y sus actividades en el proceso son:

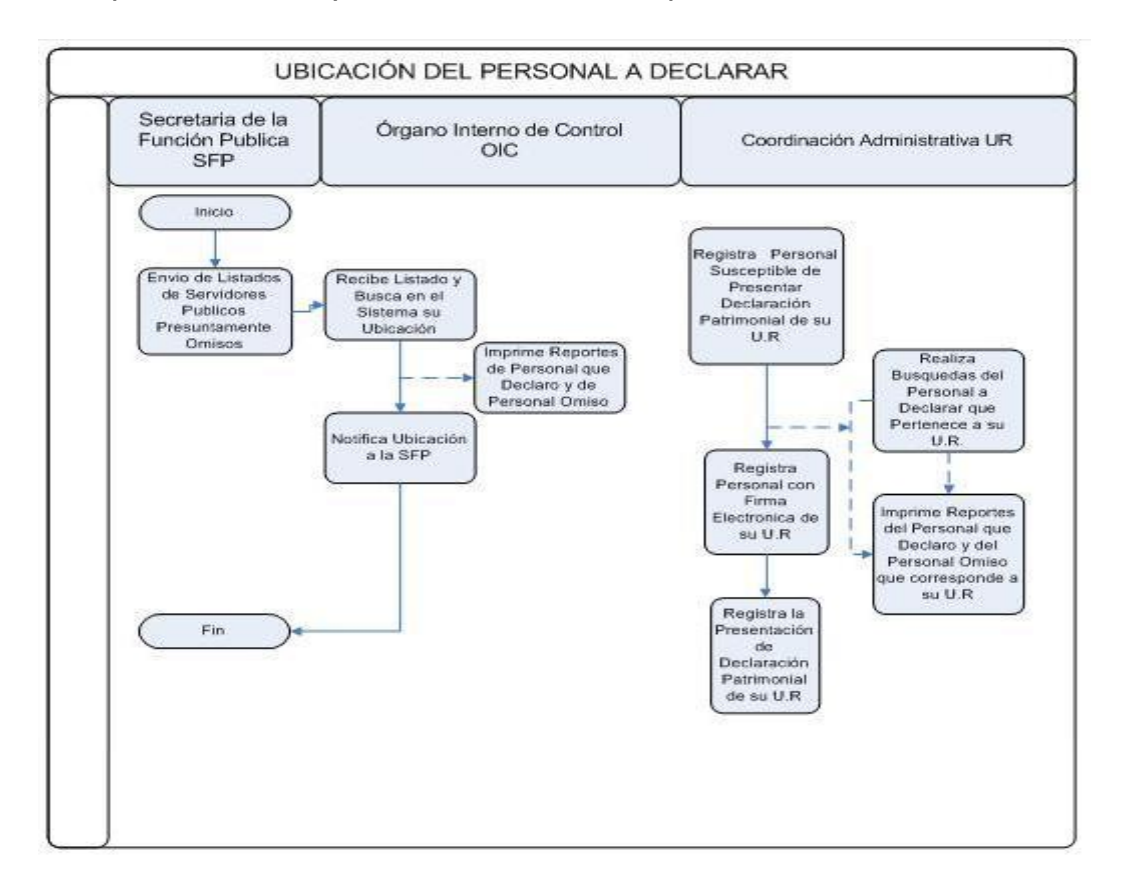

| Elaboro Nombre: Gaudencio Zamora Franco  | Cargo: Jefe de Departamento |  |
|------------------------------------------|-----------------------------|--|
| Verifico Nombre: Gaudencio Zamora Franco | Cargo: Jefe de Departamento |  |
| Fecha de Liberación : 10-febrero-2009    |                             |  |
| Sistema: SIAPSEP                         |                             |  |

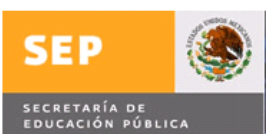

## CONSIDERACIONES

- ✓ Para poder utilizar esta aplicación deberán contar con: Servicio de Internet Navegador Internet 6 o superior. Usuario y contraseña Acrobat versión 7 o superior Excel versión 97 o superior
- ✓ El administrador de la aplicación deberá crear los roles del OIC y de las Unidades Responsables, los cuales deberán tener los siguientes privilegios: Rol de OIC
  - Consulta de ubicación de personal
  - Reporte de Declaraciones
  - Reporte de Honorarios

Rol de UR

- Mantenimiento Declaraciones y Firmas Electrónicas
- Registro de Personal Susceptible a Declarar
- Reporte de Declaraciones
- Reporte de Honorarios
- Registro de Responsable de UR
- Permisos CT (Solamente para su UR)
- ✓ El administrador creara los usuarios y contraseñas del personal que utilizara la aplicación del OIC, y de cada una de las Unidades Responsables
- ✓ El administrador incorporara en la opción Administración, subopcion Responsable de la UR, al personal que aparecerá en los reportes de declaración previa solicitud de la DGP y los datos serán :
  - Unidad Pagadora
  - Unidad Responsable
  - ≻ RFC
  - > Nombre empleado
  - ≻ Email
  - > Teléfono
- ✓ Solamente el personal de la OIC podrá consultar información de todas las Unidades Responsables.

| Elaboro Nombre: Gaudencio Zamora Franco  | Cargo: Jefe de Departamento |  |
|------------------------------------------|-----------------------------|--|
| Verifico Nombre: Gaudencio Zamora Franco | Cargo: Jefe de Departamento |  |
| Fecha de Liberación : 10-febrero-2009    |                             |  |
| Sistema: SIAPSEP                         |                             |  |

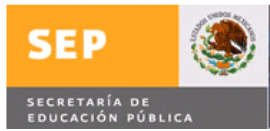

- ✓ Los usuarios y contraseñas, se generaran para cada una de las unidades responsables, los cuales solamente podrán ver lo que corresponde a su área.
- ✓ No se capturara para firma electrónica, ni declaración patrimonial al personal que labore bajo el régimen de honorarios
- ✓ Sera responsabilidad de cada centro de trabajo el incorporar al personal sujeto a presentar declaración patrimonial por la función que realiza
- ✓ Sera responsabilidad de cada centro de trabajo el incorporar la información relacionada con la firma electrónica y declaración patrimonial del personal que labore en su área, tanto del personal que debe presentar declaración por el puesto que tiene o por la función que realiza.

Todas las consultas y registros de declaraciones, firmas y personal susceptible se podrán llevar a cabo para las diferentes unidades pagadoras, por lo cual el usuario debe seleccionar la UNIDAD PAGADORA sobre la cual llevara a cabo la consulta o registro.

OFMA.-OFICIALÍA MAYOR SEMS.-SECRETARÍA DE EDUCACIÓN MEDIA SUPERIOR AFSEDF.-ADMINISTRACIÓN FEDERAL DE LA SECRETARÍA DE EDUCACIÓN DEL DISTRITO FEDERAL SIHO.-SISTEMA INTEGRAL DE HONORARIOS.

# Cuando se entra en la opción de Mantenimiento Declaración se deberá considerar

#### AGREGAR

Se debe contar previamente con uno o más registros de firmas electrónicas para asignar al registro de la declaración

Solo se podrá asignar ó registrar alguna declaración o firma al personal de su misma unidad responsable que este obligado a presentar declaración.

La fecha de inicio debe ser menor a la fecha fin

Para el personal de Honorarios no se registraran firmas, ni declaraciones.

La fecha de trámite de la declaración, no puede ser Mayor a la fecha de Captura

| Elaboro                               | Nombre: Gaudencio Zamora Franco | Cargo: Jefe de Departamento |
|---------------------------------------|---------------------------------|-----------------------------|
| Verifico                              | Nombre: Gaudencio Zamora Franco | Cargo: Jefe de Departamento |
| Fecha de Liberación : 10-febrero-2009 |                                 |                             |
| Sistema: SIAPSEP                      |                                 |                             |

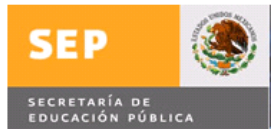

La fecha de trámite de la declaración, debe estar comprendida en la vigencia de la firma electrónica asignada a ella.

#### INICIAL

La fecha de trámite de la declaración inicial debe ser mayor o igual a la quincena de inicio de la plaza

PERIODO POR EL CUAL PRESENTA LA DECLARACION INICIAL

La Quincena Inicio de la declaración y la Quincena Fin = Quincena Inicio de la Plaza.

#### FINAL

La fecha de trámite de la declaración final debe ser mayor o igual a la quincena fin de la plaza

PERIODO POR EL CUAL PRESENTA LA DECLARACION FINAL

La Quincena Inicio de la declaración y la Quincena Fin = Quincena Fin de la Plaza.

#### MODIFICACIÓN

#### La plaza seleccionada debe ser la última vigente del año a declarar

La fecha de trámite de la declaración de modificación debe ser mayor a Mayo del siguiente periodo a declarar.

Se debe contar con alguna plaza vigente al momento de declarar.

PERIODO POR EL CUAL PRESENTA LA DECLARACION DE MODIFICACIÓN

Los efectos de la declaración para la declaración de modificación serán de un año.

La Quincena Inicial >= Quincena Inicio de la primera plaza del año a presentar declaración

La Quincena Final <= Quincena Final de la última plaza del año a presentar declaración.

Ej. Si estamos en el Año 2009 y quiero presentar la declaración de Modificación por el año pasado, debo poner en Quincena Inicial y Final el año 2008.

| Elaboro                               | Nombre: Gaudencio Zamora Franco | Cargo: Jefe de Departamento |
|---------------------------------------|---------------------------------|-----------------------------|
| Verifico                              | Nombre: Gaudencio Zamora Franco | Cargo: Jefe de Departamento |
| Fecha de Liberación : 10-febrero-2009 |                                 |                             |
| Sistema: SIAPSEP                      |                                 |                             |

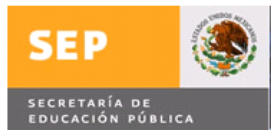

#### MANTENIMIENTO FIRMA ELECTRÓNICA

#### ELIMINAR

No se podrá borrar alguna firma que ya este asignada a alguna declaración.

#### Registro de Personal Susceptible a Declarar

Se registrara el personal susceptible a presentar declaración debido a las funciones de su cargo, especificando el motivo por el cual debe declarar

- Solo se puede registrar al personal que no es de mando
- La plaza debe corresponder al rfc proporcionado
- Se debe tener permiso al CT, correspondiente a la plaza a registrar.
- El periodo en el que desempeña la función por la cual debe de declarar estará comprendido en los efectos de la plaza.
- Los usuarios, solo podrán consultar, dar de alta, modificar, etc..., al personal que pertenezca a su misma unidad responsable.
- Solo en caso de ser Administrador General podrá ver toda la información del personal susceptible a declarar.
- En la pantalla de registro de personal susceptible a declarar, solo se podrán modificar los datos: Periodo por el cual está obligado a presentar declaración, tipo de motivo y otro motivo.
- No se podrá eliminar al personal que ya cuente con alguna declaración asociada.

#### **Reporte de Declaraciones**

No se tomara en cuenta al personal de honorarios ya que no se llevara a cabo el registro de las declaraciones y firmas de los mismos.

#### Se Presentara Declaración Inicial:

- Nuevo Ingreso
- Reingreso en la misma dependencia en nuestro caso (Secretaría de Educación Pública), si pasaron 60 días naturales de la renuncia al puesto anterior.

#### Se Presentara Declaración de Modificación:

| Elaboro                               | Nombre: Gaudencio Zamora Franco | Cargo: Jefe de Departamento |
|---------------------------------------|---------------------------------|-----------------------------|
| Verifico                              | Nombre: Gaudencio Zamora Franco | Cargo: Jefe de Departamento |
| Fecha de Liberación : 10-febrero-2009 |                                 |                             |
| Sistema: SIAPSEP                      |                                 |                             |

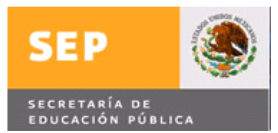

• Estando en ejercicio de la función, en mayo de cada año, debiendo presentar la información del año anterior.

#### Se Presentara Declaración de Conclusión:

- Si renuncia y no laborara en la SEP
- Si renuncia y no reingresa antes de los siguientes 60 días naturales.
- Si deja de laborar en un puesto que está obligado a presentar Declaración Patrimonial y es cambiado a un puesto que no debe presentar declaración Patrimonial

#### No se reportara Declaración Inicial, ni de Conclusión si existen estos casos:

- Cambia de área de adscripción y tiene el mismo puesto
- Cambia de funciones y tiene el mismo puesto
- Cambia de puesto dentro de la misma dependencia, el puesto anterior y el nuevo son sujetos a presentar Declaración Patrimonial

**Se Anexo tabla**, con dos casos ejemplo, en los cuales se muestran los datos que regresaría el reporte para cada uno de los tipos de declaraciones (Inicial, Modificación y Conclusión)

Nota: En el archivo anexo se muestran 2 casos

- Historial de puestos de un empleado en el cual no transcurren más de 60 días entre puestos.
- Historial de puestos de un empleado en el cual transcurren más de 60 días entre puestos.

El inicio y fin de las plazas mostradas en el documento, tienen el siguiente formato (AAAAQQ) Año-Quincena.

| Elaboro Nombre: Gaudencio Zamora Franco  | Cargo: Jefe de Departamento |  |
|------------------------------------------|-----------------------------|--|
| Verifico Nombre: Gaudencio Zamora Franco | Cargo: Jefe de Departamento |  |
| Fecha de Liberación : 10-febrero-2009    |                             |  |
| Sistema: SIAPSEP                         |                             |  |

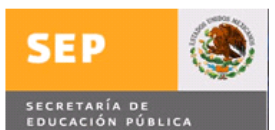

#### CASO EN EL QUE NO TRANSCURRAN MAS DE 60 DIAS ENTRE PUESTOS

| RFC: AUMN600522CS7 NOMBRE: AGUILAR |              | ILAR M   | MENDOZA NORA MARIA |           |            |       |            |             |             |
|------------------------------------|--------------|----------|--------------------|-----------|------------|-------|------------|-------------|-------------|
|                                    | nivel_puesto | cod_pago | unidad             | subunidad | cat_puesto | horas | cons_plaza | qna_ini_pza | qna_fin_pza |
|                                    | COA1         | 7        | 34                 | 1         | CF01012    | 0     | 100019     | 199711      | 199824      |
|                                    | COA3         | 7        | 34                 | 1         | CFCOA3     | 0     | 100006     | 199901      | 200124      |
|                                    | SUA1         | 7        | 34                 | 1         | CFSUA1     | 0     | 100006     | 200201      | 200201      |
|                                    | MA1          | 7        | 34                 | 1         | CFMA01     | 0     | 100006     | 200201      | 200411      |

|              | DECLARACIÓN INICIAL                                                 |   |    |           |   |        |        |        |  |  |
|--------------|---------------------------------------------------------------------|---|----|-----------|---|--------|--------|--------|--|--|
| Año de Prese | ño de Prese Datos de la Plaza por la que se presenta la declaracion |   |    |           |   |        |        |        |  |  |
| 1997         | COA1                                                                | 7 | 34 | 1 CF01012 | 0 | 100019 | 199711 | 199824 |  |  |

|              |                                                                     |   | D  | ECLARACIÓN CONCLU | ISIÓN |        |        |        |  |
|--------------|---------------------------------------------------------------------|---|----|-------------------|-------|--------|--------|--------|--|
| Año de Prese | ño de Prese Datos de la Plaza por la que se presenta la declaracion |   |    |                   |       |        |        |        |  |
| 2004         | MA1                                                                 | 7 | 34 | 1 CFMA01          | 0     | 100006 | 200201 | 200411 |  |

|              |                                                                                  |   | DI | ECLARACIÓN          | MODIFICACIO | ŃŃ |        |        |        |
|--------------|----------------------------------------------------------------------------------|---|----|---------------------|-------------|----|--------|--------|--------|
| Año de Prese | ño de Prese Datos de la Plaza por la que se presenta la declaracion              |   |    |                     |             |    |        |        |        |
| 1997 Mes 5   | No Presenta,porque no puede declarar el año anterior ,porque no ha ingresado aun |   |    |                     |             |    |        |        |        |
| 1998 Mes 5   | COA1                                                                             | 7 | 34 | 1                   | CF01012     | 0  | 100019 | 199711 | 199824 |
| 1999 Mes 5   | COA1                                                                             | 7 | 34 | 1                   | CF01012     | 0  | 100019 | 199711 | 199824 |
| 2000 Mes 5   | COA3                                                                             | 7 | 34 | 1                   | CFCOA3      | 0  | 100006 | 199901 | 200124 |
| 2001 Mes 5   | COA3                                                                             | 7 | 34 | 1                   | CFCOA3      | 0  | 100006 | 199901 | 200124 |
| 2002 Mes 5   | COA3                                                                             | 7 | 34 | 1                   | CFCOA3      | 0  | 100006 | 199901 | 200124 |
| 2003 Mes 5   | MA1                                                                              | 7 | 34 | 1                   | CFMA01      | 0  | 100006 | 200201 | 200411 |
| 2004 Mes 5   | MA1                                                                              | 7 | 34 | 1                   | CFMA01      | 0  | 100006 | 200201 | 200411 |
| 0005 14.5    | EL L L.                                                                          |   |    | the standard states |             |    |        |        |        |

2005 Mes 5 El empleado ya no esta activo ya no presenta declaracion

#### CASO EN EL QUE TRANSCURRAN MAS DE 60 DIAS ENTRE PUESTOS

| RFC:GORM5 | RFC:GORM580524971 NOMBRE:GONZALEZ RAMOS MAGNOLIA |          |        |           |            |       |            |             |             |
|-----------|--------------------------------------------------|----------|--------|-----------|------------|-------|------------|-------------|-------------|
|           | nivel_puesto                                     | cod_pago | unidad | subunidad | cat_puesto | horas | cons_plaza | qna_ini_pza | qna_fin_pza |
|           | COA3                                             | 7        | 34     | 8         | CFCOA3     | 0     | 100014     | 199901      | 200124      |
|           | EEA2                                             | 7        | 34     | 8         | CFEEA2     | 0     | 100079     | 200204      | 200204      |
|           | OA1                                              | 7        | 34     | 8         | CFOA01     | 0     | 100079     | 200204      | 200309      |

|                                                                      | DECLARACIÓN INICIAL |   |    |   |        |   |        |        |        |
|----------------------------------------------------------------------|---------------------|---|----|---|--------|---|--------|--------|--------|
| Año de Prese Datos de la Plaza por la que se presenta la declaracion |                     |   |    |   |        |   |        |        |        |
| 1999                                                                 | COA3                | 7 | 34 | 8 | CFCOA3 | 0 | 100014 | 199901 | 200124 |
| 2002                                                                 | EEA2                | 7 | 34 | 8 | CFEEA2 | 0 | 100079 | 200204 | 200204 |

|                                                                      | DECLARACIÓN DE CONCLUSIÓN |   |    |   |        |   |        |        |        |
|----------------------------------------------------------------------|---------------------------|---|----|---|--------|---|--------|--------|--------|
| Año de Prese Datos de la Plaza por la que se presenta la declaracion |                           |   |    |   |        |   |        |        |        |
| 2001                                                                 | COA3                      | 7 | 34 | 8 | CFCOA3 | 0 | 100014 | 199901 | 200124 |
| 2002                                                                 | OA1                       | 7 | 34 | 8 | CFOA01 | 0 | 100079 | 200204 | 200309 |

|            |                                                                                          |                                                          | DEC | CLARACIÓN D | E MODIFICAC | CION |        |        |        |
|------------|------------------------------------------------------------------------------------------|----------------------------------------------------------|-----|-------------|-------------|------|--------|--------|--------|
| 1999 Mes 5 | 1999 Mes 5 No Presenta, porque no puede declarar el año anterior , porque apenas ingreso |                                                          |     |             |             |      |        |        |        |
| 2000 Mes 5 | COA3                                                                                     | 7                                                        | 34  | 8           | CFCOA3      | 0    | 100014 | 199901 | 200124 |
| 2001 Mes 5 | COA3                                                                                     | 7                                                        | 34  | 8           | CFCOA3      | 0    | 100014 | 199901 | 200124 |
| 2002 Mes 5 | COA3                                                                                     | 7                                                        | 34  | 8           | CFCOA3      | 0    | 100014 | 199901 | 200124 |
| 2003 Mes 5 | El empleado y                                                                            | El empleado va no esta activo va no presenta declaracion |     |             |             |      |        |        |        |

| Elaboro Nombre: Gaudencio Zamora Franco  | Cargo: Jefe de Departamento |  |  |  |  |  |
|------------------------------------------|-----------------------------|--|--|--|--|--|
| Verifico Nombre: Gaudencio Zamora Franco | Cargo: Jefe de Departamento |  |  |  |  |  |
| Fecha de Liberación : 10-febrero-2009    |                             |  |  |  |  |  |
| Sistema: SIAPSEP                         |                             |  |  |  |  |  |

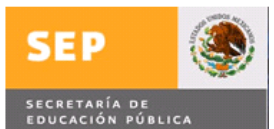

# CRITERIOS PARA DETERMINAR SI LA DECLARACIÓN ES A TIEMPO / EXTEMPORÁNEA / OBLIGADO / NO PRESENTO

#### INICIAL

El efecto inicial del nombramiento debe estar en el periodo solicitado por el reporte.

**Obligado**: Recupera información de todo el personal cuyo efecto inicial de nombramiento este comprendido entre los periodos solicitados.

Fecha de Inicio de Nombramiento entre rango de fechas de generación del reporte de declaraciones.

**A tiempo**: Recupera información de todo el personal que haya presentado su declaración inicial dentro de los primeros 60 días a partir del efecto inicial de nombramiento al periodo solicitado.

Fecha de tramite – Fecha de Inicio de Nombramiento <= 60 días

**Extemporáneo**: Recupera información de todo el personal que presento su declaración inicial después de haber transcurrido más de 60 días desde su inicio de nombramiento de acuerdo al periodo solicitado.

Fecha de tramite – Fecha de Inicio de Nombramiento > 60 días

**No Presento**: Recupera información de todo el personal que no presento declaración y ya excedió los 60 días posteriores al efecto inicial de nombramiento de acuerdo al periodo solicitado.

No existe Fecha de Tramite y Fecha de Generación del Reporte –Fecha Inicio de Nombramiento >60 días

#### CONCLUSIÓN

El efecto final del nombramiento debe estar en el periodo solicitado por el reporte.

**Obligado**: Recupera información de todo el personal cuyo efecto final de nombramiento este comprendido entre los periodos solicitados.

Fecha de Fin de Nombramiento entre fecha inicio de generación del reporte y fecha fin de generación del reporte.

| Elaboro Nombre: Gaudencio Zamora Franco  | Cargo: Jefe de Departamento |  |  |  |  |  |  |
|------------------------------------------|-----------------------------|--|--|--|--|--|--|
| Verifico Nombre: Gaudencio Zamora Franco | Cargo: Jefe de Departamento |  |  |  |  |  |  |
| Fecha de Liberación : 10-febrero-2009    |                             |  |  |  |  |  |  |
| Sistema: SIAPSEP                         |                             |  |  |  |  |  |  |

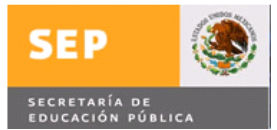

**A tiempo**: Recupera información de todo el personal que haya presentado su declaración final dentro de los 60 días posteriores a partir del efecto fin de nombramiento al periodo especificado en la generación del reporte.

Fecha de tramite – Fecha de fin de Nombramiento <= 60 días

**Extemporáneo**: Recupera información de todo el personal que presento su declaración final después de haber transcurrido 60 días o mas desde la fecha de fin de nombramiento de acuerdo al periodo especificado en la generación del reporte.

Fecha de tramite – Fecha de Fin de Nombramiento > 60 días

**No Presento**: Recupera información de todo el personal que no presento declaración y ya excedió los 60 días posteriores al efecto fin de nombramiento de acuerdo al periodo especificado en la generación del reporte.

No existe Fecha de Tramite y Fecha de Generación del Reporte –Fecha Fin de Nombramiento >60 días

#### MODIFICACIÓN

El efecto inicial del nombramiento debe ser menor al Año a procesar mes 5.

El efecto final del nombramiento debe ser mayor al Año a procesar mes 5

**Obligado**: Recupera información de todo el personal cuyo efecto inicial de nombramiento es menor al Año a procesar mes 5 y efecto final de nombramiento es mayor al Año a procesar mes 5.

Fecha de Inicio de Nombramiento <Año a Procesar mes 5 y Efecto fin de Nombramiento >= Año a Procesar mes 5

**A tiempo**: Recupera información de todo el personal que haya presentado su declaración de modificación en el mes de Mayo del Año a Procesar.

Mes de Fecha de Tramite =5 del Año a procesar

NOTA: Se amplía el plazo para la presentación de la Declaración Anual de Modificación Patrimonial correspondiente al año de 2008, hasta el 30 de junio de 2009.

**Extemporáneo**: Recupera información de todo el personal que presento su declaración de modificación después del mes de mayo de acuerdo al Año a procesar solicitado.

| Elaboro    | Nombre: Gaudencio Zamora Franco       | Cargo: Jefe de Departamento |  |  |  |  |  |  |
|------------|---------------------------------------|-----------------------------|--|--|--|--|--|--|
| Verifico   | Nombre: Gaudencio Zamora Franco       | Cargo: Jefe de Departamento |  |  |  |  |  |  |
| Fecha de l | Fecha de Liberación : 10-febrero-2009 |                             |  |  |  |  |  |  |
| Sistema: S | Sistema: SIAPSEP                      |                             |  |  |  |  |  |  |

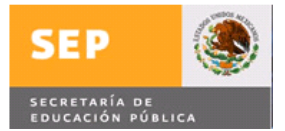

Mes de Fecha de Tramite <> 5 del Año a procesar

**No Presento:** Recupera información de todo el personal que no presento declaración y ya paso el mes de Mayo del Año a Procesar

No existe Fecha de Tramite de la declaración y fecha de Generación del Reporte >Mes de Mayo del Año a procesar

#### FILTROS DE BÚSQUEDA EN EL REPORTE

Los usuarios con Rol OIC podrán consultar toda la información de las declaraciones

Los usuarios que no tengan el Rol de OIC, solo podrán consultar la información de los centros de trabajo a los cuales tienen permiso.

## DISPONIBILIDAD DE LA FUNCIONALIDAD

Al momento de liberar el presente documento, la programación se encuentra disponible para su utilización.

| Elaboro    | Nombre: Gaudencio Zamora Franco       | Cargo: Jefe de Departamento |  |  |  |  |  |
|------------|---------------------------------------|-----------------------------|--|--|--|--|--|
| Verifico   | Nombre: Gaudencio Zamora Franco       | Cargo: Jefe de Departamento |  |  |  |  |  |
| Fecha de l | Fecha de Liberación : 10-febrero-2009 |                             |  |  |  |  |  |
| Sistema: S | Sistema: SIAPSEP                      |                             |  |  |  |  |  |

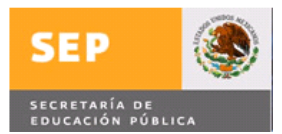

## **INSTRUCTIVO DE OPERACIÓN**

Para entrar en la aplicación se entra a la siguiente liga: <u>siapsep@sep.gob.mx</u> y se despliega la siguiente imagen

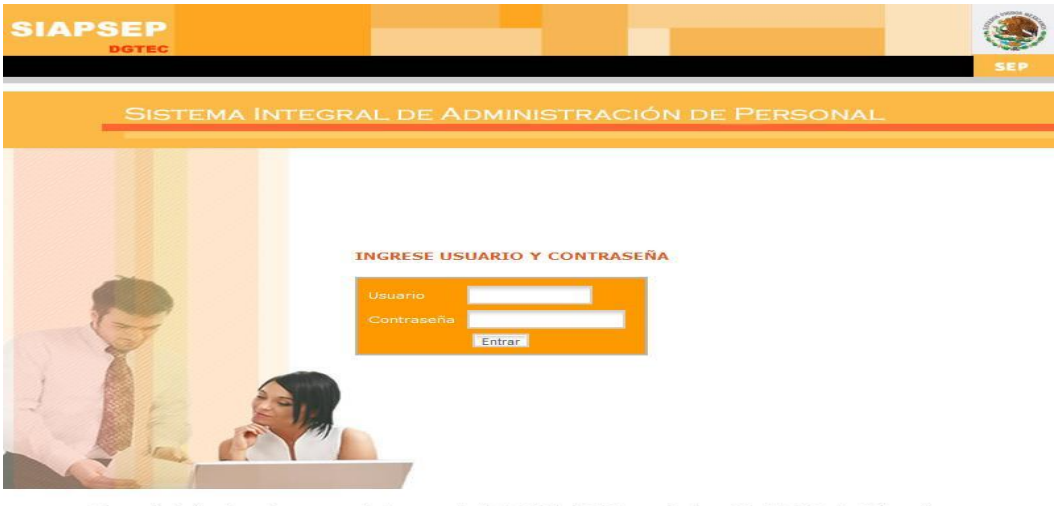

Para un óptimo funcionamiento se recomienda una resolución de 1024 × 768, Internet Explorer 6.0 y Adobe Reader 7 ó superiore:

#### Nota: Para entrar a la aplicación ya deberá contar con su usuario y contraseña

Al capturar el usuario, contraseña se da clic con el mouse en el botón Entrar y se desplegara la siguiente imagen:

| SIAPSEP<br>DGTEC<br>BIENVENIDO(A) ADM        | NISTRADORGRAL UI | NIDAD RESPONSABLE |                 |                  | SE             |       |
|----------------------------------------------|------------------|-------------------|-----------------|------------------|----------------|-------|
| Movimientos                                  | Consultas        | Productos Nómina  | Control Cheques | Declaración Pat. | Administración | Salir |
| 2 QUE ES UN<br>MOVIMIENTO<br>DE<br>PERSONAL? |                  |                   |                 |                  |                |       |
| PREGUNTAS<br>FRECUENTES                      |                  |                   |                 |                  |                |       |
| MARCO<br>NORMATIVO<br>MANUAL DE<br>OPERACIÓN |                  |                   |                 |                  |                |       |

Al posicionar el mouse sobre la opción Declaración Pat. Se presentan las siguientes opciones:

| Elaboro    | Nombre: Gaudencio Zamora Franco | Cargo: Jefe de Departamento |
|------------|---------------------------------|-----------------------------|
| Verifico   | Nombre: Gaudencio Zamora Franco | Cargo: Jefe de Departamento |
| Fecha de I | Liberación : 10-febrero-2009    |                             |
| Sistema: S | SIAPSEP                         |                             |

| SEP 🚳                                        |              | Mensaje de       | e Liberación    |                                                                                                    | Código : GTI-DDS-PO-001/018                                                                                                    |
|----------------------------------------------|--------------|------------------|-----------------|----------------------------------------------------------------------------------------------------|----------------------------------------------------------------------------------------------------|
| SECRETARÍA DE<br>EDUCACIÓN PÚBLICA           |              | MENS_decpat      | t(SIAPSEP).doc  |                                                                                                    | Página 18 de 60                                                                                                    |
| SIAPSEP<br>DGTEC<br>BIENVENIDO(A) ADMINISTRA | DORGRAL UNII | DAD RESPONSABLE  |                 |                                                                                                    | SEP                                                                                                    |
| Movimientos                                  | Consultas    | Productos Nómina | Control Cheques | Dealmación<br>Consulta de Ubi<br>Mantenimiento<br>Registro de Per<br>Reporte de Dec<br>Reporte de Hon | Administración Salir<br>cación de Personal<br>Declaraciones y Firmas Electrónicas<br>sonal Susceptible a Declarar<br>laraciones<br>orarios |

Versalles 49 . Col. Juárez . Del. Cuauhtémoc . C. P. 06600 . México, Distrito Federal

Para entrar a cada una de las opciones se posiciona con el mouse y se da clic A continuación se describen cada una de las opciones que se presentan en el Modulo Declaración Pat.

Consulta de Ubicación de Personal y se desplegara la siguiente imagen:

| SIAPSEP<br>DGTEC<br>SIENVENIDO(A) INTE | ERNOUSUARIO ORGANO DE C | CONTROL                                                     | SEP                                           |
|----------------------------------------|-------------------------|-------------------------------------------------------------|-----------------------------------------------|
| Movimientos                            | Consultas               | Productos Nómina Control Cheque                             | Declaración Pat. Administración Salir         |
| > ¿QUE ES UN<br>MOVIMIENTO             | Datos Generales         | Declaración Patrimonial<br>CONSULTA DE UBICACIÓN DE PERSONA | Firma Electrónica Centro Trabaio              |
| DE<br>PERSONAL?                        | Unidad Pagadora         | OFMA - Oficialia Mayor                                      | •                                             |
| PREGUNTAS     FRECUENTES               | R.F.C.                  | Nombre                                                      | C.U.R.P                                       |
| MARCO                                  | Registros Recuperados   |                                                             |                                               |
| MANUAL DE<br>OPERACIÓN                 | Seleccione R.F.C:       | Nombre                                                      | C.U.R.P. Nivel Plaza Plaza Nom.<br>Inicio Fin |
|                                        |                         |                                                             |                                               |

En la imagen anterior se pueden ver tres apartados los cuales son:

- > Detalle
- > Consulta de Ubicación de Personal a Presentar Declaración
- Registros Recuperados

| Elaboro    | Nombre: Gaudencio Zamora Franco | Cargo: Jefe de Departamento |
|------------|---------------------------------|-----------------------------|
| Verifico   | Nombre: Gaudencio Zamora Franco | Cargo: Jefe de Departamento |
| Fecha de l | Liberación : 10-febrero-2009    |                             |
| Sistema: S | SIAPSEP                         |                             |

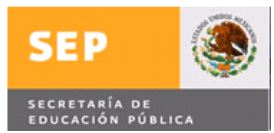

Para consultar información, se posiciona en el apartado Consulta de Ubicación de Personal a Presentar Declaración y tiene los siguientes criterios de búsqueda:

1.- Primero deberá seleccionar la Unidad Pagadora, posicionando el mouse sobre la lista desplegable de este campo y ésta desplegará al dar clic 
en el campo de la unidad pagadora, y se desplegara las posibles unidades pagadoras a seleccionar como se muestra en la siguiente imagen:

| Unidad Pagadora       | OFMA - Oficialia Mayor                  |                                                                                    | -   |  |  |  |  |
|-----------------------|-----------------------------------------|------------------------------------------------------------------------------------|-----|--|--|--|--|
| PEC                   | OFMA - Oficialia Mayor                  |                                                                                    |     |  |  |  |  |
| R.F.C.                | SEMS - Secretaría de Educación Media S  | SEMS - Secretaría de Educación Media Superior                                      |     |  |  |  |  |
| Registros Recuperados | AFSEDF - Administración Federal de la S | AFSEDF - Administración Federal de la Secretaría de Educación del Distrito Federal |     |  |  |  |  |
|                       | SIHO - Sistema Integral de Honorarios   |                                                                                    | _   |  |  |  |  |
| Seleccione R.F.C.     | Nombre                                  | C.U.R.P. Puesto                                                                    | Pla |  |  |  |  |

Una vez desplegada la lista de valores, se selecciona la unidad pagadora dando un clic sobre ella

|                         |                       |           | DET.                       | ALLE                     | and the second second second second second second second second second second second second second second second |  |  |
|-------------------------|-----------------------|-----------|----------------------------|--------------------------|----------------------------------------------------------------------------------------------------|--|--|
|                         | Datos (               | Generales | Declaración Patrimonial    | Firma Electrónica        | Centro Trabaio                                                                                                   |  |  |
| ¿QUE ES UN              |                       | CON       | SULTA DE UBICACIÓN DE PERS | SONAL A PRESENTAR DECLAR | ACIÓN                                                                                                    |  |  |
| DE                      | Criterios de B        | úsqueda   |                            |                          |                                                                                                    |  |  |
| PERSONAL?               | Unidad Pagador        | a         | )FMA - Oficialia Mayor     |                          | <b>T</b>                                                                                                    |  |  |
| PREGUNTAS<br>FRECUENTES | R.F.C.                | N         | ombre                      |                          | C.U.R.P                                                                                                    |  |  |
| MARCO<br>NORMATIVO      | Registros Recuperados |           |                            |                          |                                                                                                    |  |  |
|                         |                       |           |                            |                          |                                                                                                    |  |  |
| MANUAL DE<br>OPERACIÓN  |                       |           |                            |                          | Puesto Inicio Fi                                                                                                 |  |  |
|                         |                       |           |                            |                          |                                                                                                    |  |  |
|                         |                       |           |                            |                          |                                                                                                    |  |  |
|                         |                       |           |                            |                          |                                                                                                    |  |  |
|                         | 1                     |           |                            | 1                        | 1                                                                                                    |  |  |

Después de seleccionar la Unidad Pagadora, puede buscar capturando en cualquiera de las siguientes tres opciones

- rfc ( en el caso del rfc pueden capturarse desde las 4 primeras posiciones, hasta las 13 posiciones para buscar una persona )
- > Nombre (Se captura el nombre y los apellidos)
- curp ( Se captura la curp )

y después dar clic en el botón Recuperar Información

Nota: la información recuperada corresponde al personal que debe presentar su declaración patrimonial de mando, así como el personal Susceptible a declarar que ha sido registrado previamente.

| Elaboro    | Nombre: Gaudencio Zamora Franco | Cargo: Jefe de Departamento |
|------------|---------------------------------|-----------------------------|
| Verifico   | Nombre: Gaudencio Zamora Franco | Cargo: Jefe de Departamento |
| Fecha de l | Liberación : 10-febrero-2009    |                             |
| Sistema: S | SIAPSEP                         |                             |

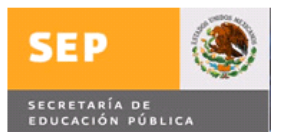

Se muestra un ejemplo donde se captura en el campo Nombre JOSE y posteriormente se da clic en el botón Recuperar Información con lo que nos desplegara todos los empleados que contengan el nombre JOSE como se muestra en al siguiente imagen:

| SIAPSEP<br>DGTE<br>IENVENIDO(A) AMA | LIA ARACELI           | DOMINGUEZ VEGA  |                                  |                     |           |         |         | SE         |          |      |
|-------------------------------------|-----------------------|-----------------|----------------------------------|---------------------|-----------|---------|---------|------------|----------|------|
| Movimientos                         | Con                   | isultas Pr      | oductos Nómina Contro            | I Cheques Declara   | ción Pa   | it. )   | Adminis | stración   | S        | alir |
|                                     |                       |                 |                                  | DETALLE             |           |         |         |            |          |      |
| 2 ZOLIE ES LIN                      | Da                    | tos Generales   | Declaración Patrimonia           | al Firma El         | ectrónica |         | Cent    | ro Trabaio |          |      |
| MOVIMIENTO                          | Criterios d           | e Búsqueda      | UNSIGNA DE OBICACIÓN I           | A PRESENTAL A PRESE | AR        | ALCIDAR | ACTON   |            |          |      |
| PERSONAL?                           | Unidad Paga           | adora           | OFMA - Oficialia Mayor           |                     |           |         |         |            | -        |      |
| PREGUNTAS                           | R.F.C.                |                 | Nombre JOSE                      |                     |           |         | C.U.R.F | >          | crit.    | _    |
| MARCO                               | Registros Recuperados |                 |                                  |                     |           |         |         | 0.0        |          |      |
| NORMATIVO                           | Selections            | R.F.C.          |                                  |                     |           |         |         |            | Electo   | s No |
| MANUAL DE<br>OPERACIÓN              | C                     | AAG3550802DB7   | ALVAREZ GUTIERREZ JOSE           | AAGJ550802HASLTS06  | KB2       | 7 34 3  | CFKB02  | 0.0 10000  | 200313   | 9999 |
|                                     | C                     | AAGJ641103L46   | AMADOR GAVIÑO JOSE               | AAGJ641103HDF15012  | LA2       | 6 37 3  | CFLA02  | 0.0 104    | 200508   | 9999 |
|                                     | C                     | A0GA6506234D6   | ANCONA GARCIA ARTURO             | AOGA650623HDFNRR09  | MA2       | 7 38 7  | CFMA02  | 0.0 100004 | 200705   | 2007 |
|                                     | С                     | A0GA6506234D6   | ANCONA GARCIA ARTURO             | AOGA650623HDFNRR09  | MA1       | 7 38 7  | CFMA01  | 0.0 10000: | 2 200201 | 2003 |
|                                     | С                     | A0GA6506234D6   | ANCONA GARCIA ARTURO             | AOGA650623HDFNRR09  | SUA1      | 7 38 7  | CFSUA1  | 0.0 10000: | 2 200105 | 2001 |
|                                     | C                     | CALJ541219A21   | CANO LOPEZ JOSE                  | CALJ541219HDFNPS03  | MA2       | 7 38 23 | CFMA02  | 0.0 10000  | 200623   | 2007 |
|                                     | C                     | CALJ541219A21   | CANO LOPEZ JOSE                  | CALJ541219HDFNPS03  | MA1       | 7 37 1  | CFMA01  | 0.0 10000  | 200313   | 2006 |
|                                     | C                     | COPA350616SX4   | CORONEL PRIETO JOSE<br>AURELIANO | COPA350616HASRRR00  | LA1       | 7 38 99 | CFLA01  | 0.0 401904 | 200618   | 9999 |
|                                     | С                     | ESGJ611228A72   | ESTRADA GUTIERREZ JOSE           |                     | NA1       | 7 34 3  | CFNA01  | 0.0 900702 | 200201   | 2005 |
|                                     | C                     | ESGJ611228A72   | ESTRADA GUTIERREZ JOSE           |                     | COA1      | 7 34 3  | CFCOA1  | 0.0 90070  | 200201   | 2002 |
|                                     | •                     |                 |                                  | m                   |           |         |         |            |          | F.   |
|                                     | Recuper               | rar Información |                                  |                     | Limpiar F | antalla |         |            |          |      |

Nota: Si la información que se recupera es mas de la que se permite desplegar se desplegara una barra de desplazamiento que con posicionar el mouse sobre ella y moverla se desplegara más información, moviéndola de arriba hacia abajo o de abajo hacia arriba, según se requiera.

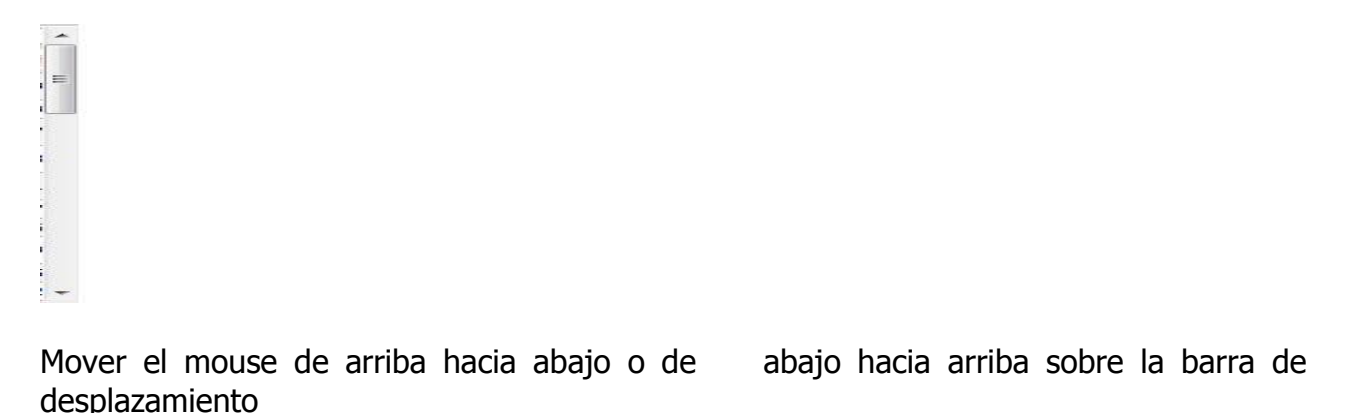

En la parte inferior también puede aparecer una barra de desplazamiento, y que con posicionar el mouse sobre ella y moverla se desplegara más información al mover el mouse de izquierda a derecha o derecha a izquierda sobre la barra de desplazamiento

| Elaboro Nombre: Gaudencio Zamora Franco  | Cargo: Jefe de Departamento |
|------------------------------------------|-----------------------------|
| Verifico Nombre: Gaudencio Zamora Franco | Cargo: Jefe de Departamento |
| Fecha de Liberación : 10-febrero-2009    |                             |
| Sistema: SIAPSEP                         |                             |

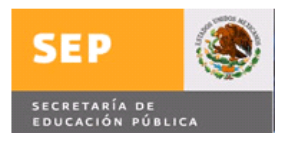

|   | and and a state of the |
|---|------------------------|
| ( | )                      |

Se muestra un ejemplo donde se captura la curp y se da clic con el mouse en el botón Recuperar Información con lo que se despliega la siguiente información

Se muestra un ejemplo donde se capturan las 4 primeras posiciones de un rfc y se da clic con el mouse en el botón Recuperar Información, con lo que se despliega la siguiente información:

| Movimientos                   | Con                   | sultas Pro          | oductos Nómina Contro              | Declara             | ción Pat   |         | Adminis | tración   | S        | alir  |
|-------------------------------|-----------------------|---------------------|------------------------------------|---------------------|------------|---------|---------|-----------|----------|-------|
|                               |                       |                     |                                    | DETALLE             |            |         |         |           |          |       |
|                               | Dat                   | tos Generales       | Declaración Patrimoni              | al Firma Ele        | ectrónica  |         | Centre  | o Trabaio |          |       |
| MOVIMIENTO<br>DE<br>PERSONAL? | Criterios d           | e Búsqueda<br>Idora | OFMA - Oficialia Mayor             | DE PERSUNAL A PRESE | NTAR D     | ECLAR   | ACIÓN   |           | a.       |       |
| PREGUNTAS                     | R.F.C.                | лааа                | Nombre                             |                     |            |         | C.U.R.P | -         |          |       |
| > MARCO                       | Registros Recuperados |                     |                                    |                     |            |         |         |           |          |       |
| NORMATIVO                     |                       |                     |                                    |                     | Nivel      |         |         |           |          | s Nom |
| MANUAL DE<br>OPERACIÓN        | C                     | AAAA010101XXX       | AARUTIA ARMENDIZ<br>ARTURO         | AAAA010101HCMRRR09  | DIA2       | 7 38 30 | CFDIA2  | 0.0 99061 | 3 200318 | 20042 |
|                               | C                     | AAAA010101XXX       | AARUTIA ARMENDIZ<br>ARTURO         | AAAA010101HCMRRR0   | DIA2       | 7 38 30 | CFDIA2  | 0.0 99061 | 3 200301 | 20031 |
|                               | C                     | AAAA010101XXX       | AARUTIA ARMENDIZ                   | AAAA010101HCMRRR0   | DIA2       | 7 38 30 | CFDIA2  | .0 99061  | 3 200219 | 20022 |
|                               | C                     | AAAA010101XXX       | AARUTIA ARMENDIZ                   | AAAA010101HCMRRR09  | DIA2       | 7 38 30 | CFDIA2  | 0.0 99061 | 3 200014 | 20021 |
|                               | C                     | AAAA010101XXX       | AARUTIA ARMENDIZ                   | AAAA010101HCMRRR09  | DIA2       | 7 38 30 | CFDIA2  | .0 99061  | 3 199912 | 20001 |
|                               | C                     | AAAA400903PW9       | ALTAMIRANO AVILA<br>ARISTEO        | DEDL621018MDFLRR03  | KB1        | 7 35 6  | CFKB01  | 0.0 40001 | 2 200414 | 20050 |
|                               | C                     | AAAA771028E87       | ARAUJO AGUILAR ANDRES              | AAAA771028HYNRGN05  | SE2        | 7 34 3  | CFSE2   | 40022     | 7 200502 | 20050 |
|                               | C                     | AAAA771028E87       | ARAUJO AGUILAR ANDRES<br>ALEJANDRO | AAAA771028HYNRGN05  | KB1        | 7 35 6  | CFKB01  | 0.0 40001 | 5 200421 | 20050 |
|                               | Recuper               | ar Información      |                                    |                     | Limpiar Pi | antalla |         |           |          |       |

Como se muestra en la imagen, se despliegan todos los rfc's que son sujetos a presentar declaración patrimonial que coinciden con las 4 primeras letras que se capturaron en el campo rfc.

De los casos que se despliegan se buscar el rfc a consultar y se posiciona el cursor en el campo selecciones y con un clic se recupera la información a consultar, como se muestra en la siguiente imagen:

| Elaboro    | Nombre: Gaudencio Zamora Franco | Cargo: Jefe de Departamento |
|------------|---------------------------------|-----------------------------|
| Verifico   | Nombre: Gaudencio Zamora Franco | Cargo: Jefe de Departamento |
| Fecha de l | Liberación : 10-febrero-2009    |                             |
| Sistema: S | SIAPSEP                         |                             |

| SECRETARIA DE EDUCACIÓN PÚBLICA       MENS_decpat(SIAPSEP).doc       Página 22 de d         SIAPSEP       SIAPSEP       SIA         DERVENIDO(A) AMALIA ARACELI DOMINGUEZ VEGA       SIP         Novimientos       Consultas       Preductos Nómina       Control Cheques       Declaración Pat.       Administración       Sair         Novimientos       Consultas       Preductos Nómina       Control Cheques       Declaración Pat.       Administración       Sair         • AQUEES UNTAS<br>FRECOUNTAS<br>FRECOUNTA                                                                                                    | SEP                                                                                                    |                                                                    |                                                                                                    | Mensaje de Liber                                                                                                    | ración                                                                                                    | (                                                                                      | Códi                                                                                   | go : G                                                                                                    | TI-DDS                                                                                                    | -PO-0                                                                                   | 01/01                                                                        |
|----------------------------------------------------------------------------------------------------|----------------------------------------------------------------------------------------------------|--------------------------------------------------------------------|----------------------------------------------------------------------------------------------------|----------------------------------------------------------------------------------------------------|----------------------------------------------------------------------------------------------------|----------------------------------------------------------------------------------------|----------------------------------------------------------------------------------------|----------------------------------------------------------------------------------------------------|----------------------------------------------------------------------------------------------------|-----------------------------------------------------------------------------------------|------------------------------------------------------------------------------|
| SIAPSEP<br>Dated       SiP         Derivenido(a) Amalia anaceli dominguez vera       SIP         Movimientos       Consultas       Productos Nómina       Control Cheques       Declaración Pat.       Administración       Salir         * Aque se uno<br>dovini rentos       Consultas       Productos Nómina       Control Cheques       Declaración Pat.       Administración       Salir         * Aque se uno<br>dovini rentos       Datos Generales       Consulta O Electrónica       Centro Trabaio         * Oute se uno<br>dovini rentos       Consulta O Electrónica       Centro Trabaio       Consulta O Electrónica       Centro Trabaio         * Oute se uno<br>dovini rentos       Consulta O Electrónica       Centro Trabaio       Consulta O Electrónica       Centro Trabaio         * Operación       Prescuentas       Consulta O Electrónica       Centro Trabaio       Consulta O Electrónica       Centro Trabaio         * MARCO       Name       Anaujo A Guilar Andres ALEJANDRO       C.U.R.P       AdaA7711028HYNRONOS         * MARCO       MARCO       Con AdaA010101XXX       AARUTIA ARMENDIZ<br>AAAA010101XXX       AAAA010101HCMRRR09       DIa2       788 30       CFDIa2       0.0990613 200312 000312         C       AdaA010101XXX       AARUTIA ARMENDIZ<br>AAAA010101XXX       AAAA010101HCMRRR09       DIa2       788 30       CFDIa2 <t< th=""><th>ECRETARÍA DE<br/>DUCACIÓN PÚBLICA</th><th><b>*</b>/</th><th>N</th><th>IENS_decpat(SIAP</th><th>SEP).doc</th><th></th><th></th><th></th><th>Pág</th><th>ina 22</th><th>de 6</th></t<>                                                                                                    | ECRETARÍA DE<br>DUCACIÓN PÚBLICA                                                                                                    | <b>*</b> /                                                         | N                                                                                                    | IENS_decpat(SIAP                                                                                                    | SEP).doc                                                                                                    |                                                                                        |                                                                                        |                                                                                                    | Pág                                                                                                    | ina 22                                                                                  | de 6                                                                         |
| Detection pate       SEP         Detection pate       Sep         Movimientos       Consultas       Productos Nómina       Control Cheques       Declaración Pat.       Administración       Salir         *       Aquie ES UN<br>MOVIMIENTO<br>E marco<br>PERSONALS<br>FRECUENTAS       Datos Generales       CONSULTA DE UBICACIÓN DE PERSONAL A PRESENTAR DECLARACIÓN         *       Aquie ES UN<br>MOVIMIENTO<br>E marco<br>NORMATINO       OFMA - Oficialia Mayor       Franco<br>PERSONALS       Culler P       AdAA771028847       Montre<br>AdAUJO       Adquilar       ANDRES ALEJANDRO       C.U.R.P       AdAA77102884710288471       Nombre       AdaUJO       Adquilar       ANDRES ALEJANDRO       C.U.R.P       AdAA771028847102884710288471       Nombre       AdaUJO       Adquilar       ANDRES ALEJANDRO       C.U.R.P       AdAA7102884710288487102840001220001320014200121200132001420021200132                                                                                                    | SIAPSEP                                                                                                    |                                                                    |                                                                                                    |                                                                                                    |                                                                                                    |                                                                                        |                                                                                        |                                                                                                    | 6                                                                                                    |                                                                                         |                                                                              |
| Courseis       Declaración Patrimonial       Firma Electrónica       Centro Trabaio         Para de usi consultata de usi consultata de usi cons                                                                                                    | DGTEC<br>BIENVENIDO(A) AMAL<br>Movimientos                                                                                                    | IA ARACELI                                                         | DOMINGUEZ VEGA                                                                                                    | oductos Nómina ) (Contr                                                                                                    | of Cheques                                                                                                    | ión Pat                                                                                |                                                                                        | Adminis                                                                                                    | se                                                                                                    | P<br>Si                                                                                 | ilir                                                                         |
| Dates Generales       Declaración Patrimonial       Diriante       Firma Electrónica       Centro Trabaio         PERSONAL?       PERSONALAS       Criterios de Búsqueda       OFMA - Oficialia Mayor       PERSONALA PRESENTAR DECLARACIÓN         PREGUNTAS       PERSONALZ       C.U.R.P       AAAA771028E97       Nombre       ARAUD       AGULAR       ANDRES ALEJANDRO       C.U.R.P       AAAA771028HYNRONOS         PREGUNTAS       MARCO       Nombre       ARAUD       AGULAR       ANDRES ALEJANDRO       C.U.R.P       AAAA771028HYNRONOS         PREGUNTAS       R.F.C.       AAAA010101XXX       AARUTIA ARMENDIZ       AAAA010101HCMRRR09       DIA2       7 38 30       CFDIA2       0.990613       200318       200312         C       AAAA010101XXX       AARUTIA ARMENDIZ       AAAA010101HCMRRR09       DIA2       7 38 30       CFDIA2       0.990613       200312       200312       200312       200312       200312       200312       200312       200312       200312       200312       200312       200312       200312       200312       200312       200312       200312       200312       200312       200312       200312       200312       200312       200312       200312       200312       200312       200312       200312       200312 <t< td=""><td></td><td></td><td></td><td></td><td></td><td></td><td></td><td></td><td></td><td></td><td></td></t<>                                                                                                    |                                                                                                    |                                                                    |                                                                                                    |                                                                                                    |                                                                                                    |                                                                                        |                                                                                        |                                                                                                    |                                                                                                    |                                                                                         |                                                                              |
| AQUE ES UN<br>MODIFIENDO<br>DE<br>PERSONAL?       CONSULTA DE UBICACIÓN DE PERSONAL A PRESENTAR DECLARACIÓN         Criterios de Búsqueda<br>Unidad Pagadora<br>PERSONAL?       OFMA - Oficialia Mayor       C.U.R.P       AAAA771028HYNRONOS         PRECUENTES       NARCO<br>NOMBATIVO       Marco<br>AAAA010101XXX       ARRUTA ARMUNA<br>ARRUTIA ARMENDIZ<br>AAAA010101HXXX       AARUTIA ARMENDIZ<br>AAAA010101HXXRR09       DIA2       7 38 30       CFDIA2       0.990613       200312       200312         C       AAAA010101XXX       AARUTIA ARMENDIZ<br>AAAA010101HXX       AAAAUTIA ARMENDIZ<br>AAAA010101HXX       AAAAUTIA ARMENDIZ<br>AAAA010101HXX       AAAUTIA ARMENDIZ<br>AAAA010101HXX       AAAUT                                                                                                    |                                                                                                    |                                                                    |                                                                                                    |                                                                                                    | DETAILE                                                                                                    |                                                                                        |                                                                                        |                                                                                                    |                                                                                                    |                                                                                         |                                                                              |
| DE<br>PERSONAL?       Chiefo de Busqueda<br>Unidad Pagadora       OFMA - Oficialia Mayor       Image Company       Company       Company       Company       AdaA771028E87       Nombre       ARAUJO       Agulta       Andres ALEJANDRO       C.U.R.P       AdaA771028HYNRGNOS         N MARCO<br>MARCION       MARCO<br>MARCION       MARCO<br>MARCION       R.F.C.       AdaA771028E87       Nombre       ARAUJO       Agulta       Andres ALEJANDRO       C.U.R.P       AdaA771028HYNRGNOS         PRECUENTES       MARCO<br>MARCION       R.F.C.       Mombre       C.U.R.P       Nombre       Fesctor       Nombre         Nombre       AdaO10101XX       AARUTIA ARMENDIZ<br>ARTURO       AdaA010101HCMRR09       DIA2       7 38 30       CFDIA2       0.0 990613       200301       200312         C       AdaA010101XXX       AARUTIA ARMENDIZ<br>AAAA010101HXX       AAAUTIA ARMENDIZ<br>AAAA010101HCMRR09       DIA2       7 38 30       CFDIA2       0.0 990613       200219       200224         C       AdaA0101XXX       AARUTIA ARMENDIZ<br>AAAA010101HXX       AAAUTIA ARMENDIZ<br>AAAA010101HXX       AAAUTIA ARMENDIZ<br>AAAA010101HCMRR09       DIA2       7 38 30       CFDIA2       0.0 990613       20014       20014       20014       20014       20014       20014       20014       20014       20014       20014       20014       <                                                                                                    |                                                                                                    | De                                                                 | atos Generales                                                                                                    | Declaración Patrimon                                                                                                    | DETALLE<br>ial Firma Elec                                                                                                    | ctrónica                                                                               |                                                                                        | Centr                                                                                                    | o Trabaio                                                                                                    | -                                                                                       | -                                                                            |
| P PRECUENTES       PARCUENTES       C       AAAA771028E87       Nombre       ARAUJO       AGULAR       ANDRES ALEJANDRO       C.U.R.F       AAAA71028HYNRONO         P NARCO       NAMARO       R.F.C.       AAAA71028E87       Nombre       C       U.R.F       AAAA71028HYNRONO         P NARCO       NAMARO       R.F.C.       AAAA0100       Nombre       C       U.R.F       Plazz       Elector Nombre       Elector Nombre         C       AAAA010101XX       AARUTIA ARMENDIZ       AAAA010101HCMRR09       DIA2       73830       CFDIA2       0.990613       200318       200312       200219       200224         C       AAAA010101XX       AARUTIA ARMENDIZ       AAAA010101HCMRR09       DIA2       73830       CFDIA2       0.990613       200312       200219       200224         C       AAAA010101XX       AARUTIA ARMENDIZ       AAAA010101HCMRR09       DIA2       73830       CFDIA2       0.0990613       200312       200219       200224         C       AAAA010101XXX       AARUTIA ARMENDIZ       AAAA010101HCMRR09       DIA2       73830       CFDIA2       0.0990613       200314       200219       200214       200314       200314       200314       200314       200314       200214       200314 <t< td=""><td>&gt; ¿QUE ES UN<br/>MOVIMIENTO</td><td>De</td><td>atos Generales</td><td>Declaración Patrimon<br/>DNSULTA DE UBICACIÓN</td><td>DETALLE<br/>ial Firma Elec<br/>DE PERSONAL A PRESEN</td><td>ctrónica</td><td>ECLAR</td><td>Centr<br/>ACIÓN</td><td>o Trabaio</td><td></td><td></td></t<>                                                                                                    | > ¿QUE ES UN<br>MOVIMIENTO                                                                                                    | De                                                                 | atos Generales                                                                                                    | Declaración Patrimon<br>DNSULTA DE UBICACIÓN                                                                                                    | DETALLE<br>ial Firma Elec<br>DE PERSONAL A PRESEN                                                                                                    | ctrónica                                                                               | ECLAR                                                                                  | Centr<br>ACIÓN                                                                                                    | o Trabaio                                                                                                    |                                                                                         |                                                                              |
| Recursts         Registros Recuperados         Nombre         C.U.R.P.         Norte         Phaza         Feccus Nom           > MARCO<br>NORMATIVO         AAAA0101011XXX         AARUTIA ARMENDIZ<br>AAAA0101011XXX         AAAA0101011CMRRR09         DIA2         7 38 30         CFDIA2         0.0 990613         200312         200312         200312         200312         200312         200312         200312         200312         200312         200312         200312         200312         200312         200312         200312         200312         200312         200312         200312         200312         200312         200312         200312         200312         200312         200312         200312         200312         200312         200312         200312         200312         200312         200312         200312         200214         200312         200214         200312         200214         200312         200214         200214         200141         200214         200214         200131         200141         200214         200131         200141         200141         200141         200141         200141         200141         200141         200141         200141         200141         200141         200141         200141         200141         200141         2001                                                                                                    | ¿QUE ES UN<br>MOVIMIENTO<br>DE<br>PERSONAL?                                                                                                    | Criterios o                                                        | atos Generales<br>Co<br>de Búsqueda                                                                                                    | Declaración Patrimon<br>DNSULTA DE UBICACIÓN                                                                                                    | DETALLE<br>ial Firma Elec<br>DE PERSONAL A PRESEN                                                                                                    | ctrónica<br>TAR D                                                                      | ECLAR                                                                                  | Centr<br>Centr                                                                                                    | o Trabaio                                                                                                    |                                                                                         | _                                                                            |
| MARTINO<br>DOPERACIÓN         R.F.C.         Nombre         C.U.R.P.         Nivel<br>Disciplicación         Plaza         Efector Nom<br>Intel Tento           AAAA010101XXX         AARUTIA ARMENDIZ<br>AAAA010101XXX         AAARUTIA ARMENDIZ<br>AAAA010101HCMRRR09         DIA2         7 38 30         CFDIA2         0.0 990613 200318 200420           C         AAAA010101XXX         AARUTIA ARMENDIZ<br>AAAA010101HCMRRR09         AAAA010101HCMRRR09         DIA2         7 38 30         CFDIA2         0.0 990613 200312         200312           C         AAAA010101XXX         AARUTIA ARMENDIZ<br>AAAA010101HXX         AAARUTIA ARMENDIZ<br>AAAA010101HCMRRR09         DIA2         7 38 30         CFDIA2         0.0 990613 200219 200224           C         AAAA010101XXX         AARUTIA ARMENDIZ<br>ARTURO         AAAA010101HCMRRR09         DIA2         7 38 30         CFDIA2         0.0 990613 200219 200224           C         AAAA010101XXX         AARUTIA ARMENDIZ<br>ARTURO         AAAA010101HCMRRR09         DIA2         7 38 30         CFDIA2         0.0 990613 200014 200218           C         AAAA010101XXX         ARRUTIA ARMENDIZ<br>ARTURO         AAAA010101HCMRRR09         DIA2         7 38 30         CFDIA2         0.0 990613 200014 200218           C         AAAA010101XXX         ARRUTIA ARMENDIZ<br>ARTURO         AAAA010101HCMRRR09         DIA2         7 38 30         CFDI                                                                                                    | <ul> <li>¿QUE ES UN<br/>MOVIMIENTO<br/>DE<br/>PERSONAL?</li> <li>PREGUNTAS</li> </ul>                                                                              | Criterios o<br>Unidad Pag                                          | atos Generales<br>C<br>de Búsqueda<br>adora<br>AAAA771028E87                                                                                                    | Declaración Patrimon<br>DNSULTA DE UBICACIÓN<br>OFMA - Oficialia Mayor<br>Nombre ARAUJO                                                                                                    | DETALLE<br>ial Firma Eloc<br>DE PERSONAL A PRESEN<br>AGUILAR ANDRES ALE                                                                                                    | ctrónica<br>TAR D                                                                      | ECLAR                                                                                  | CURR                                                                                                    | o Trabaio                                                                                                    | 771028HY                                                                                | NRGN05                                                                       |
| MANUAL DE<br>OPERACIÓN         AAAA010101XXX         AARUTIA ARBUDIZ<br>ATURO         AAAA010101HCMRRR09         DIA2         7         38         0         CFDIA2         0.990613         200318         2042(2)           C         AAAA010101XXX         AARUTIA ARBUDIZ<br>AAAA010101HXX         AAAA010101HCMRRR09         DIA2         7         38         0         CFDIA2         0.990613         200312         200312         200312         200312         200312         200312         200312         200312         200312         200312         200312         200312         200312         200312         200312         200312         200312         200312         200312         200312         200312         200312         200312         200312         200312         200312         200312         200214         200214         200214         200214         200214         200214         200214         20014         20014         20014         20014         20014         20014         20014         20014         20014         20014         20014         20014         20014         20014         20014         20014         20014         20014         20014         20014         20014         20014         20014         20014         20014         20014         20014                                                                                                    | <ul> <li>¿QUE ES UN<br/>MOVIMIENTO<br/>DE<br/>PERSONAL?</li> <li>PREGUNTAS<br/>FRECUENTES</li> </ul>                                                               | Criterios o<br>Unidad Pag<br>R.F.C.<br>Registros                   | atos Generales<br>C<br>le Búsqueda<br>adora<br>AAAA771028E87<br>Recuperados                                                                                                    | Declaración Patrimon<br>DNSULTA DE UBICACIÓN<br>OFMA - Oficialia Mayor<br>Nombre ARAUJO                                                                                                    | DETALLE<br>INI FIRMA Elec<br>DE PERSONAL A PRESEN<br>AGUILAR ANDRES ALE                                                                                                    | ctrónica<br>ITAR D                                                                     | ECLAP                                                                                  | Centr<br>C.U.R.P                                                                                                    |                                                                                                    | ]<br>771028НУ                                                                           | NRGN05                                                                       |
| C         AAAA010101XXX         AARUTIA ABRUPIZ<br>ATURO         AAAA010101HCMRRR09         DIA2         7         38         30         CFDIA2         0.0         990613         200301         200301         200301         200301         200301         200301         200301         200301         200301         200301         200301         200301         200301         200301         200301         200301         200301         200301         200301         200301         200301         200301         200301         200301         200301         200301         200301         200301         200214         200214         200214         200214         200214         200214         200214         200214         200114         200114         200114         200114         200114         200114         200114         200114         200114         200114         200114         200114         200114         200114         200114         200114         200114         200114         200114         200114         200114         200114         200114         200114         200114         200114         200114         200114         200114         200114         200114         200114         200114         200114         200114         200114         200114                                                                                                    | <ul> <li>¿QUE ES UN<br/>MEVINIENTO<br/>DERSONAL?</li> <li>PREGUNTAS<br/>FRECUENTES</li> <li>MARCO<br/>NORMATIVO</li> </ul>                                         | Criterios d<br>Unidad Pag<br>R.F.C.<br>Registros<br>Selección      | atos Generales C<br>de Búsqueda<br>adora<br>AAAA771028E87<br>Recuperados<br>e R.F.C.                                                                                                    | Declaración Patrimon<br>ONSULTA DE UBICACIÓN<br>OFMA - Oficialia Mayor<br>Nombre ARAUJO<br>Nombre                                                                                                    | DETALLE<br>III FIMA Elec<br>DE PERSONAL A PRESEN<br>AGUILAR ANDRES ALE<br>C.U.R.P.                                                                                                    | JANDRO                                                                                 | ECLAR                                                                                  | C.U.R.P                                                                                                    |                                                                                                    | 771028HY                                                                                | NRGN05                                                                       |
| AAAA010101XXX         AARUTIA ARMENDIZ<br>ARTURO         AAAA010101HCMRRR09         DIA2         7         38         30         CFDIA2         0.0         990613         200212         200224           AAAA010101XXX         AARUTIA ARMENDIZ<br>AAAA010101XXX         AAARUTIA ARMENDIZ<br>ARTURO         AAAA010101HCMRRR09         DIA2         7         38         30         CFDIA2         0.0         990613         200219         200224           AAAA010101XXX         AARUTIA ARMENDIZ<br>ARAURO         AAAA010101HCMRRR09         DIA2         7         38         30         CFDIA2         0.0         990613         200014         200012         200012         200013         200014         200014         200014         200013         200014         200014         200014         200014         200014         200014         200014         200014         200014         200014         200014         200014         200014         200144         200014         200014         200144         200514         200514         200514         200514         200514         200514         200514         200502         200502         200502         200502         200502         200502         200502         200502         200502         200502         200502         200502         200502 <td><ul> <li>¿QUE ES UN<br/>MOVIMIENTO<br/>DE<br/>PIRSONAL?</li> <li>PREGUNTAS<br/>FRECUENTES</li> <li>MARCO<br/>NORMATIVO</li> <li>MANUAL DE<br/>OPERACIÓN</li> </ul></td> <td>Criterios d<br/>Unidad Pag<br/>R.F.C.<br/>Registros<br/>Seleccion</td> <td>atos Generales<br/>Constructions<br/>Constructions<br/>Const</td> <td>Declaración Patrimon<br/>ONSULTA DE UBICACIÓN<br/>OFMA - Oficialia Mayor<br/>Nombre ÁRAUJO<br/>Nombre<br/>ARUTIA ARMENDIZ<br/>ADTURO</td> <td>DETALLE<br/>III FIMA Elec<br/>DE PERSONAL A PRESEN<br/>AGUILAR ANDRES ALE<br/>C.U.R.P.<br/>AAAA010101HCMRRR09</td> <td>JANDRO<br/>Nivel<br/>Puesto<br/>DIA2</td> <td><b>ECLAP</b></td> <td>Centr<br/>ACIÓN<br/>C.U.R.P<br/>Plazz</td> <td>• Trabaio</td> <td>Efecto<br/>Inicio<br/>200318</td> <td>NRGN05<br/>5 Nom<br/>Final<br/>200420</td> | <ul> <li>¿QUE ES UN<br/>MOVIMIENTO<br/>DE<br/>PIRSONAL?</li> <li>PREGUNTAS<br/>FRECUENTES</li> <li>MARCO<br/>NORMATIVO</li> <li>MANUAL DE<br/>OPERACIÓN</li> </ul> | Criterios d<br>Unidad Pag<br>R.F.C.<br>Registros<br>Seleccion      | atos Generales<br>Constructions<br>Constructions<br>Const                                                                                                    | Declaración Patrimon<br>ONSULTA DE UBICACIÓN<br>OFMA - Oficialia Mayor<br>Nombre ÁRAUJO<br>Nombre<br>ARUTIA ARMENDIZ<br>ADTURO                                                                                                    | DETALLE<br>III FIMA Elec<br>DE PERSONAL A PRESEN<br>AGUILAR ANDRES ALE<br>C.U.R.P.<br>AAAA010101HCMRRR09                                                                                                    | JANDRO<br>Nivel<br>Puesto<br>DIA2                                                      | <b>ECLAP</b>                                                                           | Centr<br>ACIÓN<br>C.U.R.P<br>Plazz                                                                                                    | • Trabaio                                                                                                    | Efecto<br>Inicio<br>200318                                                              | NRGN05<br>5 Nom<br>Final<br>200420                                           |
| AAAA010101XXX         AARUTIA ARMEDIZ<br>ARTURO         AAAA010101HCMRRR09         DIA2         7         7         8         0         CFDIA2         0.0         990613         200014         200214           AAAA010101XXX         AARUTIA ARMEDIZ<br>ARTURO         AAAA010101HCMRRR09         DIA2         7         38         30         CFDIA2         0.0         990613         200014         200214           AAAA00903PW9         ALTAMIRANO AVILA<br>ARAISTEO<br>AAAA77102887         DEDL621018MDFLRR03         KB1         7         5         6         CFKB01         0.0         400012         200414         200501           C         AAAA77102887         ARAUTIA ARMERDES<br>AAAA77102887         AAAA771028HYNRGNOS         SE2         7         34         3         CFS2         0.0         400012         200502         200502           C         AAAA77102887         ARAUDA GUILLAB ANDRES<br>APALUO AGUILAB ANDRES         AAAA771028HYNRGNOS         SE2         7         34         3         CFS2         0.0         400227         200502         200502                                                                                                    | <ul> <li>¿QUE ES UN<br/>MOVIMIENTO<br/>DE<br/>PERSONAL?</li> <li>PREGUNTAS<br/>FREGUENTES</li> <li>MARCO<br/>NORMATIVO</li> <li>MANUAL DE<br/>OPERACIÓN</li> </ul> | Criterios d<br>Unidad Pag<br>R.F.C.<br>Registros<br>Seleccion      | atos Generales<br>Constructions<br>Constructions<br>Const                                                                                                    | Declaración Patrimon<br>ONSULTA DE UBICACIÓN<br>OFMA - Oficialia Mayor<br>Nombre ÁRAUJO<br>Nombre<br>ARUTA RAMENDIZ<br>ARUTA AMENDIZ<br>ABTURO<br>ABTURO                                                                                                    | DETALLE<br>INI FIRM Elec<br>DE PERSONAL A PRESEN<br>AGUILAR ANDRES ALE<br>C.U.R.P.<br>AAAA010101HCMRRR09<br>AAAA010101HCMRRR09                                                                                                    | ANDRO<br>DIA2<br>DIA2<br>DIA2                                                          | 7 38 3                                                                                 | C.U.R.P<br>Plaza<br>0 CFDIA2<br>0 CFDIA2                                                                                                    | 0.0 990613                                                                                                    | Efecto<br>1111028HY<br>200318<br>200301                                                 | NRGN05<br>- Nom<br>- Final<br>200420<br>200317                               |
| C         AAAA010101XXX         ARUTIA ARMENDIZ<br>ARUIRO         AAAA010101HCMRRR09         DIA2         7 38 30         CFDIA2         0.0         990613         19912         200013           C         AAAA400903PW9         ALTAMIRANO AVILA<br>ARUID AGUILAR ANDRES         DEDL621018MDFLRR03         KB1         7 35         6         CFKB01         0.0         400012         200414         200501           C         AAAA77102887         ARAUTO AGUILAR ANDRES         AAAA771028HYNRGN05         SE2         7 34         3         CFS2         0.0         4000227         200502         200502           AAAA7102887         ARAUTO AGUILAR ANDRES         AAAA71028HYNRGN05         SE2         7 34         3         CFS2         0.0         400227         200502         200502                                                                                                    | <ul> <li>¿QUE ES UN<br/>MOVIMIENTO<br/>DE<br/>PERSONAL?</li> <li>PREGUNTAS<br/>FREGUENTES</li> <li>MARCO<br/>NORMATIVO</li> <li>MANUAL DE<br/>OPERACIÓN</li> </ul> | Criterios of<br>Unidad Pag<br>R.F.C.<br>Selection                  | atos Generales<br>Construction<br>Construction                                                                                                    | OFMA - Oficialia Mayor<br>Nombre ÂRAUJO<br>ARUTIA ARMENDIZ<br>ARUTIA ARMENDIZ<br>ARTURO<br>AARUTIA ARMENDIZ<br>ARTURO<br>AARUTIA ARMENDIZ<br>AARUTA ARMENDIZ                                                                                                    | DETALLE<br>DE PERSONAL A PRESEN<br>AGUILAR ANDRES ALE<br>CULERE:<br>AAAA010101HCMRRR09<br>AAAA010101HCMRRR09<br>AAAA010101HCMRRR09                                                                                                    | ctrónica<br>TTAR D<br>JANDRO<br>Nivel<br>Puesto<br>DIA2<br>DIA2<br>DIA2<br>DIA2        | 7 38 3<br>7 38 3<br>7 38 3                                                             | C.U.R.P<br>Plaza<br>0 CFDIA2<br>0 CFDIA2<br>0 CFDIA2                                                                                                | 0.0 990613<br>0.0 990613                                                                                                   | Efscto<br>1111cto<br>200318<br>200301<br>200219                                         | NRGN05<br>5 Nom.<br>Final<br>200420<br>200317<br>200224                      |
| C         AAAA400903PW9         ALTAMIRANO AVILA<br>ARISTEO         DEDL621018MDFLRR03         KB1         7 35         6         CFKB01         0.0         400012         200414         200501           C         AAAA771028E87         ARAUJO AGUILAR ANDRES<br>ALEJANDRO         AAAA771028HYNRGN05         SE2         7 34         3         CFS2         0.0         400227         200502         200503                                                                                                    | <ul> <li>¿QUE ES UN<br/>MOVIMIENTO<br/>DE BONAL?</li> <li>PREGUNTAS<br/>FRECUENTES</li> <li>MARCO<br/>NORMATIVO</li> <li>MANUAL DE<br/>OPERACIÓN</li> </ul>        | Criterios d<br>Unidad Pag<br>R.F.C.<br>Registros<br>Saleccion<br>C | AAAA771028E87<br>Recuperados<br>AAAA771028E87<br>Recuperados<br>AAAA010101XXX<br>AAAA010101XXX<br>AAAA010101XXX                                                                                                    | Declaración Patrimon<br>ONSULTA DE UDICACIÓN<br>OFMA - Oficialia Mayor<br>Nombre ÁRAUJO<br>ARTURO<br>AARUTRO<br>AARUTRO<br>AARUTRO<br>AARUTRO<br>AARUTRO<br>AARUTRO<br>AARUTRO<br>AARUTRO<br>AARUTRO<br>AARUTRO<br>AARUTRO<br>AARUTRO<br>AARUTRO<br>AARUTRO<br>AARUTRO                                                                                                    | DETALLÉ<br>INI PRISONAL A PRESEN<br>AGUILAR ANDRES ALE<br>CULRP.<br>AAAA010101HCMRRR09<br>AAAA010101HCMRRR09<br>AAAA010101HCMRRR09<br>AAAA010101HCMRRR09                                                                                                    | DIA2<br>DIA2<br>DIA2<br>DIA2<br>DIA2                                                   | 7 38 3<br>7 38 3<br>7 38 3<br>7 38 3                                                   | C.U.R.P<br>Plaze<br>0 CFDIA2<br>0 CFDIA2<br>0 CFDIA2<br>0 CFDIA2<br>0 CFDIA2                                                                        | 0.0 990613<br>0.0 990613<br>0.0 990613<br>0.0 990613                                                                       | Efecto<br>Inicio<br>200318<br>200301<br>3200219<br>200014                               | NRGN05<br>Norma<br>200420<br>200317<br>200224<br>200218                      |
| C AAAA771028E87 ARAUJO AGUILAR ANDRES AAAA771028HYNRGN05 SE2 7 34 3 CFSE2 0.0 400227 200502 200502                                                                                                    | <ul> <li>¿QUE ES UN<br/>MOVIMIENTO<br/>DE PERSONAL?</li> <li>PRECUNTAS<br/>FRECUENTES</li> <li>MARCO<br/>NORMATIVO</li> <li>MANUAL DE<br/>OPERACIÓN</li> </ul>     | Criterios d<br>Unidad Pag<br>R.F.C.<br>Registros<br>Seleccion<br>C | Acadoria<br>Active<br>Acadoria<br>Acadoria<br>Acado | OFMA - Oficialia Mayor<br>Nombre ARAUJO<br>Nombre ARAUJO<br>AARUTA ARMENDIZ<br>AARUTRO<br>AARUTA ARMENDIZ<br>AARUTRO<br>AARUTRO<br>AARUTRO<br>AARUTRO<br>AARUTRA ARMENDIZ<br>AARUTRA ARMENDIZ<br>AARUTA ARMENDIZ<br>AARUTA ARMENDIZ<br>AARUTA ARMENDIZ<br>AARUTA ARMENDIZ<br>AARUTA ARMENDIZ<br>AARUTA ARMENDIZ                                                                                                    | DETALLÉ<br>INTERNALA PRESEN<br>AGUILAR ANDRES ALE<br>CULR.P.<br>AAAA010101HCMRRR09<br>AAAA010101HCMRRR09<br>AAAA010101HCMRRR09<br>AAAA010101HCMRRR09<br>AAAA010101HCMRRR09                                                                                                    | DIA2<br>DIA2<br>DIA2<br>DIA2<br>DIA2<br>DIA2<br>DIA2<br>DIA2                           | 7 38 3<br>7 38 3<br>7 38 3<br>7 38 3<br>7 38 3<br>7 38 3                               | C.U.R.P<br>Plaze<br>0 CFDIA2<br>0 CFDIA2<br>0 CFDIA2<br>0 CFDIA2<br>0 CFDIA2<br>0 CFDIA2<br>0 CFDIA2                                                | 0.0 990613<br>0.0 990613<br>0.0 990613<br>0.0 990613<br>0.0 990613<br>0.0 990613                                           | Efecto<br>Intclo<br>200318<br>200301<br>3200219<br>3200014<br>3199912                   | NRGN05<br>NOM<br>200420<br>200317<br>200224<br>200218<br>200013              |
| ARALIO AGUILAR ANDRES                                                                                                    | <ul> <li>ÀQUE ES UN<br/>MOVIMIENTO<br/>PERSONAL?</li> <li>PRECUNTAS<br/>FRECUENTES</li> <li>MARCO<br/>NORMATIVO</li> <li>MANUAL DE<br/>OPERACIÓN</li> </ul>        | Criterios e<br>Unidad Pag<br>R.F.C.<br>Registros                   | Acaparological and and and and and and and and and and                                                                                                    | Declaración Patrimon<br>DNSULTA DE UBICACIÓN<br>OFMA - Oficialia Mayor<br>Nombre ARAUJO<br>Nombre<br>ARAUTIA ARMENDIZ<br>ARTURO<br>AARUTIA ARMENDIZ<br>ARTURO<br>AARUTIA ARMENDIZ<br>ARTURO<br>AARUTIA ARMENDIZ<br>ARTURO<br>AARUTIA ARMENDIZ<br>ARTURO<br>AARUTIA ARMENDIZ<br>ARTURO<br>AARUTIA ARMENDIZ<br>ARTURO<br>AARUTIA ARMENDIZ<br>ARTURO<br>AARUTIA ARMENDIZ<br>ARTURO<br>AARUTIA ARMENDIZ<br>ARTURO<br>AARUTIA ARMENDIZ                                             | DETALLÉ<br>INTERNAL A PRESEN<br>AGUILAR ANDRES ALE<br>C.U.R.P.<br>AAAA010101HCMRRR09<br>AAAA010101HCMRRR09<br>AAAA010101HCMRRR09<br>AAAA010101HCMRRR09<br>AAAA010101HCMRRR09<br>AAAA010101HCMRRR09<br>DEDL621018MDFLRR03                                                       | JANDRO<br>JANDRO<br>DIA2<br>DIA2<br>DIA2<br>DIA2<br>DIA2<br>DIA2<br>KB1                | FCLAR<br>7 38 3<br>7 38 3<br>7 38 3<br>7 38 3<br>7 38 3<br>7 38 3<br>7 38 3<br>7 38 3  | C.U.R.P<br>Plaze<br>0 CFDIA2<br>0 CFDIA2<br>0 CFDIA2<br>0 CFDIA2<br>0 CFDIA2<br>0 CFDIA2<br>0 CFDIA2<br>0 CFDIA2                                    | 0.0 990613<br>0.0 990613<br>0.0 990613<br>0.0 990613<br>0.0 990613<br>0.0 990613<br>0.0 990613<br>0.0 990613               | Efecto<br>Inicio<br>200318<br>200219<br>200014<br>200014<br>3199912<br>200014           | NRGN05<br>Email<br>200420<br>200317<br>200224<br>200218<br>200013<br>200501  |
| AAAA771028E87 ALEJANDRO AAAA771028HYNRGN05 KB1 735 6 CFKB010.0400015200421200501                                                                                                    | <ul> <li>¿QUE ES UN<br/>MOVINIENTO<br/>PERSONAL?</li> <li>PRECUNTAS<br/>FRECUENTES</li> <li>MARCO<br/>NORMATIVO</li> <li>MANUAL DE<br/>OPERACIÓN</li> </ul>        | Criterios o<br>Unidad Pag<br>R.F.C.<br>Registros<br>Seleccion      | tos Generales<br>B Búsqueda<br>adora<br>AAAA771028E87<br>Recuperados<br>C RF.C<br>AAAA010101XXX<br>AAAA010101XXX<br>AAAA010101XXX<br>AAAA010101XXX<br>AAAA010101XXX<br>AAAA010101XXX<br>AAAA010101XXX                                                                                                    | Declaración Patrimon<br>DNSULTA DE UBICACIÓN<br>OFMA - Oficialia Mayor<br>Nombre ARAUJO<br>Nombre<br>ARTURO<br>AARUTIA ARMENDIZ<br>ARTURO<br>AARUTIA ARMENDIZ<br>ARTURO<br>AARUTIA ARMENDIZ<br>ARTURO<br>AARUTIA ARMENDIZ<br>ARTURO<br>AARUTIA ARMENDIZ<br>ARTURO<br>AARUTIA ARMENDIZ<br>ARTURO<br>AARUTIA ARMENDIZ<br>ARTURO<br>AARUTIA ARMENDIZ<br>ARTURO<br>AARUTIA ARMENDIZ<br>ARTURO<br>AARUTIA ARMENDIZ<br>ARTURO<br>AARUTIA ARMENDIZ<br>ARTURO<br>ARAUJO AGUILAR ANDEN | DETALLÉ<br>IAI DE PERSONAL À PRESEN<br>AQUILAR ANDRES ALE<br>CU.R.P.<br>AAAA0101011HCMRRR09<br>AAAA0101011HCMRRR09<br>AAAA0101011HCMRRR09<br>AAAA0101011HCMRRR09<br>AAAA0101011HCMRRR09<br>AAAA010101HCMRRR09<br>AAAA010101HCMRRR09<br>AAAA010101HCMRRR09<br>AAAA010101HCMRR09 | JANDRO<br>JANDRO<br>DIA2<br>DIA2<br>DIA2<br>DIA2<br>DIA2<br>DIA2<br>DIA2<br>KB1<br>SE2 | 7 38 3<br>7 38 3<br>7 38 3<br>7 38 3<br>7 38 3<br>7 38 3<br>7 38 3<br>7 38 3<br>7 38 3 | C.U.R.P<br>C.U.R.P<br>Plaze<br>0 CFD1A2<br>0 CFD1A2<br>0 CFD1A2<br>0 CFD1A2<br>0 CFD1A2<br>0 CFD1A2<br>0 CFD1A2<br>0 CFD1A2<br>0 CFD1A2<br>0 CFD1A2 | 0.0 990613<br>0.0 990613<br>0.0 990613<br>0.0 990613<br>0.0 990613<br>0.0 990613<br>0.0 990613<br>0.0 990613<br>0.0 990613 | Free to<br>Inicio<br>200318<br>200301<br>200219<br>200014<br>309912<br>200414<br>200502 | NRGN05<br>1 Norm<br>200420<br>200317<br>200224<br>200218<br>200013<br>200501 |

Nota: Al seleccionar la Unidad Pagadora SIHO (Sistema Integral de Honorarios), el sistema deshabilita los botones Declaración Patrimonial y Firma Electrónica, debido a que no serán registradas las declaraciones ni firmas electrónicas del personal de honorarios.

Al seleccionar el rfc se desplegara el nombre y la curp, del personal ahora se está en disponibilidad de realizar la consulta de la siguiente información:

- Datos Generales
- Declaración Patrimonial
- Firma electrónica
- Centro de Trabajo

**Datos Generales** se despliega datos correspondientes al empleado, en caso de no tener información solamente se describe el campo con cero, vacio o null, lo que se despliega al entrar a la opción, se divide en dos rubros los cuales son:

Datos Personales en donde la información que proporciona es

- ✤ rfc
- ✤ curp
- ✤ No. Seg. Social
- Nombre
- Estado Civil
- ✤ Edo. de Nac
- Sexo
- Calle y Número

| Elaboro Nombre: Gaudencio Zamora Franco  | Cargo: Jefe de Departamento |
|------------------------------------------|-----------------------------|
| Verifico Nombre: Gaudencio Zamora Franco | Cargo: Jefe de Departamento |
| Fecha de Liberación : 10-febrero-2009    |                             |
| Sistema: SIAPSEP                         |                             |

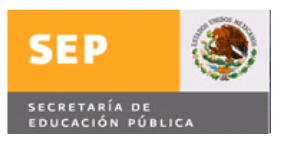

- Colonia
- Pob. Mun o Del
- Código Postal
- Niv. Académico
- Tipo de Titulo
- Número de Titulo
- Tipo de licenciatura
- Número de Licenciatura
- Datos Laborales que considera
- Situación
- ✤ Acum. Hrs.42
- ✤ Acum hrs. 48
- ✤ Qna.Ini.
- Movtos
- Ingreso al Gobierno
- Ingreso a la S.E.P
- Bandera de Pago
- Motivo de Baja
- Quincena de Baja
- Cuenta del SAR
- Cuenta Bancaria
- Cve. del Banco Admdor de la cta. Empleado
- Cve. del Banco Admdor de la cta. Plaza

La información a desplegar se muestra en la siguiente imagen:

|             |            |           |               |                   | DA            | ATOS GEN    | JERALES        |         |                   |             | + -      |
|-------------|------------|-----------|---------------|-------------------|---------------|-------------|----------------|---------|-------------------|-------------|----------|
|             |            |           |               |                   |               | EMPLEA      | 0              |         |                   |             |          |
| Datos Per   | rsonales   |           |               |                   |               |             | 2              |         |                   |             |          |
| R.F.C. A    | AAA771028E | 37        |               | C.U.R.P           | AAAA7710      | 28HYNRGN05  |                | No. S   | Seg. Social       | 01010105    |          |
| Vombre      | ARAU       | IJО       | AGUILAR       | ANDRES ALEJAN     | DRO           |             |                |         |                   |             |          |
| ido. Civil  | C          | CASADO    |               | Edo. de           | Nac.          | YUCATA      | N .            | •       | Sexo              | MASCULINO 👻 |          |
| Calle y Núr | mero       |           |               | AV. LAZARO CARD   | ENAS # 701    |             |                |         |                   |             |          |
| Colonia :   |            |           | 1             | .AZARO CARDENA    | S             |             |                |         |                   |             |          |
| ob., Mun.   | o Del.     |           |               | ELIPE CARRILLO PU | JERTO, Q. ROO |             |                |         |                   |             |          |
| Codigo Pos  | stal       |           | 77200         |                   |               | Niv. Acade  | mico           |         | BACHILLERAT       | o .         | - 1      |
| Tipo de Tít | ulo        |           | NO TIEN       | E TITULACION      | 15            | • Número de | Título         |         | 0                 |             |          |
| Fipo de Lic | enciatura  |           | NO TIE        | NE LICENCIATU     | RA 🔻          | Número de   | Licenciatura   |         | 0                 |             |          |
| atos Lab    | oorales    |           |               |                   |               | pierces     |                |         |                   |             |          |
| Situación   |            | INA       | CTIVO -       | Acum, hi          | s. 42         | 0.0         |                | Ac      | um. hrs. 48       | 0.0         |          |
| Qna. Ini. M | lovto.     | 2005      | 10            | Ingreso           | al Gobierno   | 200         | 421            | In      | greso a la S.E.P. | 200421      |          |
| andera de   | e Pago NG  | ) SE LE F | AGA AL EMPLI  | ADO               | ✓ Motivo B.   | aja         | BAJA POR DE    | FUNCION |                   |             | <b>.</b> |
| (na. de Ba  | aja 200    | 0508      |               |                   |               |             |                |         |                   |             |          |
| Suenta del  | ISAR 010   | 010105    | _             |                   | Cuenta B      | ancaria     | 88888888888888 | 88888   |                   |             |          |
| Cve. del B  | anco Admdo | or, de la | cta. Empleado |                   | BANCO         | MER S.A.    | -              |         |                   |             |          |
| Cve, del B  | anco Admdo | or. de la | cta. Plaza    |                   | INSURG        | ENTES Y VI  | ADUCTO         |         | T                 |             |          |
|             |            |           |               |                   |               | Salir       |                |         |                   |             |          |

| Elaboro    | Nombre: Gaudencio Zamora Franco | Cargo: Jefe de Departamento |
|------------|---------------------------------|-----------------------------|
| Verifico   | Nombre: Gaudencio Zamora Franco | Cargo: Jefe de Departamento |
| Fecha de   | Liberación : 10-febrero-2009    |                             |
| Sistema: S | SIAPSEP                         |                             |

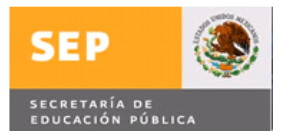

Al terminar de realizar la consulta se da clic en la opción Salir.

### Consulta de Declaración Patrimonial, al entrar a esta opción se desplegara la

siguiente información:

- ✤ R.F.C
- Nombre
- Plaza
- Efectos Nombramiento (Inicio Fin)
- Nivel Puesto
- Historial de Declaraciones y la información a presentar es
  - > Fecha de trámite
  - > Tipo de Declaración
  - > No. Comprobante Electrónico
  - > N/S Certificado Digital

Nota Importante: Solamente se presentara la información de declaración patrimonial que se tenga dada(s) de alta, en caso contrario solamente se desplegaran los datos del empleado

Como se muestra en la siguiente imagen:

| DECLARACIONES PATRIMONIALES DEL EMPLEADO           Nembre         ARAUJO         AGULAR         ANDRES ALEJANDRO           Plaza         Efectos Nombre         Efectos Nombre |                |           |
|----------------------------------------------------------------------------------------------------|----------------|-----------|
| F.C. AAAA771028887 Nombre ARAUJO AGUILAR ANDRES ALEJANDRO<br>Plaza Efectos Nombr                                                                                               |                |           |
|                                                                                                    |                |           |
|                                                                                                    | amiento<br>Fin |           |
| 7 35 6 CFKB01 0.0 400015 200421                                                                                                    | 200501         | KB1       |
| Fecha de Tipo de No.Comprobante Electrónico N/S Certificado Digital                                                                                                    | Periodo De     | claración |
|                                                                                                    |                |           |
| 2004-11-08   Inicial  393830989904039393948494949403 872827892982829290399289082                                                                                               | 200421         | 200421    |
| Sair                                                                                                    |                |           |

Al terminar de realizar la consulta se da clic en la opción Salir.

**Consulta de firma electrónica**, al entrar a esta opción se desplegara la siguiente información:

- ✤ R.F.C
- Nombre
- Fecha de entrega SFP

| Elaboro Nombre: Gaudencio Zamora Franco  | Cargo: Jefe de Departamento |
|------------------------------------------|-----------------------------|
| Verifico Nombre: Gaudencio Zamora Franco | Cargo: Jefe de Departamento |
| Fecha de Liberación : 10-febrero-2009    |                             |
| Sistema: SIAPSEP                         |                             |

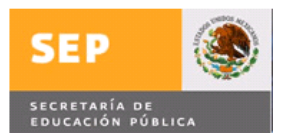

- N/S Certificado Digital
- Periodo Vigencia ( Inicio Fin )

Los datos antes mencionados se muestran en la siguiente imagen

|      |                    |           | FIRMA ELECTRÓN         | JICA             | <b>+ -</b> |
|------|--------------------|-----------|------------------------|------------------|------------|
|      |                    | FIRM      | A(S) ELECTRÓNICA(S) DE | L EMPLEADO       |            |
| F.C. | AAAA771028E87      | Nombre    | ARAUJO AGUILAR         | ANDRES ALEJANDRO |            |
| rmas | Electrónicas       |           |                        |                  |            |
|      | cha de Entrega SEP | N/5/64    | etificado Digital      | Periodo \        | ligencia   |
|      | 0001 10 01         | 070007000 |                        | Inicio           | Fin        |
|      | 2004-10-01         | 8/282/892 | 982829290399289082     | 2004-10-01       | 2006-09-30 |
|      |                    |           | Salir                  |                  |            |
|      |                    |           |                        |                  |            |
|      |                    |           |                        |                  |            |
|      |                    |           |                        |                  |            |

Al terminar de realizar la consulta se da clic en la opción Salir.

**Consulta de Centro de Trabajo**, al entrar a esta opción se desplegara la siguiente información:

- Centro de Trabajo que se divide en los siguientes campos:
  - Estado
  - Clasificador
  - Identificador
  - Secuencial
  - Digito Verificador
- Los datos que se despliegan del centro de trabajo son:
- Efectos
  - Desde
  - Hasta
- Administrativa (Dependencia Administrativa )
- UDCHE (Unidad Distribuidora de Cheques )
- Norm (Dependencia Normativa )
- Municipio
- Localidad
- Zona Eco.
- Estatus
- Nivel
- Zona Esc.
- Sector
- Año

| Elaboro Nombre: Gaudencio Zamora Franco  | Cargo: Jefe de Departamento |
|------------------------------------------|-----------------------------|
| Verifico Nombre: Gaudencio Zamora Franco | Cargo: Jefe de Departamento |
| Fecha de Liberación : 10-febrero-2009    |                             |
| Sistema: SIAPSEP                         |                             |

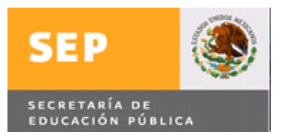

- ✤ U. Resp
- ✤ Bajo Des.
- Cto. Computo
- ✤ Gpo. Clasif.
- ✤ S. Sueldo
- ✤ Servicio
- ✤ Dir. Regional
- ✤ Calle y No.
- Población
- Teléfono
- ✤ Nombre del Centro de Trabajo
- Clave CEP

|              |          |                    |              | CENTRUS                          | DE TRAI                     | JULAS           |     |               |    |   |
|--------------|----------|--------------------|--------------|----------------------------------|-----------------------------|-----------------|-----|---------------|----|---|
|              |          |                    |              | CENTROS                          | DE TRABA                    | 10              |     |               |    |   |
| Estado       | 9        | Clasificador       | A            | Identificador                    | CC                          | Sec.            | 1   | Dígito        | K  |   |
| Desde        | 198101   | Hasta              | 999999       | Advma.                           | 0                           | UDCH            | 7   | Norm          | CC |   |
| Municipio    | 25       | Localidad          | 41           | Zona Eco.                        | 1                           | Estatus         | 1   | Nivel         | A  |   |
| Zona Esc.    | 0        | Sector             | 9999         | Año                              | 2008                        | U. Resp         | 613 | Bajo Des.     | 0  | = |
| Cto. Cómputo | 34       | Gpo. Clasif.       | 1            | S. Sueldo                        | 100.00                      | Servicio        | 51  | Dir. Regional | 00 |   |
| Calle y No.  | PARROQ   | UIA NUM. 1049      |              |                                  |                             |                 |     |               |    |   |
| Población    | BENITO J | UAREZ DF. C.P. 033 | 10           |                                  |                             |                 |     |               |    |   |
| Telefono     | 5688928  | 5                  |              |                                  |                             |                 |     |               |    |   |
|              |          | DIRECCION GENI     | ERAL DE CENT | Nombre del C<br>ROS FORMACION PA | entro de Tr<br>RA Y EN EL T | abajo<br>RABAJO |     |               |    |   |
|              |          |                    |              | Cla                              | ve CEP                      |                 |     |               |    |   |
|              |          | 11613              | 200500007E00 | 5110311AHD10                     |                             |                 |     |               |    |   |
|              |          |                    |              |                                  | Salir                       |                 |     |               |    |   |

Al terminar de realizar la consulta se da clic en la opción Salir.

En caso de que el usuario quiera entrar en una opción donde no tiene permisos se desplegara el siguiente mensaje:

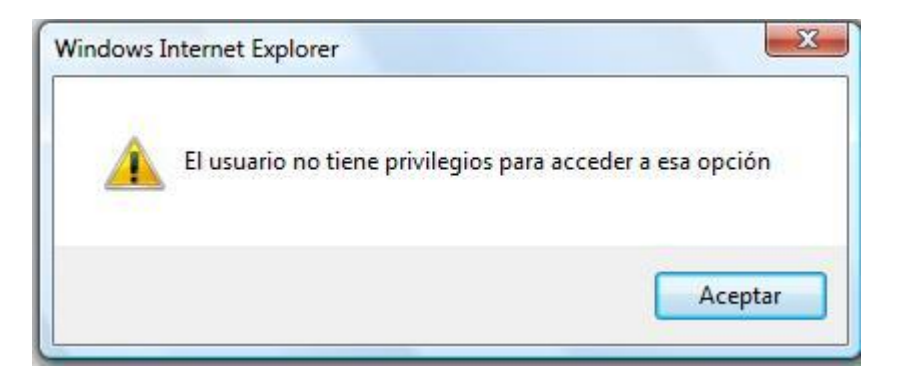

| Elaboro    | Nombre: Gaudencio Zamora Franco | Cargo: Jefe de Departamento |
|------------|---------------------------------|-----------------------------|
| Verifico   | Nombre: Gaudencio Zamora Franco | Cargo: Jefe de Departamento |
| Fecha de l | Liberación : 10-febrero-2009    |                             |
| Sistema: S | SIAPSEP                         |                             |

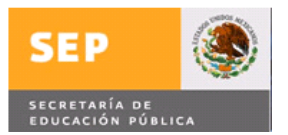

**Mantenimiento Declaraciones y Firmas Electrónicas,** se selecciona la opción como se muestra en la siguiente imagen:

| IAPSEP<br>DGTEC                             | ARACELI DOMINGUEZ VEGA |                        |                                                                | SEP             |
|---------------------------------------------|------------------------|------------------------|----------------------------------------------------------------|-----------------|
| Movimientos                                 | Consultas              | os Nómina Control Cheq | ues Declaración Pat. Admin<br>Consulta de Ubicación de Persona | listración Sali |
|                                             |                        |                        | Registro de Personal Susceptible                               | a Declarar      |
| ¿QUE ES UN<br>MOVIMIENTO<br>DE<br>PERSONAL? |                        |                        | Reporte de Declaraciones<br>Reporte de Honorarios              |                 |
| PREGUNTAS                                   |                        |                        |                                                                |                 |
| I ILL COLIVILO                              |                        |                        |                                                                |                 |
| MARCO                                       |                        |                        |                                                                |                 |

Versalles 49 . Col. Juárez . Del. Cuauhtémoc . C. P. 06600 . México, Distrito Federal

Al seleccionarse se despliega la siguiente imagen

| DIAPSER<br>DGTE<br>ENVENIDO(A) AMA  | C                     | VEGA                    |                       |                     | SEP                |
|-------------------------------------|-----------------------|-------------------------|-----------------------|---------------------|--------------------|
| Movimientos                         | Consultas             | Productos Nómina        | Control Cheques       | Declaración Pat. Ad | ministración Salir |
|                                     |                       |                         | DETALLE               |                     |                    |
| AQUE ES UN                          |                       | leclaración Patrimonial | NTO DECLADACIONES Y   | Firma Electr        | ónica              |
| MOVIMIENTO                          | Criterios de Búsqueda | HANTENIHIE              | NTO DECLARACIONES T P | IRMAS ELECTRONICAS  |                    |
| PERSONAL?                           | Unidad Pagadora       | OFMA - Oficialia        | a Mayor               |                     | -                  |
| PREGUNTAS                           | R.F.C.                | Nombre                  |                       | C.                  | U.R.P              |
| MARCO                               | Registros Recuperado  | 05                      |                       |                     |                    |
| PIPARCO                             |                       |                         |                       |                     |                    |
| MANUAL DE<br>OPERACIÓN              |                       |                         |                       |                     |                    |
| NORMATIVO<br>MANUAL DE<br>OPERACIÓN | Seleccione R.F.C      |                         |                       |                     | Inicio Fi          |
| NORMATIVO<br>MANUAL DE<br>OPERACIÓN | Seleccione R.F.C      |                         |                       |                     | Inicio F           |
| MANUAL DE<br>OPERACIÓN              | Seleccione R.F.C      |                         |                       |                     | Inicio F           |

Ahora se está en posibilidad de incorporar firmas electrónicas y / o Declaración Patrimonial, primeramente se deberá dar de alta la firma electrónica ya que si no es incorporada, no se puede realizar el alta de la Declaración Patrimonial.

Nota: En la opción de la firma electrónica únicamente se puede registrar firma y eliminar firma (se puede eliminar firma, solamente que no esté relacionada con una Declaración Patrimonial). La información recuperada corresponde al personal que debe presentar su declaración patrimonial de mando, así como el personal Susceptible a declarar que ha sido registrado previamente.

Para realizar el alta de la firma electrónica se tiene que hacer lo siguiente:

| Elaboro                               | Nombre: Gaudencio Zamora Franco | Cargo: Jefe de Departamento |  |  |  |
|---------------------------------------|---------------------------------|-----------------------------|--|--|--|
| Verifico                              | Nombre: Gaudencio Zamora Franco | Cargo: Jefe de Departamento |  |  |  |
| Fecha de Liberación : 10-febrero-2009 |                                 |                             |  |  |  |
| Sistema: S                            | SIAPSEP                         |                             |  |  |  |

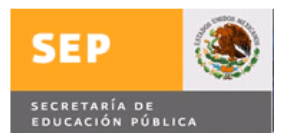

En el campo de la Unidad Pagadora se posiciona en el icono con el mouse y se despliega una lista donde seleccionara su Unidad Responsable (solamente podrá incorporar al personal que se encuentre en su Unidad Responsable y centro de trabajo).

| BIENVENIDO(A) AMA                          | LIA ARACELI DOMINGUEZ VE                           | GA                                                                             | SEP                                                                 |
|--------------------------------------------|----------------------------------------------------|--------------------------------------------------------------------------------|---------------------------------------------------------------------|
| Movimientos                                | Consultas                                          | Productos Nómina Control Cheques                                               | Declaración Pat. Administración Sallr                               |
|                                            |                                                    | DETALLI                                                                        | E                                                                   |
| N JOUR FOUN                                | Deck                                               | aración Patrimonial                                                            | Firma Electrónica                                                   |
| MOVIMIENTO<br>DE<br>PERSONAL?<br>PREGUNTAS | Criterios de Búsqueda<br>Unidad Pagadora<br>R.F.C. | SEMS - Secretaría de Educación Media<br>OFMA - Oficialia Mayor                 | Superior                                                            |
| <ul> <li>MARCO<br/>NORMATIVO</li> </ul>    | Registros Recuperados                              | AFSEDF - Administración Federal de la<br>SIHO - Sistema Integral de Honorarios | Superior<br>Secretaría de Educación del Distrito Federal<br>Efectos |
| MANUAL DE<br>OPERACIÓN                     | Seleccione R.F.C.                                  | Nombre                                                                         | C.U.R.P. Puesto Plaza Nom.<br>Inicio Final                          |
|                                            |                                                    |                                                                                |                                                                     |
|                                            | Recuperar Información                              |                                                                                | Limpiar Pantalla                                                    |

En este ejemplo se selecciona SEMS, Secretaría de Educación Media Superior, se captura el rfc y se despliega la(s) plazas relacionadas con el empleado como se muestra

|                    |             |                 |                  |                          |                |            |         |          |            | ۲                  |
|--------------------|-------------|-----------------|------------------|--------------------------|----------------|------------|---------|----------|------------|--------------------|
| BIENVENIDO(A) AMAI | IA ARACELI  | DOMINGUEZ VEG   | A                |                          |                |            |         |          |            |                    |
|                    |             |                 |                  |                          |                |            |         |          |            |                    |
| Movimientos        | Con         | sultas Pr       | oductos Nón      | lina Control Chequ       | Jes Decl       | aración Pa | .) (    | Admi     | inistració | n Salir            |
|                    |             |                 |                  | DE                       | TALLE          |            |         |          |            |                    |
|                    |             | Declara         | ición Patrimonia | 1                        |                | 1          | Firma   | Electrór | nica       |                    |
| MOVIMIENTO         | a. 11. 1    |                 | MANTEN           | IMIENTO DECLARACI        | ONES Y FIRM    | AS ELECT   | RONICA  | s        |            |                    |
| DE<br>DERSONAL?    | Criterios d | e Busqueda      | -                |                          |                |            |         |          |            |                    |
|                    | Unidad Paga | idora           | SEMS - Se        | ecretaria de Educación I | Media Superior |            |         |          |            | <b>T</b>           |
| FRECUENTES         | R.F.C.      | ROCF6812069E4   | Nombre           |                          |                |            |         | C.U.     | R.P        |                    |
| MARCO              | Registros   | Recuperados     |                  |                          |                |            |         |          |            |                    |
| NORMATIVO          |             |                 |                  |                          |                |            |         |          |            | Efectos Non        |
| MANUAL DE          | C           | ROCE6812069E4   | RODRIGUEZ        | CANTERO FERNANDO         | ROCE681206     |            | NA3     | 7351     | CENA03     | 0 0 5 200213 99999 |
| orenoteion         | C           | ROCE6812069E4   | RODRIGUEZ        | CANTERO FERNANDO         | ROCE681206     | DEDNROO    | NA1     | 7351     | CENA01     | 0.0520020220021    |
|                    | C           | ROCF6812069E4   | RODRIGUEZ        | CANTERO FERNANDO         | ROCF681206     | DFDNR00    | COAL    | 7351     | CFCOA1     | 0.0520020220020    |
|                    | I have      |                 |                  |                          |                |            |         | 1. 19012 |            |                    |
|                    |             |                 |                  |                          |                |            |         |          |            |                    |
|                    | Recupe      | rar Información |                  |                          |                | Limpiar F  | antalla | 3        |            |                    |

Se posiciona con el mouse en el campo Seleccione y se da clic (considerando la plaza en la que se incorporara la firma electrónica o declaración patrimonial) con lo que se llena los campos nombre y la curp, como se muestra en la siguiente imagen

| Elaboro                               | Nombre: Gaudencio Zamora Franco | Cargo: Jefe de Departamento |  |  |  |
|---------------------------------------|---------------------------------|-----------------------------|--|--|--|
| Verifico                              | Nombre: Gaudencio Zamora Franco | Cargo: Jefe de Departamento |  |  |  |
| Fecha de Liberación : 10-febrero-2009 |                                 |                             |  |  |  |
| Sistema: S                            | SIAPSEP                         |                             |  |  |  |

| SED 🚳                                                                                                    | Mensaje de Liberación                                                                                                    | Código : GTI-DDS-PO-001/018                                                                                                    |
|----------------------------------------------------------------------------------------------------|----------------------------------------------------------------------------------------------------|----------------------------------------------------------------------------------------------------|
| SECRETARÍA DE                                                                                                    | MENS_decpat(SIAPSEP).doc                                                                                                    | Página 29 de 60                                                                                                    |
|                                                                                                    | •                                                                                                    |                                                                                                    |
| SIAPSEP                                                                                                    |                                                                                                    |                                                                                                    |
| DGTEC                                                                                                    |                                                                                                    |                                                                                                    |
| BIENVENIDO(A) AMAL                                                                                                    | IA ARACELI DOMINGUEZ VEGA                                                                                                    | SEP                                                                                                    |
|                                                                                                    |                                                                                                    |                                                                                                    |
| Movimientos                                                                                                    | Consultar Reductor Manina Control Chanues Declaració                                                                                                    | an Pat                                                                                                    |
| ( Movimientos                                                                                                    | Consultas Productos Nómina Control Cheques Declaració                                                                                                    | on Pat. Administración Salir                                                                                                    |
| Movimientos                                                                                                    | Consultas Productos Nómina Control Cheques Declaració                                                                                                    | on Pat. Administración Salir                                                                                                    |
| Movimientos                                                                                                    | Consultas Productos Nómina Control Cheques Declaració Declaración Patrimonial DETALLE                                                                                                    | on Pat. Administración Salir                                                                                                    |
| • AQUE ES UN                                                                                                    | Consultas Productos Nómina Control Cheques Declaració<br>DETALLE<br>Declaración Patrimonia<br>Declaración Patrimonia<br>Criterios de Búsqueda                                                                                                    | Pat. Administración Salir<br>Firma Electrónica                                                                                                    |
| Aque es un     Movimiento     Deviniento     PERSONAL?                                                                                        | Consultas Productos Nómina Control Cheques Declaració<br>DETALLE<br>Declaración Patrimonial<br>MANTENIMENTO DECLARACIONES Y FIRMAS EL<br>Criterios de Búsqueda<br>Unidad Papadora SEMS - Secretaría de Educación Media Superior                                                                                                    | on Pat. Administración Salir<br>Firma Electrónica                                                                                                    |
| AQUE ES UN<br>MOVIMIENTO<br>DE<br>PERSONAL?<br>PREGUNTAS                                                                                      | Consultas Productos Nómina Control Cheques Declaració<br>DETALLE<br>Declaración Patrimonial<br>MANTENIMIENTO DECLARACIONES Y FIRMAS EL<br>Criterios de Búsqueda<br>Unidal Pagadora SEMS - Secretaría de Educación Media Superior<br>R.F.C. ROCF6812096E4 Nombre RODRIOLEZ CANTERO FERNANDO                                                                                                    | C.U.R.P ROCF681206HDFDNR00                                                                                                    |
| AQUE ES UN<br>MOVIMIENTO<br>DE ESONAL?<br>PREGUENTAS<br>FRECUENTES<br>MARCO                                                                   | Consultas Productos Nómina Control Cheques Declaració<br>Declaración Patrimonial<br>Declaración Patrimonial<br>Criterios de Búsqueda<br>Unidad Pagadora SEMS - Secretaría de Educación Media Superior<br>R.F.C. ROCF6812069E4 Nombre RODRIGUEZ CANTERO FERNANDO<br>Registros Recuperados                                                                                                    | C.U.R.P ROCF681206HDFDNR00                                                                                                    |
| Movimientos         • ¿QUE ES UN<br>MOVIMIENTO<br>DE<br>PERSONAL?         • PREGUNTAS<br>FRECUENTES         • MARCO<br>NORMATIVO              | Consultas         Productos Nómina         Control Cheques         Declaració           Declaración Patrimonial         DETALLE         Declaración Patrimonial         Declaración           Criterios de Búsquedo         Unidad Pagadora         SEMS - Secretaria de Educación Media Superior         R.F.C.         RODRIGUEZ         CANTERN ANDO           Registros Recuperados         Selesconor         R.F.C.         Nombre         CU.R.P.                                                                                                    | C.U.R.P ROCF681206HDFDNR00                                                                                                    |
| Movimientos<br>AQUE ES UN<br>MOVIMIENTO<br>PERSONAL?<br>PRECUNTES<br>PRECUNTES<br>MARCO<br>MARCO<br>MARCO<br>MARTIVO<br>PANUAL DE<br>PREACTÓN | Consultas         Productos Nómina         Control Cheques         Declaració           Declaración Patrimonial         DETALLE         Declaración         Declaración           MANTENIMIENTO DECLARACIONES Y FIRMAS El         Criterios de Búsqueda         Unidad Pagadora         SEMS - Secretaría de Educación Media Superior           R.F.C.         ROCF6812069E4         Nombre         RODRIGUEZ         CANTERO         FERNANDO           Registros Recuperados         Selecciónn         RIF.C.         Nombre         CULR.P.           Selecciónn         RIF.C.         Nombre         CULR.P.         CULR.P.                                                   | C.U.R.P ROCF681206HDFDNR00                                                                                                    |
| Movimientos<br>* ¿QUE ES UN<br>MOVIMIENTO<br>DERSONAL?<br>* PRECUENTES<br>* MARCO<br>NORMATIVO<br>* MANUAL DE<br>OPERACIÓN                    | Consultas         Productos Nómina         Control Cheques         Declaración           Declaración Patrimonial         Declaración         Declaración         Declaración           Unidad Pagadora         SEMS - Secretaría de Educación Media Superior         R.F.C.         RODRIGUEZ         CANTERO FERNANDO           Registros Recuperados         Seleccion         R.F.C.         Nombre         RODRIGUEZ         CANTERO FERNANDO           Seleccion         R.F.C.         Nombre         RODRIGUEZ CANTERO FERNANDO         CU.E.P.           C         ROCF6812069E4         RODRIGUEZ CANTERO FERNANDO         ROCF6812069E4         RODRIGUEZ CANTERO FERNANDO | C.U.R.P ROCF681206HDFDNR00 C.U.R.P ROCF681206HDFDNR00 Plaza Frida Plaza Frida |

Posteriormente se selecciona la opción firma electrónica (considerando la plaza en la que se incorporara la firma electrónica ) con lo que se despliega la siguiente imagen

Recuperar Información

Limpiar Pantalla

| S | IAPSEP<br>DGTEC<br>NVENIDO(A) AMAL | IA ARACELI DOI  | INGUEZ | VEGA      |             |               |                 |                   | SEP             |
|---|------------------------------------|-----------------|--------|-----------|-------------|---------------|-----------------|-------------------|-----------------|
| C | Movimientos                        | Consult         | as     | Productos | Nómina Cont | rol Cheques   | Declaración Pat | . ) Administració | n Salir         |
|   |                                    | <u>(1)</u>      |        |           |             | CONSULTAS     | ELE CERÓNICO (  | <b>C</b> )        |                 |
| 8 | ¿QUE ES UN                         | R.F.C.          | ROCF68 | 12069E4   | Nombre      | RODRIGUEZ     | CANTERO         | FERNANDO          |                 |
|   | DE<br>PERSONAL?                    | Seleccio        | ne     | Fecha de  | Entrega SEP | N/S Certific  |                 | Periodo \         | /igencia<br>Fin |
| 2 | PREGUNTAS<br>FRECUENTES            |                 |        |           | 1           |               |                 | ATTACK,           |                 |
| 2 | MARCO<br>NORMATIVO                 |                 |        |           |             |               |                 |                   |                 |
| 2 | MANUAL DE<br>OPERACIÓN             |                 |        |           |             |               |                 |                   |                 |
|   |                                    |                 |        |           |             |               |                 |                   |                 |
|   |                                    |                 |        |           |             |               |                 |                   |                 |
|   |                                    |                 |        |           |             |               |                 |                   |                 |
|   |                                    | Registrar Firma | 1      |           |             | liminar Firma |                 | Reoresar          |                 |

Se da clic con el mouse en Registrar Firma y se despliega una ventana emergente como la que se muestra

| Elaboro                               | Nombre: Gaudencio Zamora Franco | Cargo: Jefe de Departamento |  |  |  |
|---------------------------------------|---------------------------------|-----------------------------|--|--|--|
| Verifico                              | Nombre: Gaudencio Zamora Franco | Cargo: Jefe de Departamento |  |  |  |
| Fecha de Liberación : 10-febrero-2009 |                                 |                             |  |  |  |
| Sistema: S                            | SIAPSEP                         |                             |  |  |  |

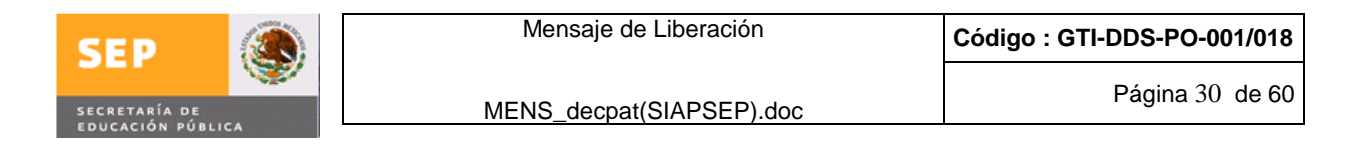

| APSEP<br>DGTEC<br>VENIDO(A) AMALIA ARACELI DOMINGUE | z vega               |                          |                       | SEP        |
|-----------------------------------------------------|----------------------|--------------------------|-----------------------|------------|
| Movimientos Consultas                               | Productos Nómina Con | trol Cheques Declaración | n Pat. Administración | ) Salir    |
|                                                     |                      | CONSULTAS                |                       |            |
| ROCE ES UN R.F.C. ROCE                              | 6812069E4 Nombre     | RODRIGUEZ CANTER         | D FERNANDO            |            |
| D'<br>PI<br>PI MANTENIMIENTO FIRMA ELECTRÓN         | FIRMA EI             | LECTRÓNICA               |                       | <b>+</b> = |
| RFC *                                               | ROCF6812069E4        |                          |                       |            |
| FECHA DE ENTREGA SFP *                              | 12                   |                          |                       |            |
| N/S CERTIFICADO DIGITAL *                           |                      |                          |                       |            |
| INICIO VIGENCIA *                                   | 12                   |                          |                       |            |
| FIN VIGENCIA *                                      | 12                   |                          |                       |            |
|                                                     | Aceptar              |                          | Salir                 |            |
| Campos Requeridos *                                 |                      |                          |                       |            |
|                                                     |                      |                          |                       |            |

Los campos a capturar son:

FECHA DE ENTREGA SFP: Corresponde a la fecha que se genera la firma electrónica en la Secretaría de la Función Pública, para lo anterior se posiciona en el campo FECHA DE ENTREGA SFP, la captura se puede realizar de dos maneras una se captura el año, mes y día separados por un quion ejemplo: 2009-03-09, la segunda se posiciona en calendario 💷 se da un clic y se despliega una pantalla emergente con un calendario

como el que se muestra en la siguiente imagen

| Elaboro Nom                           | bre: Gaudencio Zamora Franco | Cargo: Jefe de Departamento |  |  |  |  |
|---------------------------------------|------------------------------|-----------------------------|--|--|--|--|
| Verifico Nom                          | ore: Gaudencio Zamora Franco | Cargo: Jefe de Departamento |  |  |  |  |
| Fecha de Liberación : 10-febrero-2009 |                              |                             |  |  |  |  |
| Sistema: SIAPS                        | EP                           |                             |  |  |  |  |

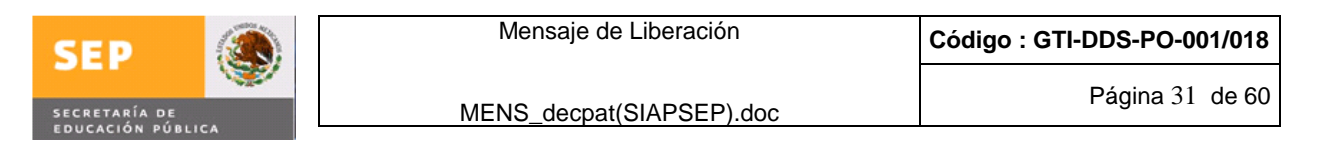

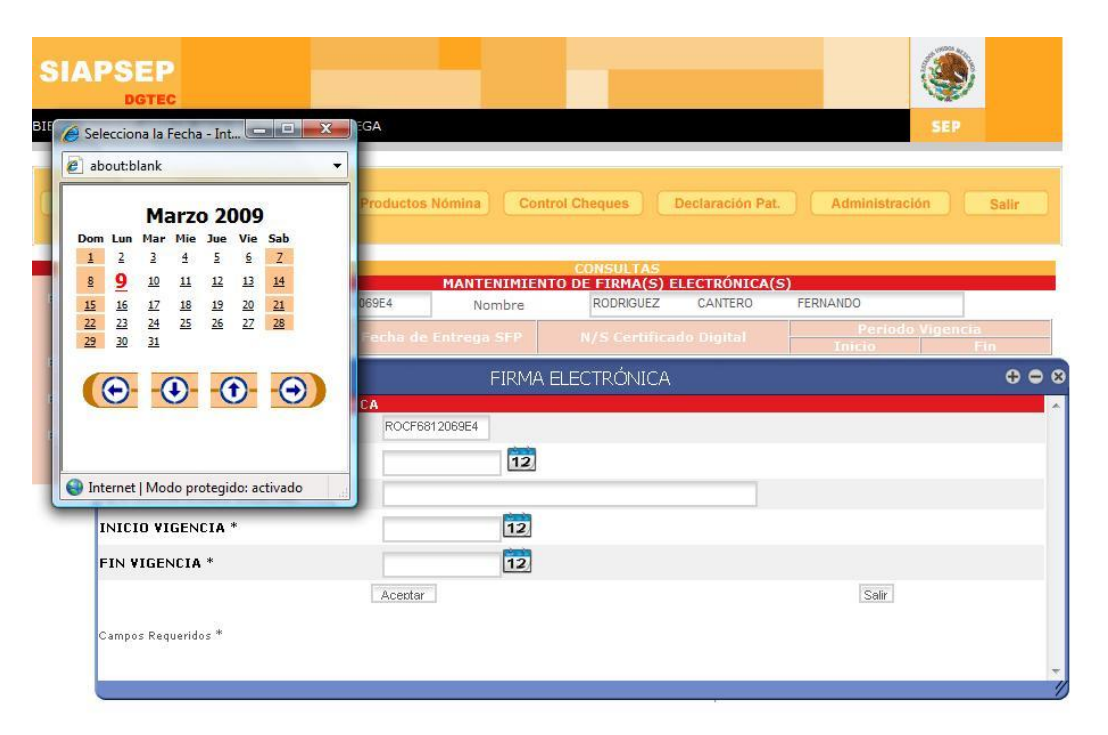

Nota: La forma de buscar las fechas en el calendario es

|           |           | A   | Drii      | 20        | 09        |     |
|-----------|-----------|-----|-----------|-----------|-----------|-----|
| Dom       | Lun       | Mar | Mie       | Jue       | Vie       | Sab |
| _         |           |     | 1         | 2         | 3         | 4   |
| 5         | <u>6</u>  | Ζ   | 8         | 2         | <u>10</u> | 11  |
| 12        | <u>13</u> | 14  | 15        | 16        | 17        | 18  |
| <u>19</u> | 20        | 21  | 22        | 23        | 24        | 25  |
| <u>26</u> | <u>27</u> | 28  | <u>29</u> | <u>30</u> |           |     |
| (         | Ð         | -(  | D-        | -(        | 6         | A   |
| 0         | 0         | 1   | 9         | 1         | <b>.</b>  | 0   |
|           |           |     |           |           |           |     |

Las fechas del centro permiten cambiar el año, la indica que retrocede, la indica que se adelanta.

Las fechas de los lados permiten cambiar el mes, la 💽 indica que retrocede, la 🕥 indica que se adelanta

Solamente se tiene que posicionar en una flecha y dar clic para que cambie el mes o año según se desee

| Elaboro                               | Nombre: Gaudencio Zamora Franco | Cargo: Jefe de Departamento |  |  |  |
|---------------------------------------|---------------------------------|-----------------------------|--|--|--|
| Verifico                              | Nombre: Gaudencio Zamora Franco | Cargo: Jefe de Departamento |  |  |  |
| Fecha de Liberación : 10-febrero-2009 |                                 |                             |  |  |  |
| Sistema: S                            | SIAPSEP                         |                             |  |  |  |

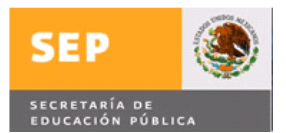

Se posiciona el cursor en la fecha requerida y se da clic con el mouse y con esto queda seleccionada la fecha como se muestra en la siguiente imagen

| IA<br>Veni | DGTEC<br>DGTEC | IA ARACELI DOMINGUEZ | VEGA             |          |                 |                 |                  | S)<br>EP |
|------------|----------------|----------------------|------------------|----------|-----------------|-----------------|------------------|----------|
| Mov        | mientos        | Consultas            | Productos Nómina | Contr    | ol Cheques      | Declaración Pat | . Administración | Salir    |
|            |                |                      |                  |          | CONSULTAS       |                 |                  |          |
| LOUE       | ES UN          | P.F.C. POCESS        | MANT             | ENIMIENT | O DE FIRMA(S) E | CANTERO         | S)               | _        |
| MOV        | IMIENTO        | K.F.C.               | 1200324          | JINDIE   | RODRIGUEZ       | CANTERO         | Particida Vic    | iencia   |
| PERS       | ONAL?          |                      |                  |          |                 |                 |                  | Fin      |
| PRE        | 1              |                      |                  | FIRMA E  | ELECTRÓNICA     |                 |                  | <b>e</b> |
| MAR        | MANTENIM       | IIENTO FIRMA ELECTRÓ | NICA             |          |                 |                 |                  |          |
| MAN        | RFC *          |                      | ROCF6812069E4    |          |                 |                 |                  |          |
| OPE        | FECHA DE       | ENTREGA SFP *        | 2009-03-09       | 12       |                 |                 |                  |          |
|            | N/S CERTI      | FICADO DIGITAL *     |                  |          |                 |                 |                  |          |
|            |                | GENCIA *             |                  | 12       |                 |                 |                  |          |
|            | FIN ¥IGEN      | CIA *                |                  | 12       |                 |                 |                  |          |
|            |                |                      | Aceptar          |          |                 |                 | Salir            |          |
|            | Campos Requ    | ueridos *            |                  |          |                 |                 |                  |          |
|            | o ampos reego  | rendos               |                  |          |                 |                 |                  |          |

Se captura el N/S Certificado Digital (campo numérico que tiene una capacidad máxima de 60 posiciones) como se muestra en la siguiente imagen

| ENIDO(A) AMALIA ARACELI DOMING | JEZ VEGA                                                | SEP                                   |
|--------------------------------|---------------------------------------------------------|---------------------------------------|
| Movimientos Consultas          | Productos Nómina Control Cheques Declaración            | Pat. Administración Salir             |
|                                | FIRMA ELECTRÓNICA                                       | $\oplus \oplus \otimes$               |
| 1ANTENIMIENTO FIRMA ELECTRÓ    | IICA                                                    | · · · · · · · · · · · · · · · · · · · |
| REC *                          | ROCF6812069E4                                           |                                       |
| ECHA DE ENTREGA SFP *          | 2009-03-10                                              |                                       |
| V/S CERTIFICADO DIGITAL *      | 9087654321012345678901234567890123456789012345678901234 |                                       |
| INICIO VIGENCIA *              | 12                                                      |                                       |
| FIN VIGENCIA *                 | 12                                                      |                                       |
|                                | Aceptar                                                 | Salir                                 |
| *                              |                                                         |                                       |
| Campos Requeridos              |                                                         |                                       |

 Recistrar Firma
 Eliminar Firma
 Recresar

 Versalles 49 . Col. Juárez . Del. Cuauhtémoc . C. P. 06600 . México, Distrito Federal

| Elaboro    | Nombre: Gaudencio Zamora Franco       | Cargo: Jefe de Departamento |  |  |  |  |
|------------|---------------------------------------|-----------------------------|--|--|--|--|
| Verifico   | Nombre: Gaudencio Zamora Franco       | Cargo: Jefe de Departamento |  |  |  |  |
| Fecha de   | Fecha de Liberación : 10-febrero-2009 |                             |  |  |  |  |
| Sistema: S | Sistema: SIAPSEP                      |                             |  |  |  |  |

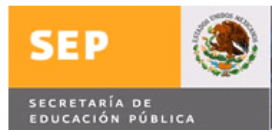

imagen 12 de cada opción (Inicio Vigencia, Fin Vigencia) se da un clic y se despliega una pantalla emergente con un calendario donde se seleccionan las fechas y queda como se muestra

| 1                           | FIRMA ELECTRÓNICA                                                | ⊕ ⊕ ⊗ |
|-----------------------------|------------------------------------------------------------------|-------|
| MANTENIMIENTO FIRMA ELECTRÓ | IICA                                                             | ·     |
| RFC *                       | ROCF6812069E4                                                    |       |
| FECHA DE ENTREGA SFP *      | 2009-03-10                                                       |       |
| N/S CERTIFICADO DIGITAL *   | 9087654321012345678901234567890123456789012345678901234567890123 |       |
| INICIO VIGENCIA *           | 2009-03-10                                                       |       |
| FIN VIGENCIA *              | 2011-03-09                                                       |       |
|                             | Aceptar                                                          | Salir |
| Campos Requeridos *         |                                                                  |       |
|                             |                                                                  |       |
|                             |                                                                  | 1     |

Al termino de la captura se da clic en la opción Aceptar y se despliega el siguiente mensaje

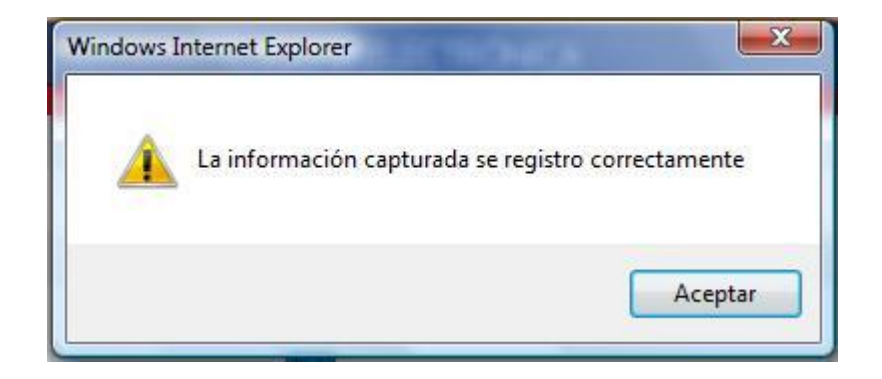

Se da clic en la opción Aceptar y se despliega una imagen como la que se muestra

| Elaboro Nombre: Gaudencio Zamora Franco  | Cargo: Jefe de Departamento |  |  |  |  |
|------------------------------------------|-----------------------------|--|--|--|--|
| Verifico Nombre: Gaudencio Zamora Franco | Cargo: Jefe de Departamento |  |  |  |  |
| Fecha de Liberación : 10-febrero-2009    |                             |  |  |  |  |
| Sistema: SIAPSEP                         |                             |  |  |  |  |

| SEP             |    | Mensaje de Liberación    | Código : GTI-DDS-PO-001/018 |
|-----------------|----|--------------------------|-----------------------------|
| SECRETARÍA DE   | Ŵ  | MENS_decpat(SIAPSEP).doc | Página 34 de 60             |
| EDUCACIÓN PÚBLI | CA |                          |                             |

| FECHA DE ENTREGA SFP *    | 2009-03-10 | 12 |       |  |
|---------------------------|------------|----|-------|--|
| N/S CERTIFICADO DIGITAL * |            |    | ]     |  |
| NICIO VIGENCIA *          | 2009-03-10 | 12 |       |  |
| IN VIGENCIA *             | 2011-03-09 | 12 |       |  |
|                           | Aceptar    |    | Salir |  |

Se da clic en la opción salir y se despliega la siguiente imagen

| JIENVENIDO(A) AMA      |                 |                     |                                      |                  | 357                  |
|------------------------|-----------------|---------------------|--------------------------------------|------------------|----------------------|
| Movimientos            | Consultas       | Productos Nómina    | Control Cheques                      | Declaración Pat. | Administración Salir |
|                        |                 |                     | CONSULTAS                            |                  |                      |
| ▶ ¿QUE ES UN           | R.E.C. R        | DCF6812069E4 Nomb   | MIENTO DE FIRMA(S) E<br>re RODRIGUEZ | CANTERO          | FERNANDO             |
| DE<br>PERSONAL?        | Seleccione      | Fecha de Entrega SF | P N/S Certifica                      | do Digital       | Periodo Vigencia     |
|                        | E.              |                     |                                      |                  |                      |
| MARCO<br>NORMATIVO     |                 |                     |                                      |                  |                      |
| MANUAL DE<br>OPERACIÓN |                 |                     |                                      |                  |                      |
|                        |                 |                     |                                      |                  |                      |
|                        | Registrar Firma |                     | Eliminar Firma                       |                  | Reoresar             |

Se selecciona regresar y se selecciona limpiar pantalla para estar en posibilidad de incorporar a otra persona, como se muestra en la siguiente imagen

| Elaboro Nombre: Gaudencio Zamora Franco  | Cargo: Jefe de Departamento |  |  |  |  |
|------------------------------------------|-----------------------------|--|--|--|--|
| Verifico Nombre: Gaudencio Zamora Franco | Cargo: Jefe de Departamento |  |  |  |  |
| Fecha de Liberación : 10-febrero-2009    |                             |  |  |  |  |
| Sistema: SIAPSEP                         |                             |  |  |  |  |

| SEP 🚳                                                                    |                                                    | Mensaje de Liberación                | Código : GTI-DDS-PO-0                                | 01/018 |
|--------------------------------------------------------------------------|----------------------------------------------------|--------------------------------------|------------------------------------------------------|--------|
| SECRETARÍA DE<br>EDUCACIÓN PÚBLICA                                       | M                                                  | ENS_decpat(SIAPSEP).do               | pc Página 35                                         | de 60  |
| SIAPSE<br>DGT<br>BIENVENIDO(A) A                                         | P<br>EC<br>MALTA ARACELI DOMINGUEZ VE              | EGA                                  | SEP                                                  |        |
| Movimientos                                                              | Consultas                                          | Productos Nómina Control Cheques     | Declaración Pat. Administración Salir                |        |
|                                                                          | Decl                                               | aración Patrimonial                  | Firma Electrónica                                    |        |
| NOVIMIENTO<br>DE<br>PERSONAL?<br>PREGUNTAS<br>FRECUENTES                 | Criterios de Búsqueda<br>Unidad Pagadora<br>R.F.C. | SEMS - Secretaría de Educación Media | Superior C.U.R.P                                     |        |
| <ul> <li>MARCO<br/>NORMATIVO</li> <li>MANUAL DE<br/>OPERACIÓN</li> </ul> | Registros Recuperados<br>Seleccione R.F.C.         | Nombre                               | C.U.R.P. Nivel Plaza Efectos<br>Nom.<br>Inicio Final |        |
|                                                                          | Recuperar Información                              |                                      | Limoiar Pantalla                                     |        |

Pero si se requiere eliminar una firma electrónica se debe hacer lo siguiente, seleccionamos la Unidad Responsable, capturamos el rfc y se da clic en el botón Recuperar Información como se muestra en la siguiente imagen:

|                        |             |                 |                |                   |           |               |             |         |             | ۲           |             |
|------------------------|-------------|-----------------|----------------|-------------------|-----------|---------------|-------------|---------|-------------|-------------|-------------|
| BIENVENIDO(A) AMA      | LIA ARACELI | DOMINGUEZ VEGA  | Ą              |                   |           |               |             |         |             | SEP         |             |
|                        |             |                 |                |                   |           |               |             |         |             |             |             |
| Movimientos            | Cor         | nsultas Pn      | oductos Nó     | mina) Contro      | ol Chequ  | ies Dec       | laración Pa |         | Administra  | ción        | Salir       |
|                        |             |                 |                |                   | DET       | ALLE          |             |         |             |             |             |
|                        | -           | Declara         | ición Patrimon | ial               |           |               |             | Firma   | Electrónica |             | _           |
| MOVIMIENTO             | Criterios   | le Búsqueda     | MANIE          | NIMIENTO DEC      | LARACI    | UNES Y FIRM   | AS ELECT    | RONICA  | 15          |             |             |
| PERSONAL?              | Unidad Page | adora           | SEMS - S       | Secretaría de Edu | icación M | Aedia Superio |             |         |             | •           |             |
| PREGUNTAS              | R.F.C.      | ROCF6812069E4   | Nombre         | RODRIGUEZ         | CANTER    | RO FERNA      | ANDO        |         | C.U.R.P     | ROCF6812    | 06HDFDNR00  |
| MARCO                  | Registros   | Recuperados     |                |                   |           |               | 6           |         |             |             |             |
| NORMATIVO              |             |                 |                |                   |           |               |             |         |             | a Ef        | ectos Nom.  |
| MANUAL DE<br>OPERACIÓN | $\bigcirc$  | ROCE6812069E4   | RODRIGUE       | Z CANTERO FER     | NANDO     | BOCE681206    | HDEDNROO    | NA3     | 7.351 CENA  | 03 0.0 5 20 | 0213 999999 |
|                        | AC          | ROCF6812069E4   | RODRIGUE       | Z CANTERO FER     | NANDO     | ROCF681206    | HDFDNR00    | NA1     | 7 35 1 CFNA | 01 0.0 5 20 | 0202 200212 |
|                        | С           | ROCF6812069E4   | RODRIGUE       | Z CANTERO FER     | NANDO     | ROCF681206    | HDFDNR00    | COA1    | 7 35 1 CFCO | A1 0.0 5 20 | 0202 200202 |
|                        | 1           |                 |                |                   |           |               |             |         |             |             |             |
|                        | Recuper     | rar Información |                |                   |           |               | Limpiar Pa  | antalla |             |             |             |

Donde se "Selecciona" posicionando el mouse en la plaza y periodo que se requiere, con lo que se despliega rfc, nombre y curp.

Seleccionar la opción Firma Electrónica y se despliega la siguiente imagen:

| Elaboro Nombre: Gaudencio Zamora Franco                              | Cargo: Jefe de Departamento |  |  |  |  |
|----------------------------------------------------------------------|-----------------------------|--|--|--|--|
| Verifico Nombre: Gaudencio Zamora Franco Cargo: Jefe de Departamento |                             |  |  |  |  |
| Fecha de Liberación : 10-febrero-2009                                |                             |  |  |  |  |
| Sistema: SIAPSEP                                                     |                             |  |  |  |  |

| SEP             |          | Mensaje de Liberación    | Código : GTI-DDS-PO-001/018 |
|-----------------|----------|--------------------------|-----------------------------|
| SECRETARÍA DE   | <b>W</b> | MENS decpat(SIAPSEP).doc | Página 36 de 60             |
| EDUCACIÓN PÚBLI | EA .     |                          |                             |

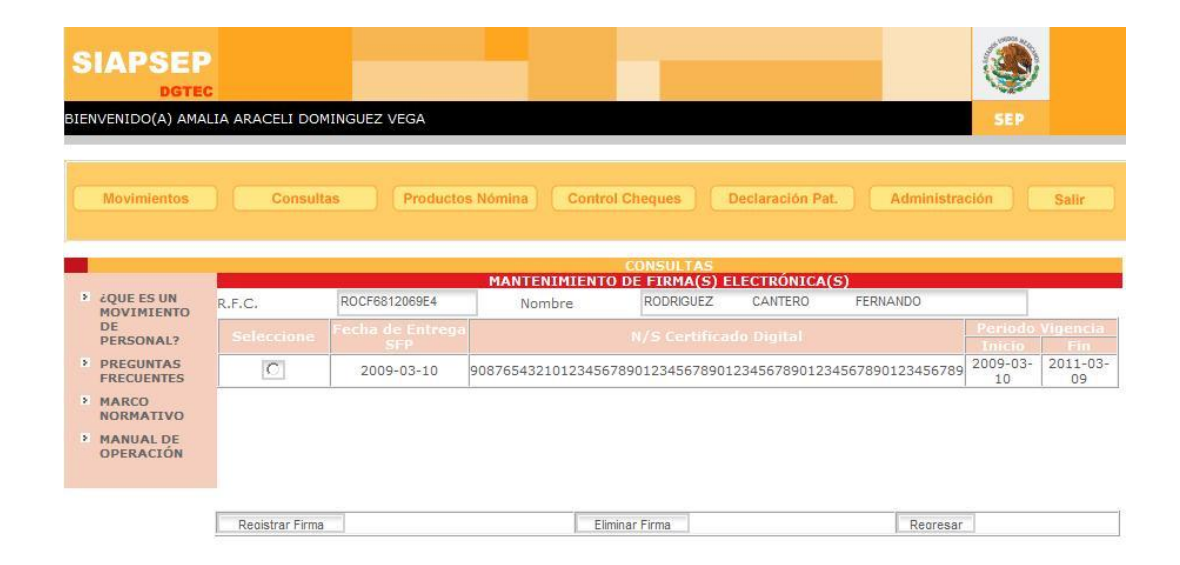

Para eliminar la firma electrónica, solamente se selecciona y se da clic en el botón Eliminar Firma, (no se puede eliminar una firma electrónica si ya se tiene relacionada con una declaración patrimonial) con lo que se despliega la siguiente imagen

| Movimientos                                          | Consultas    | Productos Nómina | Control Cheques                | Declaración Pat. | Administra     | sión )   | Salir    |
|------------------------------------------------------|--------------|------------------|--------------------------------|------------------|----------------|----------|----------|
|                                                      | -            | Windows Interne  | t Explorer                     | CA(S)            |                |          |          |
| <ul> <li>¿QUE ES UN<br/>MOVIMIENTO<br/>DE</li> </ul> | R.F.C. ROCFE | 681206           |                                | 1                | FERNANDO       | Periodo  | Vigencia |
| PERSONAL?<br>PREGUNTAS                               | © 20         | SFP 2Des         | ea eliminar el registro selecc | ionado?          | 57890123456789 | 2009-03- | 2011-03  |
| MARCO                                                |              |                  |                                |                  |                | 10       | 09       |
| MANUAL DE<br>OPERACIÓN                               |              |                  | Aceptar                        | Cancelar         |                |          |          |
|                                                      |              |                  |                                |                  |                |          |          |
|                                                      |              |                  |                                |                  |                |          |          |
|                                                      |              |                  |                                |                  |                |          |          |

Se da clic en la opción aceptar se elimina el registro y despliega la siguiente imagen Nota: El botón Cancelar no elimina el registro.

| Elaboro    | Nombre: Gaudencio Zamora Franco       | Cargo: Jefe de Departamento |  |  |  |  |  |  |  |
|------------|---------------------------------------|-----------------------------|--|--|--|--|--|--|--|
| Verifico   | Nombre: Gaudencio Zamora Franco       | Cargo: Jefe de Departamento |  |  |  |  |  |  |  |
| Fecha de l | Fecha de Liberación : 10-febrero-2009 |                             |  |  |  |  |  |  |  |
| Sistema: S | SIAPSEP                               |                             |  |  |  |  |  |  |  |

| SEP 🚳                                                                                                    | Mensaje de Liberación                                                                     | Código : GTI-DDS-PO-001/018                      |
|----------------------------------------------------------------------------------------------------|-------------------------------------------------------------------------------------------|--------------------------------------------------|
| SECRETARÍA DE<br>EDUCACIÓN PÚBLICA                                                                                                    | MENS_decpat(SIAPSEP).doc                                                                  | Página 37 de 60                                  |
| SIAPSEP<br>DGTEC<br>BIENVENIDO(A) AMALIA<br>Movimientos                                                                                                    | ARACELI DOMINGUEZ VEGA Consultas Productos Nómina Control Cheques Declaración Pat         | SEP<br>SAdministración Salir                     |
| <ul> <li>¿QUE ES UN<br/>MOVIMIENTO<br/>DE<br/>PERSONAL?</li> <li>PREGUNTAS<br/>FRECUENTES</li> <li>MARCO<br/>NORMATIVO</li> <li>MANUAL DE<br/>OPERACIÓN</li> </ul> | F.C. ROCF6812069E<br>Seleccione Fer<br>La El registro se elimino correctamente<br>Aceptar | S)<br>FERNANDO<br>Periodo Vigencia<br>Inicio Fin |

Se da clic en el botón Aceptar, posteriormente Regresar y despliega la pantalla inicial de mantenimiento como se muestra en la siguiente imagen

Eliminar Firma

Reoresar

Registrar Firma

|                               | P             |                      |                |               |           |             |             |         |             |          |                              |
|-------------------------------|---------------|----------------------|----------------|---------------|-----------|-------------|-------------|---------|-------------|----------|------------------------------|
| BIENVENIDO(A) A               | MALIA ARACELI | DOMINGUEZ VEG        | A              |               |           |             |             |         |             | SE       |                              |
| Movimientos                   | co            | nsultas Pr           | oductos Nó     | mina Cont     | rol Chequ | ues Dec     | laración Pa |         | Administra  | sión     | Salir                        |
|                               |               | 5                    |                |               | DET       | ALLE        |             |         |             | 2        |                              |
| A LOUE FOUND                  |               | Declara              | ación Patrimon | ial           |           |             | [           | Firma   | Electrónica |          |                              |
| MOVIMIENTO<br>DE<br>PERSONAL? | Criterios o   | ie Búsqueda<br>adora | SEMS - S       | NIMIENTO DEC  | ucación I | ONES Y FIRM | TAS ELECT   | RONIC/  | 45          |          |                              |
| PREGUNTAS<br>FRECUENTES       | R.F.C.        | ROCF6812069E4        | Nombre         | RODRIGUEZ     | CANTER    | RO FERN     | ANDO        |         | C.U.R.P     | ROCF6    | B1206HDFDNR00                |
| MARCO                         | Registros     | Recuperados          |                |               |           |             |             |         |             |          |                              |
|                               |               |                      |                |               |           |             |             |         |             |          | Efectos Nom.<br>Inicio Final |
| OPERACIÓN                     | C             | ROCF6812069E4        | RODRIGUE       | Z CANTERO FE  | RNANDO    | ROCF681206  | HDFDNR00    | NA3     | 7 35 1 CFNA | 0.0 5    | 200213 999999                |
|                               | C             | ROCF6812069E4        | RODRIGUE       | Z CANTERO FE  | RNANDO    | ROCF681206  | HDFDNR00    | NA1     | 7 35 1 CFNA | 0.05     | 200202 200212                |
|                               | C             | ROCF6812069E4        | RODRIGUE       | Z CANTERO FEI | RNANDO    | ROCF681206  | HDFDNR00    | COA1    | 7 35 1 CFCO | A1 0.0 5 | 200202 200202                |
|                               | -             |                      |                |               |           |             |             |         |             |          |                              |
|                               | Recupe        | erar Información     |                |               |           |             | Limpiar P   | antalla | -           |          |                              |

Se selecciona Limpiar Pantalla y estará en posibilidades de buscar otro rfc para continuar

Cuando ya se dio de alta la(s) Firma(s) Electrónica(s), se puede dar de alta la declaración patrimonial.

Declaración Patrimonial, para realizar el alta se tiene que hacer lo siguiente:

En el campo de la Unidad Pagadora se posiciona en el icono 🗾 y se da clic con el mouse con lo que se despliegan la Unidades Responsables a seleccionar, en este ejemplo

| Elaboro    | o Nombre: Gaudencio Zamora Franco Cargo: Jefe de Departamento |                             |  |  |  |  |  |  |  |
|------------|---------------------------------------------------------------|-----------------------------|--|--|--|--|--|--|--|
| Verifico   | Nombre: Gaudencio Zamora Franco                               | Cargo: Jefe de Departamento |  |  |  |  |  |  |  |
| Fecha de I | Fecha de Liberación : 10-febrero-2009                         |                             |  |  |  |  |  |  |  |
| Sistema: S | SIAPSEP                                                       |                             |  |  |  |  |  |  |  |

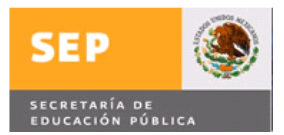

se selecciona la SEMS, se captura el rfc y se da clic en la opción Recuperar Información con lo que se despliega información como la que se muestra en la siguiente imagen Nota: solamente podrá incorporar a personal que se encuentre adscrito a la unidad responsable y centro de trabajo.

| Consultas P                       |                                                                                                    |                                                                                                    |                                                                                                    |                                                                                                    |                                                                                                    |                                                                                                    |
|-----------------------------------|----------------------------------------------------------------------------------------------------|----------------------------------------------------------------------------------------------------|----------------------------------------------------------------------------------------------------|----------------------------------------------------------------------------------------------------|----------------------------------------------------------------------------------------------------|----------------------------------------------------------------------------------------------------|
|                                   | roductos Nón                                                                                                    | nina Control Chequ                                                                                                    | ies Declaración P                                                                                                    | at. ) (                                                                                                    | Administra                                                                                                    | ición Salir                                                                                                    |
|                                   |                                                                                                    | DE1                                                                                                    | ALLE                                                                                                    |                                                                                                    |                                                                                                    |                                                                                                    |
| Decla                             | ración Patrimonia                                                                                                    | il l                                                                                                    |                                                                                                    | Firma                                                                                                    | Electrónica                                                                                                    | 1                                                                                                    |
| rios de Búsqueda                  | MANTEN                                                                                                    | IIMIENTO DECLARACI                                                                                                    | Vadia Superior                                                                                                    | RONICA                                                                                                    | 45                                                                                                    |                                                                                                    |
| ROCF6812069E4                     | Nombre                                                                                                    | RODRIGUEZ CANTER                                                                                                    | RO FERNANDO                                                                                                    |                                                                                                    | C.U.R.P                                                                                                    | ROCF681206HDFDNR00                                                                                                    |
| stros Recuperados                 |                                                                                                    | he contract of the contract of the contract of |                                                                                                    |                                                                                                    |                                                                                                    |                                                                                                    |
|                                   |                                                                                                    |                                                                                                    |                                                                                                    |                                                                                                    |                                                                                                    | a Efectos Nom<br>Inicio Fina                                                                                                    |
| ROCF6812069E4                     | 4 RODRIGUEZ                                                                                                    | CANTERO FERNANDO                                                                                                    | ROCF681206HDFDNR00                                                                                                    | NA3                                                                                                    | 7 35 1 CFNA                                                                                                    | 03 0.0 5 200213 99999                                                                                                    |
| C ROCF6812069E4                   | 4 RODRIGUEZ                                                                                                    | CANTERO FERNANDO                                                                                                    | ROCF681206HDFDNR00                                                                                                    | NA1                                                                                                    | 7 35 1 CFNA                                                                                                    | 01 0.0 5 200202 20021                                                                                                    |
| <ul> <li>ROCF6812069E4</li> </ul> | 4 RODRIGUEZ                                                                                                    | CANTERO FERNANDO                                                                                                    | ROCF681206HDFDNR00                                                                                                    | COA1                                                                                                    | 7 35 1 CFC0                                                                                                    | A1 0.0 5 200202 20020                                                                                                    |
|                                   | Decia<br>rios de Búsqueda<br>d Pagadora<br>ROCF6812069E4<br>stros Recuperados<br>cione R.E.C.<br>C ROCF6812069E<br>ROCF6812069E<br>© ROCF6812069E | Declaración Patrimonia<br>MANTEN<br>rios de Búsqueda<br>d Pagadora SEMS - So<br>ROCF6812069E4 Nombre<br>stros Recuperados<br>rctone R.F.C.<br>ROCF6812069E4 RODRIGUEZ<br>ROCF6812069E4 RODRIGUEZ<br>ROCF6812069E4 RODRIGUEZ                                                                                                    | DECIAración Patrimonial<br>MANTENIMIENTO DECLARACI<br>rios de Búsqueda<br>d Pagadora SEMS - Secretaría de Educación I<br>ROCF6812069E4 Nombre RODRIGUEZ CANTER<br>stros Recuperados<br>cione R.F.C. Nombre<br>C ROCF6812069E4 RODRIGUEZ CANTERO FERNANDO<br>C ROCF6812069E4 RODRIGUEZ CANTERO FERNANDO<br>C ROCF6812069E4 RODRIGUEZ CANTERO FERNANDO | DETALLÉ           Declaración Patrimonial           MANTENIMIENTO DECLARACIONES Y FIRMAS ELECT           rios de Búsqueda           d Pagadora         SEMS - Secretaría de Educación Media Superior           ROCF6812069E4         Nombre         RODRIGUEZ           stros Recuperados         C.U.R.P.           C         ROCF6812069E4         RODRIGUEZ CANTERO FERNANDO           C         ROCF6812069E4         RODRIGUEZ CANTERO FERNANDO           C         ROCF6812069E4         RODRIGUEZ CANTERO FERNANDO           C         ROCF6812069E4         RODRIGUEZ CANTERO FERNANDO           C         ROCF6812069E4         RODRIGUEZ CANTERO FERNANDO           C         ROCF6812069E4         RODRIGUEZ CANTERO FERNANDO | DETALLÉ           Declaración Patrimonial         Firma           MANTENIMIENTO DECLARACIONES Y FIRMAS ELECTRÓNIC/           rios de Búsqueda         SEMS - Secretaría de Educación Media Superior           ROCF6812069E4         Nombre         RODRIGUEZ         CANTERO         FERNANDO           stros Recuperados         Nombre         C.U.R.P.         Nivel           Cione         R.F.C.         Nombre         C.U.R.P.         Nivel           Cione         R.F.C.         Nombre         C.U.R.P.         Nivel           Cione         R.F.C.         Nombre         C.U.R.P.         Nivel           Cione         R.F.C.         Nombre         C.U.R.P.         Nivel           Cione         R.F.C.         Nombre         C.U.R.P.         Nivel           Cione         R.F.C.         Nombre         C.U.R.P.         Nivel           Cione         R.F.C.         Nombre         C.U.R.P.         Nivel           Cione         R.F.C.         Nombre         C.U.R.P.         Nivel           Cione         R.F.C.         Nombre         C.U.R.P.         Nivel           Cione         R.F.C.         Nombre         C.U.R.P.         Nivel           Cione | DETALLÉ           Declaración Patrimonial         Firma Electrónica           MANTENIMIENTO DECLARACIONES Y FIRMAS ELECTRÓNICAS         Firma Electrónica           rios de Búsqueda         SEMS - Secretaría de Educación Media Superior         C.U.R.P           ROCF6812069E4         Nombre         RODRIGUEZ         CANTERO         FENANDO         C.U.R.P           stros Recuperados         Nombre         Nombre         C.U.R.P         Plaz           C         ROCF6812069E4         RODRIGUEZ CANTERO FERNANDO         ROCF6812069E4         Plaz           C         ROCF6812069E4         RODRIGUEZ CANTERO FERNANDO         ROCF6812069E4         ROL         Plaz           C         ROCF6812069E4         RODRIGUEZ CANTERO FERNANDO         ROCF681206HDFDNRO0         NA1         7351         CFMA           C         ROCF6812069E4         RODRIGUEZ CANTERO FERNANDO         ROCF681206HDFDNR00         NA1         7351         CFMA           C         ROCF6812069E4         RODRIGUEZ CANTERO FERNANDO         ROCF681206HDFDNR00         CAN1         7351         CFMA |

Se marca con un clic en el campo seleccione y se da clic en Declaración Patrimonial con lo que se despliega la siguiente imagen:

|                          | 5                |                  |                    |                    | ۲                                 |
|--------------------------|------------------|------------------|--------------------|--------------------|-----------------------------------|
| BIENVENIDO(A) AMA        | LIA ARACELI DOMI | NGUEZ VEGA       |                    |                    | SEP                               |
| Movimientos              | Consultas        | Productos Nómina | Control Cheques    | Declaración Pat.   | Administración Salir              |
|                          | -                |                  | CONSULTAS          | CI ABACTÓN BATBINO |                                   |
| ¿QUE ES UN<br>MOVIMIENTO | R.F.C.           | ROCF6812069E4 N  | ombre RODRIGUEZ    | CANTERO FERNA      | NDO                               |
| PERSONAL?                |                  |                  |                    |                    | Nivel<br>Puesto Plaza Declaración |
| FRECUENTES               |                  |                  | 1                  |                    | i filtere filtere                 |
| MARCO<br>NORMATIVO       |                  |                  |                    |                    |                                   |
| MANUAL DE<br>OPERACIÓN   |                  |                  |                    |                    |                                   |
|                          | Registrar Decla  | ración           | Eliminar Declaraci | ón                 | Reoresar                          |

Se da clic con el mouse en campo Registrar Declaración y presenta la información de las plazas del empleado como se muestra:

| Elaboro    | Nombre: Gaudencio Zamora Franco                                      | Cargo: Jefe de Departamento |  |  |  |  |  |  |  |
|------------|----------------------------------------------------------------------|-----------------------------|--|--|--|--|--|--|--|
| Verifico   | Verifico Nombre: Gaudencio Zamora Franco Cargo: Jefe de Departamento |                             |  |  |  |  |  |  |  |
| Fecha de L | Fecha de Liberación : 10-febrero-2009                                |                             |  |  |  |  |  |  |  |
| Sistema: S | IAPSEP                                                               |                             |  |  |  |  |  |  |  |

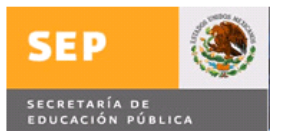

| MANTENIMIENTO PRESENTACIÓN DE DECLARACIÓN PATRIMONIAL         Seleccione la Plaza por la cual va a declarar         Plaza       Efectos Nom.         Nivel Puesto       Plaza       Efectos Nom.         Seleccione       Nivel Puesto       Plaza       Efectos Nom.         ONA3       7       35       1       CFNA03       0.0       5       200212       200212       200212       200212       200212       200202       200202       200202       200202       200202       200202       200202       200202       200202       200202       200202       200202       200202       200202       200202       200202       200202       200202       200202       200202       200202       200202       200202       200202       200202       200202       200202       200202       200202       200202       20020                                                                                                    |                            |                 |         | DECLA   | ARACIĆ   | N PATRIM  |     |   |        | <b>+ -</b>      | 8 |
|----------------------------------------------------------------------------------------------------|----------------------------|-----------------|---------|---------|----------|-----------|-----|---|--------|-----------------|---|
| Seleccione la Plaza por la cual va a declara           Seleccione         Nivel Puesto         Plaza         Efectos Nom.<br>Inicio         Inicio         Pinal           Image: Seleccione         NA3         7         35         1         CFNA03         0.0         5         200213         999999           Image: Seleccione         NA1         7         35         1         CFNA03         0.0         5         200202         200212           Image: Seleccione         Contact 7         35         1         CFNA01         0.0         5         200202         200202         200202         200202         200202         200202         200202         200202         200202         200202         200202         200202         200202         200202         200202         200202         200202         200202         200202         200202         200202         200202         200202         200202         200202         200202         200202         200202         200202         200202         200202         200202         200202         200202         200202         200202         200202         200202         200202         200202         200202         200203         200203         200203         200203         200203                                                                                                    | MANTENIMIEN                | TO PRESENTAC    | IÓN DE  | DECLAR  | RACIÓN P | ATRIMONIA | 1   |   |        |                 | - |
| Sciencione         Nivel Puesto         Plaza         Eleccio Noticio         Final           NA3         7         35         1         CFNA03         0.0         5         200213         999999           NA1         7         35         1         CFNA03         0.0         5         200213         999999           C         NA1         7         35         1         CFNA01         0.0         5         200202         200212         200202         200202         200202         200202         200202         200202         200202         200202         200202         200202         200202         200202         200202         200202         200202         200202         200202         200202         200202         200202         200202         200202         200202         200202         200202         200202         200202         200202         200202         200202         200202         200202         200202         200202         200202         200202         200202         200202         200202         200202         200202         200202         200202         200202         200202         200202         200202         200202         200202         200202         200202         200202                                                                                                    | Seleccione la              | Plaza por la cu | al va a | declara | ar .     |           |     |   | 1      |                 |   |
| NA3       7       35       1       CFNA03       0.0       5       200213       999999         NA1       7       35       1       CFNA01       0.0       5       200202       200212         COA1       7       35       1       CFCOA1       0.0       5       200202       200202         COA1       7       35       1       CFCOA1       0.0       5       200202       200202         COA1       7       35       1       CFCOA1       0.0       5       200202       200202         CODIGO PAGO *       PELEARACIÓN PATRIMONIAL         RFC *       ROCF6812069E4         CODIGO PAGO *       CONSOURCE CONSOURCE         SUBUNIDAD *       CONSOURCE CONSOURCE         SUBUNIDAD *       CONSOURCE CONSOURCE         CONS. PLAZA *       Inicial         NIVEL PUESTO *       Inicial         TIPO DE DECLARACIÓN *       Inicial       CONSOURCE         NÚMERO COMPROBANTE       Seleccione         ELECTRÓNICO *       INICIO *         QUINCENA FIN *       Seleccione         PERIOD POR EL CUAL PRESENTA DECLARACIÓN                                                                                                    |                            | Nivel Puesto    |         |         |          |           |     |   | Inicio | s Nom.<br>Final |   |
| NA1       7       35       1       CFNA01       0.0       5       200202       200212         COA1       7       35       1       CFCOA1       0.0       5       200202       200202         RFC *       COCF6812069E4       COCF6812069E4       COCF68120E4       COCF68120E4                                                                                                    | С                          | NA3             | 7       | 35      | 1        | CFNA03    | 0.0 | 5 | 200213 | 9999999         |   |
| COA1       7       35       1       CFCOA1       0.0       5       200202       200202         DECLARACIÓN PATRIMONIAL         ROCF6812069E4         CODIGO PAGO *         CODIGO PAGO *         SUBUNIDAD *         SUBUNIDAD *         CONS. PLAZA *         INIVEL PUESTO *         GONS. PLAZA *         INIVEL PUESTO *         GONR PLAZA *         INIVEL PUESTO *         INICIAL         SUBUNICAD *         INIVEL PUESTO *         INIVEL PUESTO *         INIVEL PUESTO *         INICIAL         INICIAL         INIVEL PUESTO *         INICIAL         INICIAL         INICIAL         INICIAL         INICIAL         INICIAL         INICIAL         INICIAL         INICIAL         INICIAL         INICIAL         INICIAL                                                                                                    | C                          | NA1             | 7       | 35      | 1        | CFNA01    | 0.0 | 5 | 200202 | 200212          |   |
| DECLARACIÓN PATRIMONIAL   REC *   ROCF6812069E4   CODIGO PAGO *   JNIDAD *   SUBUNIDAD *   SUBUNIDAD *   CATEGORIA PUESTO *   HORAS *   CONS. PLAZA *   NIVEL PUESTO *   FECHA DE TRÁMITE DE LA   SECLARACIÓN *   Inicial ~   NÚMERD COMPROBANTE   ELECTRÓNICO *   VÍS CERTIFICADO DIGITAL *   Seleccione ~   PERIODO POR EL CUAL PRESENTA DECLARACIÓN   QUINCENA INICIO *   QUINCENA FIN *                                                                                                    | C                          | COA1            | 7       | 35      | 1        | CFCOA1    | 0.0 | 5 | 200202 | 200202          |   |
| RFC * ROCF6812069E4   CODIGO PAGO *                                                                                                    |                            |                 |         |         |          |           |     |   |        |                 |   |
| Codigo Pago *   JNIDAD *   SUBUNIDAD *   SUBUNIDAD *   SUBUNIDAD *   CATEGORIA PUESTO *   HORAS *   CONS. PLAZA *   NIVEL PUESTO *   SECLARACIÓN *   Inicial   YÓMERO COMPROBANTE   LECTRÓNICO *   VINCENA INICIO *   QUINCENA FIN *                                                                                                    | REC *                      |                 |         | ROCF68  | 12069E4  |           |     |   |        |                 |   |
| UNIDAD *  SUBUNIDAD *  SUBUNIDAD *  SUBUNIDAD *  SUBUNIDAD *  SUBUNIDAD *  SUBUNIDAD *  SUBUNIDAD *  SUBUNIDAD *  SUBUNICANA *  SUBUNICANA INICIO *  SUMACENA FIN *  SUBUNICENA FIN *  SUBUNICEN | ODIGO PAGO                 | *               |         |         |          |           |     |   |        |                 |   |
| SUBUNIDAD *                                                                                                    | JNIDAD *                   |                 |         | -       |          |           |     |   |        |                 | - |
| Cons. PLAZA *   Cons. PLAZA *                                                                                                    | SUBUNIDAD *                |                 |         |         |          |           |     |   |        |                 |   |
| HORAS *   CONS. PLAZA *   NIVEL PUESTO *   ECHA DE TRÁMITE DE LA   DECLARACIÓN *   DIPO DE DECLARACIÓN *   Inicial   VÍMERO COMPROBANTE   LECTRÓNICO *   PERIODO POR EL CHAL PRESENTA DECLARACIÓN   QUINCENA INICIO *   QUINCENA FIN *                                                                                                    | ATEGORIA PU                | JESTO *         |         |         |          |           |     |   |        |                 |   |
| CONS. PLAZA *                                                                                                    | IORAS *                    |                 |         |         |          |           |     |   |        |                 |   |
| AIVEL PUESTO *                                                                                                    | ONS. PLAZA *               |                 |         |         |          |           |     |   |        |                 |   |
| EECHA DE TRÁMITE DE LA   DECLARACIÓN *   DECLARACIÓN *   Inicial ~   NÚMERO COMPROBANTE   ELECTRÓNICO *   V/S CERTIFICADO DIGITAL *   Seleccione ~   PERIODO POR EL CUAL PRESENTA DECLARACIÓN   QUINCENA INICIO *   QUINCENA FIN *                                                                                                    | VIVEL PUESTO               | *               |         |         |          |           |     |   |        |                 |   |
| TIPO DE DECLARACIÓN * Inicial<br>vúmero comprobante<br>ELECTRÓNICO * Seleccione<br>PERIODO POR EL CUAL PRESENTA DECLARACIÓN<br>QUINCENA INICIO *                                                                                                    | ECHA DE TRÁ<br>DECLARACIÓN | MITE DE LA      |         |         |          | 12        |     |   |        |                 |   |
| NÚMERO COMPROBANTE<br>ELECTRÓNICO *<br>V/S CERTIFICADO DIGITAL * Seleccione -<br>PERIODO POR EL CUAL PRESENTA DECLARACIÓN<br>QUINCENA INICIO *                                                                                                    | TIPO DE DECLA              | ARACIÓN *       |         | Inicial | •        |           |     |   |        |                 |   |
| N/S CERTIFICADO DIGITAL * Seleccione  PERIODO POR EL CUAL PRESENTA DECLARACIÓN QUINCENA INICIO * QUINCENA FIN *                                                                                                    | NÚMERO COMP<br>ELECTRÓNICO | ROBANTE<br>*    |         |         |          |           |     |   |        |                 |   |
| PERIODO POR EL CUAL PRESENTA DECLARACION       QUINCENA INICIO *       QUINCENA FIN *                                                                                                    | V/S CERTIFICA              | ADO DIGITAL *   |         | Selecci | ione 🖣   |           |     |   |        |                 |   |
| QUINCENA INICIO *                                                                                                    |                            |                 |         |         |          |           |     |   |        |                 |   |
| QUINCENA FIN *                                                                                                    | QUINCENA INI               | CIO *           |         |         |          |           |     |   |        |                 |   |
|                                                                                                    | UINCENA FIN                | *               |         |         |          |           |     |   |        |                 |   |
| Aceptar Salir                                                                                                    |                            |                 | Acepta  | ar l    |          |           |     |   | Salir  |                 |   |

Se selecciona posicionando el mouse en el campo Seleccione y dando clic ( considerar la plaza y el periodo en el cual se requiere registrar la declaración patrimonial ) con lo que se llenan los campos correspondientes de la plaza como se muestra:

| DECLARACIÓN PATRIM          |                  |         |            |         |            | ONIAL |   |        | <b>+ -</b> |  |  |
|-----------------------------|------------------|---------|------------|---------|------------|-------|---|--------|------------|--|--|
| MANTENIMIEN                 | TO PRESENTACI    | IÓN DE  | DECLAR     | RACIÓN  | PATRIMONIA | L     |   |        |            |  |  |
| Seleccione la               | Plaza por la cua | al va a | a declarar |         |            |       |   |        |            |  |  |
| Selectione                  |                  |         |            |         |            |       |   |        | Final      |  |  |
| 0                           | NA3              | 7       | 35         | 1       | CFNA03     | 0.0   | 5 | 200213 | 999999     |  |  |
| C                           | NA1              | 7       | 35         | 1       | CFNA01     | 0.0   | 5 | 200202 | 200212     |  |  |
| •                           | COA1             | 7       | 35         | 1       | CFCOA1     | 0.0   | 5 | 200202 | 200202     |  |  |
|                             |                  |         |            |         |            |       |   |        |            |  |  |
| RFC *                       |                  |         | ROCF68     | 12069E4 |            |       |   |        |            |  |  |
| CODIGO PAGO                 | *                |         | 7          |         |            |       |   |        |            |  |  |
| UNIDAD *                    |                  | 35      |            |         |            |       |   |        |            |  |  |
| SUBUNIDAD *                 |                  |         | 1          |         |            |       |   |        |            |  |  |
| CATEGORIA PUESTO *          |                  |         | CFCOA1     |         |            |       |   |        |            |  |  |
| HORAS *                     |                  |         | 0.0        | 1       |            |       |   |        |            |  |  |
| CONS. PLAZA *               | ¢                |         | 5          |         |            |       |   |        |            |  |  |
| NIVEL PUESTO                | *                |         | COA1       |         |            |       |   |        |            |  |  |
| FECHA DE TRÁ<br>DECLARACIÓN | MITE DE LA       |         |            |         | 12         |       |   |        |            |  |  |
| TIPO DE DECLA               | ARACIÓN *        |         | Inicial    |         |            |       |   |        |            |  |  |
| NÚMERO COMP<br>ELECTRÓNICO  | ROBANTE<br>*     |         |            |         |            |       |   |        |            |  |  |
| N/S CERTIFIC                | ADO DIGITAL *    |         | Selecci    | ione    | -          |       |   |        |            |  |  |
|                             | CTO *            |         | 200202     | IL COAL |            |       |   |        |            |  |  |
| QUINCENA INI                |                  |         | proversion |         |            |       |   |        |            |  |  |
| QUINCENA FIN                | 1*               |         | 200202     |         |            |       |   |        |            |  |  |
|                             | 1                | Acept   | otar Salir |         |            |       |   |        |            |  |  |

| Elaboro Nombre: Gaudencio Zamora Franco  | Cargo: Jefe de Departamento |
|------------------------------------------|-----------------------------|
| Verifico Nombre: Gaudencio Zamora Franco | Cargo: Jefe de Departamento |
| Fecha de Liberación : 10-febrero-2009    |                             |
| Sistema: SIAPSEP                         |                             |

Se capturaran los siguientes campos

FECHA DE TRÁMITE DE LA DECLARACIÓN en el campo que se denomina con el mismo nombre

TIPO DE DECLARACIÓN se posiciona el mouse en la lista desplegable y se da clic para seleccionar el tipo de declaración como se muestra en la siguiente imagen:

|                             |                  |          | DECLA                | RACIO        | ÓN PATRIM  | ONIAL |   |        | + <b>-</b>      |  |  |
|-----------------------------|------------------|----------|----------------------|--------------|------------|-------|---|--------|-----------------|--|--|
| MANTENIMIEN                 | TO PRESENTACI    | ÓN DE I  | DECLARA              | <b>ICIÓN</b> | PATRIMONIA | 1.    |   |        |                 |  |  |
| Seleccione la               | Plaza por la cua | alva a d | declarar             | •            |            |       |   |        |                 |  |  |
|                             | Nivel Puesto     |          |                      |              |            |       |   | Efecto | s Nom.<br>Final |  |  |
| С                           | NA3              | 7        | 35                   | 1            | CFNA03     | 0.0   | 5 | 200213 | 999999          |  |  |
| C                           | NA1              | 7        | 35                   | 1            | CFNA01     | 0.0   | 5 | 200202 | 200212          |  |  |
| ۲                           | COA1             | 7        | 35                   | 1            | CFCOA1     | 0.0   | 5 | 200202 | 200202          |  |  |
|                             |                  |          |                      |              |            |       |   |        |                 |  |  |
| RFC *                       |                  |          | ROCF6812             | 2069E4       |            |       |   |        |                 |  |  |
| CODIGO PAGO                 | *                |          | 7                    |              |            |       |   |        |                 |  |  |
| UNIDAD *                    |                  |          | 35                   | 1            |            |       |   |        |                 |  |  |
| SUBUNIDAD *                 |                  |          | 1                    |              |            |       |   |        |                 |  |  |
| CATEGORIA PUESTO *          |                  |          | CFCOA1               |              |            |       |   |        |                 |  |  |
| HORAS *                     |                  |          | 0.0                  |              |            |       |   |        |                 |  |  |
| CONS. PLAZA                 | *                |          | 5                    |              |            |       |   |        |                 |  |  |
| NIVEL PUESTO                | ) *              |          | COA1                 |              |            |       |   |        |                 |  |  |
| FECHA DE TRÁ<br>DECLARACIÓN | MITE DE LA       |          | 2002-02-0            | 15           | 12 🔶       |       |   |        |                 |  |  |
| TIPO DE DECL                | ARACIÓN *        |          | Inicial              | -            |            |       |   |        |                 |  |  |
| NÚMERO COMP<br>ELECTRÓNICO  | ROBANTE          | X        | Inicial<br>Modificad | ción         |            |       |   |        |                 |  |  |
| N/S CERTIFIC                | ADO DIGITAL *    |          | Senelusi             | ńn.          | -F         |       |   |        |                 |  |  |
|                             |                  |          |                      |              |            |       |   |        |                 |  |  |
| QUINCENA INI                |                  |          | 200202               |              |            |       |   |        |                 |  |  |
| QUINCENA FIN                | <b>۱</b> *       |          | 200202               |              |            |       |   |        |                 |  |  |
|                             | 1                | Aceptar  | 1                    |              |            |       |   | Salir  |                 |  |  |

NÚMERO COMPROBANTE ELECTRÓNICO, se captura el número que le fue asignado a su declaración patrimonial

N/S CERTIFICADO DIGITAL (Previamente se dio de alta la firma electrónica) se posiciona el mouse en la lista desplegable y se selecciona el número de certificado digital que corresponde a la declaración patrimonial a dar de alta como se muestra

| Elaboro    | Nombre: Gaudencio Zamora Franco | Cargo: Jefe de Departamento |
|------------|---------------------------------|-----------------------------|
| Verifico   | Nombre: Gaudencio Zamora Franco | Cargo: Jefe de Departamento |
| Fecha de l | Liberación : 10-febrero-2009    |                             |
| Sistema: S | SIAPSEP                         |                             |

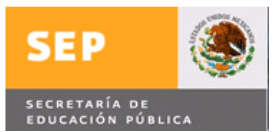

|                             |                                 |       | DECL.                                 | ARACI             | ÓN PATRIM   |     |   |        | <b>+ -</b>      |  |  |
|-----------------------------|---------------------------------|-------|---------------------------------------|-------------------|-------------|-----|---|--------|-----------------|--|--|
| MANTENIMIEN                 | TO PRESENTACI                   | IÓN D | E DECLA                               | RACIÓN            | PATRIMONIA  | L.  |   |        |                 |  |  |
| Seleccione la<br>Seleccione | Plaza por la cu<br>Nivel Puesto | alva  | a declar                              | ar                | Plaza       |     |   | Efecto | s Nom.<br>Final |  |  |
| С                           | NA3                             | 7     | 35                                    | 1                 | CFNA03      | 0.0 | 5 | 200213 | 999999          |  |  |
| C                           | NA1                             | 7     | 35                                    | 1                 | CFNA01      | 0.0 | 5 | 200202 | 200212          |  |  |
| •                           | COA1                            | 7     | 35                                    | 1                 | CFCOA1      | 0.0 | 5 | 200202 | 200202          |  |  |
| RFC *                       |                                 |       | ROCF68                                | ARACE<br>312069E4 | IN PATRIMON |     |   |        |                 |  |  |
| CODIGO PAGO                 | *                               |       | 7                                     |                   |             |     |   |        |                 |  |  |
| UNIDAD *                    |                                 |       | 35                                    |                   |             |     |   |        |                 |  |  |
| SUBUNIDAD *                 |                                 |       | 1                                     |                   |             |     |   |        |                 |  |  |
| CATEGORIA PI                | JESTO *                         |       | CFCOA1                                |                   |             |     |   |        |                 |  |  |
| HORAS *                     |                                 |       | 0.0                                   |                   |             |     |   |        |                 |  |  |
| CONS. PLAZA '               | ĸ                               |       | 5                                     |                   |             |     |   |        |                 |  |  |
| NIVEL PUESTO                | l *                             |       | COA1                                  |                   |             |     |   |        |                 |  |  |
| FECHA DE TRÁ<br>DECLARACIÓN | MITE DE LA                      |       | 2002-02                               | 2-05              | 12          |     |   |        |                 |  |  |
| TIPO DE DECL                | ARACIÓN *                       |       | Inicial                               | 2                 | •           |     |   |        |                 |  |  |
| NÚMERO COMP<br>ELECTRÓNICO  | ROBANTE<br>*                    |       | 3938490498484595485938494849548595859 |                   |             |     |   |        |                 |  |  |
| N/S CERTIFIC                | ADO DIGITAL *                   |       | 00000                                 | 000001            | -           |     |   |        |                 |  |  |
|                             |                                 |       |                                       |                   |             |     |   |        |                 |  |  |
| QUINCENA INI                | CIO *                           |       | 200202                                |                   |             |     |   |        |                 |  |  |
| QUINCENA FIN                | 1 *                             |       | 200202                                |                   |             |     |   |        |                 |  |  |
|                             |                                 | Acept | tar                                   |                   |             |     |   | Salir  |                 |  |  |

Se da clic con el mouse en el botón Aceptar y se despliega la siguiente pantalla emergente con la pregunta ¿Desea registrar la información Capturada?

|                                                                                                    |                                                                        |         | DECL                                                                        | ARAC                                | IÓN PATRIMO                                                                                                    | DNIAL                 |         |        | <b>+ -</b> |  |
|----------------------------------------------------------------------------------------------------|------------------------------------------------------------------------|---------|-----------------------------------------------------------------------------|-------------------------------------|----------------------------------------------------------------------------------------------------|-----------------------|---------|--------|------------|--|
| MANTENIMIE                                                                                                    | NTO PRESENTACI                                                         | IÓN DE  | DECLA                                                                       | RACIÓ                               | N PATRIMONIAL                                                                                                    | Les -                 |         |        |            |  |
| Seleccione la                                                                                                    | Plaza por la cua                                                       | al va a | a declar                                                                    | ar                                  |                                                                                                    |                       |         |        |            |  |
|                                                                                                    |                                                                        |         |                                                                             |                                     |                                                                                                    |                       |         |        | Final      |  |
| C                                                                                                    | NA3                                                                    | 7       | 35                                                                          | 1                                   | CFNA03                                                                                                    | 0.0                   | 5       | 200213 | 999999     |  |
| C                                                                                                    | NA1                                                                    | 7       | 35                                                                          | 1                                   | CFNA01                                                                                                    | 0.0                   | 5       | 200202 | 200212     |  |
| (•                                                                                                    | COA1                                                                   | 7       | 35                                                                          | 1                                   | CFCOA1                                                                                                    | 0.0                   | 5       | 200202 | 200202     |  |
|                                                                                                    |                                                                        |         |                                                                             |                                     |                                                                                                    |                       |         |        |            |  |
| RFC *                                                                                                    |                                                                        |         | ROCF68                                                                      | 312069E                             | 4                                                                                                    |                       |         |        |            |  |
| CODIGO PAGO                                                                                                    | I *                                                                    |         | 7                                                                           |                                     | Windows Interr                                                                                                    | net Explorer          |         |        | -X-        |  |
| UNIDAD *                                                                                                    |                                                                        |         | 35                                                                          |                                     |                                                                                                    |                       |         |        |            |  |
| SUBUNIDAD *                                                                                                    |                                                                        |         | 1                                                                           | -                                   | Desea registrar la información capturada?                                                                                                    |                       |         |        |            |  |
| CATEGORIA PUESTO *                                                                                                    |                                                                        |         | CFCOA                                                                       | .1                                  |                                                                                                    |                       |         |        |            |  |
| HORAS *                                                                                                    |                                                                        |         | 0.0                                                                         |                                     |                                                                                                    |                       |         |        |            |  |
| CONS. PLAZA                                                                                                    | *                                                                      |         | 5                                                                           |                                     |                                                                                                    |                       | Aceptar | Cance  | lar        |  |
|                                                                                                    |                                                                        |         | and the second second                                                       |                                     | 1                                                                                                    |                       |         |        |            |  |
| NITEL FOLSI                                                                                                    | J                                                                      |         | COA1                                                                        |                                     |                                                                                                    |                       |         |        |            |  |
| FECHA DE TRA                                                                                                    | ÍMITE DE LA                                                            |         | COA1<br>2002-02                                                             | 2-05                                | 12                                                                                                    |                       |         |        |            |  |
| FECHA DE TRA<br>DECLARACIÓN<br>TIPO DE DECL                                                                              | J <sup>™</sup><br>ÍMITE DE LA<br>I *<br>ARACIÓN *                      |         | 2002-02<br>Inicial                                                          | 2-05                                | 12                                                                                                    |                       |         |        |            |  |
| FECHA DE TRA<br>DECLARACIÓN<br>TIPO DE DECL<br>NÚMERO COMI<br>ELECTRÓNICO                                                | ARACIÓN *<br>PROBANTE                                                  |         | COA1<br>2002-02<br>Inicial<br>3938490                                       | 2-05<br>0498484                     | ▼<br> <br> 5954859384948495                                                                                                    | 48595859              |         |        |            |  |
| FECHA DE TRA<br>DECLARACIÓN<br>TIPO DE DECL<br>NÚMERO COMI<br>ELECTRÓNICO<br>N/S CERTIFIC                                | ÁMITE DE LA<br>  *<br>ARACIÓN *<br>PROBANTE<br>*<br>ADO DIGITAL *      |         | COA1<br>2002-02<br>Inicial<br>3938490<br>00000                              | 2-05<br>0498484<br>000001           | <ul> <li>■</li> <li>■</li></ul> | 48595859              |         |        | _          |  |
| FECHA DE TRA<br>DECLARACIÓN<br>TIPO DE DECL<br>NÚMERO COMI<br>ELECTRÓNICO<br>N/S CERTIFIC                                | AMITE DE LA<br>*<br>ARACIÓN *<br>PROBANTE<br>*<br>ADO DIGITAL *        | PERIG   | COA1<br>2002-02<br>Inicial<br>3938490<br>00000<br>DO POR                    | 2-05<br>D498484<br>000001<br>EL CU4 | 12<br>15954859384948495<br>15954859384948495                                                                                                    | 48595859<br>ECLARACIÓ | N       |        | _          |  |
| FECHA DE TRI<br>DECLARACIÓN<br>TIPO DE DECL<br>NÚMERO COMI<br>ELECTRÓNICO<br>N/S CERTIFICO                               | G *<br>AMITE DE LA<br>ARACIÓN *<br>PROBANTE<br>ADO DIGITAL *<br>ICIO * | PERIOI  | COA1<br>2002-02<br>Inicial<br>3938490<br>000000<br>DO POR<br>200202         | 2-05<br>D498484<br>000001           | 15954859384948495<br>NE PRESENTA DE                                                                                                    | 48595859<br>ECLARACIÓ | 4       |        |            |  |
| FECHA DE TRA<br>DECLARACIÓN<br>TIPO DE DECL<br>NÚMERO COMI<br>ELECTRÓNICO<br>N/S CERTIFICO<br>QUINCENA IN<br>QUINCENA FI | ARACIÓN *<br>PROBANTE<br>*<br>ADO DIGITAL *<br>ICIO *                  | PERIOI  | COA1<br>2002-02<br>Inicial<br>3938490<br>00000<br>0 POR<br>200202<br>200202 | 2-05<br>D498484<br>000001           | 15954859384948495<br>AL PRESENTA DE                                                                                                    | 48595859<br>ECLARACIÓ | N       |        |            |  |

Nota: Si se da clic en el botón cancelar no se registra la información Se posiciona el mouse en el botón Aceptar y se da clic con lo que se registra la información y se despliega la siguiente pantalla emergente

| Elaboro Nombre: Gaudencio Zamora Franco  | Cargo: Jefe de Departamento |
|------------------------------------------|-----------------------------|
| Verifico Nombre: Gaudencio Zamora Franco | Cargo: Jefe de Departamento |
| Fecha de Liberación : 10-febrero-2009    |                             |
| Sistema: SIAPSEP                         |                             |

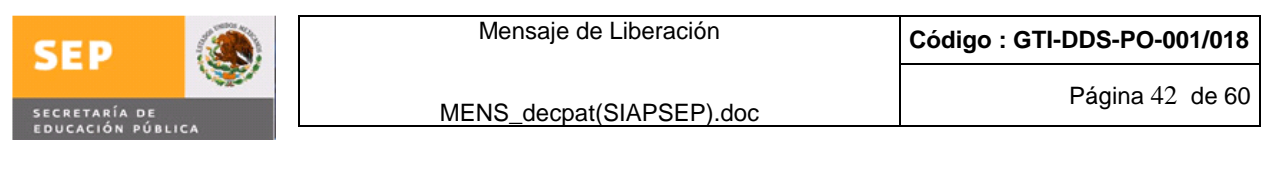

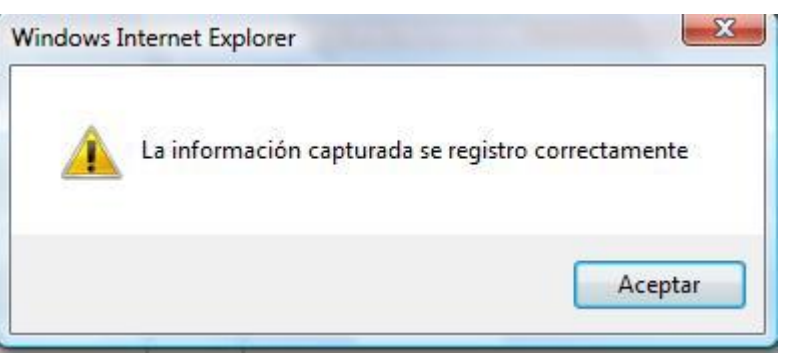

Se da clic en el botón aceptar y se despliega la siguiente imagen:

|                             |                 |         | DECL      | ARACIÓ  | ON PATRIM  | ONIAL |   |        | <b>+ -</b>      |
|-----------------------------|-----------------|---------|-----------|---------|------------|-------|---|--------|-----------------|
| MANTENIMIEN                 | TO PRESENTAC    | IÓN DE  | DECLA     | RACIÓN  | PATRIMONIA | L     |   |        |                 |
| Seleccione la               | Plaza por la cu | al va a | a declara | ar      |            |       |   | 1      |                 |
|                             |                 |         |           |         |            |       |   |        | s Nom.<br>Final |
| C                           | NA3             | 7       | 35        | 1       | CFNA03     | 0.0   | 5 | 200213 | 999999          |
| C                           | NA1             | 7       | 35        | 1       | CFNA01     | 0.0   | 5 | 200202 | 200212          |
| C                           | COA1            | 7       | 35        | 1       | CFCOA1     | 0.0   | 5 | 200202 | 200202          |
|                             |                 |         |           |         |            |       |   |        |                 |
| RFC *                       |                 |         | ROCF68    | 12069E4 |            |       |   |        |                 |
| CODIGO PAGO                 | *               |         |           |         |            |       |   |        |                 |
| UNIDAD *                    |                 |         |           |         |            |       |   |        |                 |
| SUBUNIDAD *                 |                 |         | -         | -       |            |       |   |        |                 |
| CATEGORIA PU                | IESTO *         |         |           |         |            |       |   |        |                 |
| HORAS *                     |                 |         |           |         |            |       |   |        |                 |
| CONS. PLAZA *               |                 |         |           |         |            |       |   |        | 1               |
| NIVEL PUESTO                | *               |         |           |         |            |       |   |        |                 |
| FECHA DE TRÁ<br>DECLARACIÓN | MITE DE LA      |         |           |         | 12         |       |   |        |                 |
| TIPO DE DECLA               | ARACIÓN *       |         | Inicial   | •       |            |       |   |        |                 |
| NÚMERO COMP<br>ELECTRÓNICO  | ROBANTE<br>*    |         |           |         |            |       |   |        |                 |
| N/S CERTIFIC                | ADO DIGITAL *   |         | Selecc    | ione ·  | -]         |       |   |        |                 |
|                             |                 |         |           |         |            |       |   |        |                 |
| QUINCENA INI                | CIO *           |         |           |         |            |       |   |        |                 |
| QUINCENA FIN                | *               |         |           |         |            |       |   |        |                 |
|                             |                 | Acent   | or        |         |            |       |   | Calir  |                 |
|                             |                 | ACEDI   |           |         |            |       |   | Loom 1 |                 |

Si se requiere capturar mas declaraciones se puede continuar capturando declaraciones relacionadas con el mismo rfc en caso contrario se da clic con el mouse en el campo Salir y se despliega la siguiente pantalla:

| Elaboro    | Nombre: Gaudencio Zamora Franco | Cargo: Jefe de Departamento |
|------------|---------------------------------|-----------------------------|
| Verifico   | Nombre: Gaudencio Zamora Franco | Cargo: Jefe de Departamento |
| Fecha de   | Liberación : 10-febrero-2009    |                             |
| Sistema: S | SIAPSEP                         |                             |

| SEP 🛞                                         | М                                                | ensaje de Liberación                                                                                     | Código : GTI-DDS-PO-001/018                             |
|-----------------------------------------------|--------------------------------------------------|----------------------------------------------------------------------------------------------------|---------------------------------------------------------|
| SECRETARÍA DE<br>EDUCACIÓN PÚBLICA            | MEN                                              | S_decpat(SIAPSEP).doc                                                                                    | Página 43 de 60                                         |
| SIAPSEP                                       |                                                  | -                                                                                                    |                                                         |
| BIENVENIDO(A) AMAL                            | IA ARACELI DOMINGUEZ VEGA                        | uctos Nómina Control Cheques Declarac                                                                    | on Pat. Administracion Salir                            |
|                                               | MAM                                              | CONSULTAS<br>NTENIMIENTO DE PRESENTACIÓN DE DECLARAC                                                     | IÓN PATRIMONIAL                                         |
| PRESUNTAS                                     | R.F.C. ROCF6812069E4 Seleccione Fecha de Trámite | Nombre         RODRIGUEZ         CANTE           Tipo de<br>Declaración         No. Comprobante Electrón | ico Nivel Plaza Periodo<br>Declaración<br>Tinicio Final |
| FRECUENTES<br>MARCO<br>NORMATIVO<br>MANUAL DE | C 2002-02-05                                     | Inicial  49404940494505950995959595                                                                      | 59959  COA1  7 35 1 CFCOA1 0.0 5 200202 200202          |
| OPERACION                                     |                                                  |                                                                                                    |                                                         |
|                                               |                                                  |                                                                                                    |                                                         |
|                                               | Registrar Declaración                            | Eliminar Declaración                                                                                     | Regresar                                                |

Se puede ver ahora los datos de la declaración patrimonial que se dio de alta.

#### Nota: Si se requiere eliminar la declaración patrimonial solamente se posiciona con el mouse y se da clic en Selección y posteriormente se da clic con el mouse en el botón Eliminar Declaración y se borrara el registro.

Para salir dar clic con el mouse en el botón Regresar y se despliega la siguiente pantalla:

|                  |                       |                                                                                                |          |                   | ĐET      | ALLE               |      |               |       |              |  |
|------------------|-----------------------|------------------------------------------------------------------------------------------------|----------|-------------------|----------|--------------------|------|---------------|-------|--------------|--|
| ¿QUE ES UN       |                       | Declaración Patrimonial Firma Electrónica<br>MANTENIMIENTO DECLARACIONES Y FIRMAS ELECTRÓNICAS |          |                   |          |                    |      |               |       |              |  |
| MOVIMIENTO<br>DE | Criterios de Búsqueda |                                                                                                |          |                   |          |                    |      |               |       |              |  |
| PERSONAL?        | Unidad Paga           | dora                                                                                           | SEMS - S | Secretaría de Edu | cación M | 1edia Superior     |      |               | •     |              |  |
| PREGUNTAS        | R.F.C.                | ROCF6812069E4                                                                                  | Nombre   | RODRIGUEZ         | CANTER   | RO FERNANDO        |      | C.U.R.P       |       |              |  |
| MARCO            | Registros             | Recuperados                                                                                    |          |                   |          |                    |      |               | 10    |              |  |
| NORMATIVO        |                       |                                                                                                |          |                   |          |                    |      |               |       | tectos Nom   |  |
| OPERACIÓN        | 0                     | ROCF6812069E4                                                                                  | RODRIGUE | Z CANTERO FERM    | ANDO     | ROCF681206HDFDNR00 | NA3  | 7 35 1 CFNA03 | 0.052 | 200213 99999 |  |
|                  | C                     | ROCF6812069E4                                                                                  | RODRIGUE | Z CANTERO FERM    | ANDO     | ROCF681206HDFDNR00 | NA1  | 7 35 1 CFNA01 | 0.052 | 200202 20021 |  |
|                  | C                     | ROCF6812069E4                                                                                  | RODRIGUE | Z CANTERO FERM    | ANDO     | ROCF681206HDFDNR00 | COA1 | 7 35 1 CFCOA1 | 0.052 | 200202 20020 |  |

Si ya no se requiere trabajar con rfc se da clic con el mouse en el botón Limpiar Pantalla y se podrá trabajar con otro rfc.

| Elaboro    | Nombre: Gaudencio Zamora Franco | Cargo: Jefe de Departamento |
|------------|---------------------------------|-----------------------------|
| Verifico   | Nombre: Gaudencio Zamora Franco | Cargo: Jefe de Departamento |
| Fecha de L | iberación : 10-febrero-2009     |                             |
| Sistema: S | IAPSEP                          |                             |

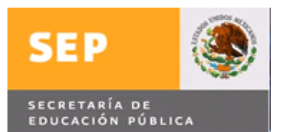

# **Registro de Personal Susceptible de Declarar**, se selecciona la opción y se despliega la siguiente pantalla

SIAPSEP BIENVENIDO(A) AMALIA ARACELI DOMINGUEZ VEGA Movimientos Consultas Productos Nómina Control Cheques Declaración Pat. Administración Salir REGISTRO PERSONAL SUSCEPTIBLE A DECLARAR QUE NO ES DE MANDO QUE ES UN MOVIMIENTO DE PERSONAL? Criterios de Búsqueda Unidad Pagadora OFMA - Oficialia Mayor -R.F.C. Nombre C.U.R.P PREGUNTAS FRECUENTES Registros Recuperados MARCO NORMATIVO MANUAL DE OPERACIÓN Recuberar Información Actualizar Información Eliminar Información Redistrar Información Limbiar Pantalla

Nota: Cuando realiza una consulta solo recupera información del personal susceptible a declarar que se haya registrado con anterioridad.

Para dar de alta a los empleados susceptibles de presentar declaración patrimonial y que no sean mandos medios, superiores o homólogos se hace lo siguiente:

1.- Se selecciona la Unidad Pagadora

2.- Se da clic con el mouse en la opción "Registrar Información" y se desplegara la siguiente pantalla

| Elaboro    | Nombre: Gaudencio Zamora Franco | Cargo: Jefe de Departamento |
|------------|---------------------------------|-----------------------------|
| Verifico   | Nombre: Gaudencio Zamora Franco | Cargo: Jefe de Departamento |
| Fecha de l | Liberación : 10-febrero-2009    |                             |
| Sistema: S | SIAPSEP                         |                             |

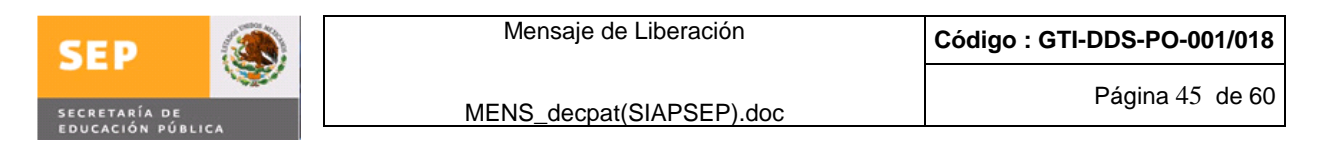

|                                          | REGISTRO A PERSONAL SUSCEPTIBLE A DECLARAR | • • * |
|------------------------------------------|--------------------------------------------|-------|
| REGISTRO PERSONAL                        | SUSCEPTIBLE A DECLARAR QUE NO ES DE MANDO  | ~     |
| FECHA ALTA *                             | 2009-04-13                                 |       |
| RFC *                                    |                                            |       |
| NOMBRE *                                 |                                            |       |
| CODIGO PAGO *                            |                                            |       |
| UNIDAD *                                 |                                            |       |
| SUBUNIDAD *                              |                                            |       |
| CATEGORIA PUESTO                         |                                            |       |
| HORAS *                                  | 0.0 👻                                      |       |
| CONS. PLAZA *                            |                                            |       |
| MOTIVO POR EL<br>Cual debe<br>Declarar * | Seleccione                                 | •     |
| ESPECIFIQUE                              |                                            |       |
|                                          |                                            |       |
| QUINCENA INICIO *                        |                                            |       |
| QUINCENA FIN *                           |                                            |       |
|                                          | Aceptar Salir                              |       |
| Campos Requeridos *                      |                                            | -     |
|                                          |                                            | 4     |

3.- Se captura el rfc y si existe se desplegaran el nombre como se muestra:

|                                          | REGISTRO A PERSONAL SUSCEPTIBLE A DECLARAR                   | 00       |
|------------------------------------------|--------------------------------------------------------------|----------|
| REGISTRO PERSONA                         | L SUSCEPTIBLE A DECLARAR QUE NO ES DE MANDO                  | × 1      |
| FECHA ALTA *                             | 2009-04-13                                                   |          |
| RFC *                                    | GABY801205SE3                                                |          |
| NOMBRE *                                 | GALICIA BORA YEREMIY                                         |          |
| CODIGO PAGO *                            |                                                              |          |
| UNIDAD *                                 |                                                              |          |
| SUBUNIDAD *                              |                                                              |          |
| CATEGORIA PUESTO                         |                                                              |          |
| HORAS *                                  | 0.0 💌                                                        |          |
| CONS. PLAZA *                            |                                                              |          |
| MOTIVO POR EL<br>CUAL DEBE<br>DECLARAR * | Seleccione                                                   | <b>•</b> |
| ESPECIFIQUE                              |                                                              |          |
| PERIODO I                                | N EL CUAL DESEMPEÑA LA FUNCIÓN POR LA CUAL ESTA OBLIGADO A I | DECLARAR |
| QUINCENA INICIO *                        |                                                              |          |
| QUINCENA FIN *                           |                                                              |          |
| Campos Requeridos *                      | Aceptar                                                      | alir     |
|                                          |                                                              | -        |

4.- Se procede a capturar los siguientes campos código pago, unidad, subunidad, categoría puesto , horas, cons plaza los cuales constituyen la plaza.

5.- Se posiciona el mouse en la lista desplegable de "MOTIVO POR EL CUAL DEBE DECLARAR", y se selecciona como se muestra:

| Elaboro Nombre: Gaudencio Zamora Franco  | Cargo: Jefe de Departamento |
|------------------------------------------|-----------------------------|
| Verifico Nombre: Gaudencio Zamora Franco | Cargo: Jefe de Departamento |
| Fecha de Liberación : 10-febrero-2009    |                             |
| Sistema: SIAPSEP                         |                             |

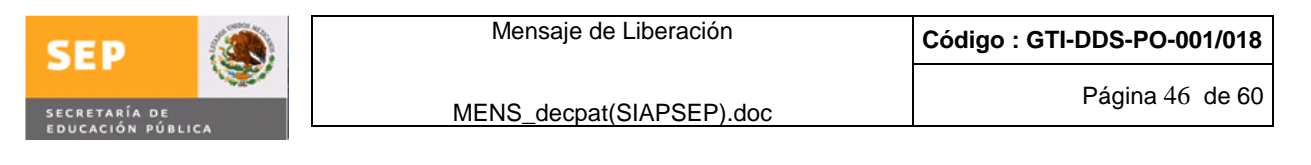

|                                          | REGISTRO A PERSONAL SUSCEPTIBLE A DECLARAR                                                                                                    | + <b>•</b> • |
|------------------------------------------|----------------------------------------------------------------------------------------------------|--------------|
| REGISTRO PERSONAL                        | L SUSCEPTIBLE A DECLARAR QUE NO ES DE MANDO                                                                                                    | ~            |
| FECHA ALTA *                             | 2009-04-13                                                                                                    |              |
| RFC *                                    | GABY801205SE3                                                                                                    |              |
| NOMBRE *                                 | GALICIA BORA YEREMIY                                                                                                    |              |
| CODIGO PAGO *                            | 07                                                                                                    |              |
| UNIDAD *                                 | 38                                                                                                    |              |
| SUBUNIDAD *                              | 01                                                                                                    |              |
| CATEGORIA PUESTO                         | CF22E11                                                                                                    |              |
| HORAS *                                  | 0.0 💌                                                                                                    |              |
| CONS. PLAZA *                            | 1302                                                                                                    |              |
| MOTIVO POR EL<br>CUAL DEBE<br>DECLARAR * | Seleccione                                                                                                    | •            |
| ESPECIFIQUE<br>PERIODO B                 | Manejo/Aplicación de Recursos Economicos<br>Manejo/Aplicación de Valores<br>Manejo/Aplicación de Fondos de la Federación                            |              |
| QUINCENA INICIO *                        | Realización de Actividades de Inspección o Vigilancia<br>Funciones de Calificacion/Determinación para Expedición de Licencias,Permisos o Concesiono | es           |
| QUINCENA FIN *                           | Adjudicación de Permisos o Contratos                                                                                                    |              |
| Campos Requeridos *                      | Acentar Salir                                                                                                    | -            |

6.- En el campo "Especifique" se capturara una breve descripción del motivo por el cual debe declarar, en el campo Quincena Inicio y Quincena fin se captura el periodo desde cuándo y hasta cuando deberá presentar declaración patrimonial, como se muestra

|                                          | REGISTRO A PERSONAL SUSCEPTIBLE A DECLARAR                          | • • | 0          |
|------------------------------------------|---------------------------------------------------------------------|-----|------------|
| REGISTRO PERSONA                         | L SUSCEPTIBLE A DECLARAR QUE NO ES DE MANDO                         |     | -          |
| FECHA ALTA *                             | 2009-04-13                                                          |     |            |
| RFC *                                    | GABY801205SE3                                                       |     |            |
| NOMBRE *                                 | GALICIA BORA YEREMIY                                                |     |            |
| CODIGO PAGO *                            | 07                                                                  |     |            |
| UNIDAD *                                 | 38                                                                  |     |            |
| SUBUNIDAD *                              | 01                                                                  |     |            |
| CATEGORIA PUESTO                         | CF22E11                                                             |     |            |
| HORAS *                                  | 0.0 🔻                                                               |     |            |
| CONS. PLAZA *                            | 1302                                                                |     |            |
| MOTIVO POR EL<br>CUAL DEBE<br>DECLARAR * | Manejo/Aplicación de Valores                                        | •   | - Internet |
| ESPECIFIQUE                              | MANEJO DE CHEQUES Y VALES                                           |     |            |
| PERIODO E                                | N EL CUAL DESEMPEÑA LA FUNCIÓN POR LA CUAL ESTA OBLIGADO A DECLARAR |     |            |
| QUINCENA INICIO *                        | 200801                                                              |     |            |
| QUINCENA FIN *                           | 999999                                                              |     |            |
|                                          | Aceptar Salir                                                       |     |            |
| Campos Requeridos *                      |                                                                     |     |            |

Nota importante: El periodo en el cual desempeña la función, deberá estar comprendido en la plaza que se registra al empleado.

| Elaboro    | Nombre: Gaudencio Zamora Franco | Cargo: Jefe de Departamento |
|------------|---------------------------------|-----------------------------|
| Verifico   | Nombre: Gaudencio Zamora Franco | Cargo: Jefe de Departamento |
| Fecha de l | Liberación : 10-febrero-2009    |                             |
| Sistema: S | SIAPSEP                         |                             |

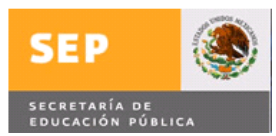

7.- Se da clic con el mouse en "Aceptar" y se despliega una pantalla emergente como la que se muestra:

|                                          | REGISTRO             | A PERSONAL SUSCEPTIBLE A DECLARAR                   | • • • |
|------------------------------------------|----------------------|-----------------------------------------------------|-------|
| REGISTRO PERSONA                         | L SUSCEPTIBLE A D    | ECLARAR QUE NO ES DE MANDO                          | ~     |
| FECHA ALTA *                             | 2009-04-13           |                                                     |       |
| RFC *                                    | GABY801205SE3        |                                                     |       |
| NOMBRE *                                 | GALICIA BORA YEREMIY |                                                     |       |
| CODIGO PAGO *                            | 07                   | Windows Internet Explorer                           |       |
| UNIDAD *                                 | 38                   |                                                     |       |
| SUBUNIDAD *                              | 01                   | ¿Desea registrar la información capturada?          |       |
| CATEGORIA PUESTO<br>*                    | CF22E11              |                                                     |       |
| HORAS *                                  | • 0.0                |                                                     |       |
| CONS. PLAZA *                            | 1302                 | Aceptar                                             |       |
| MOTIVO POR EL<br>CUAL DEBE<br>DECLARAR * | Manejo/Aplicación d  | e Valores                                           | •     |
| ESPECIFIQUE                              | MANEJO DE CHEQUES Y  | VALES                                               |       |
| PERIODO E                                |                      | EÑA LA FUNCIÓN POR LA CUAL ESTA OBLIGADO A DECLARAR |       |
| QUINCENA INICIO *                        | 200801               |                                                     |       |
| QUINCENA FIN *                           | 999999               |                                                     |       |
| Campos Requeridos *                      | Aceptar              | Salir                                               |       |

8.- Se da clic con el mouse en el botón "Aceptar" y se despliega una pantalla emergente donde nos indica que el la información se registro correctamente.

Nota: Si se da clic con el mouse en el botón Cancelar no se registrara la información.

|                                          | REGISTRO A PERSONAL SUSCEPTIBLE A DECLARAR                       | 0 🗢 🗢 😣 |
|------------------------------------------|------------------------------------------------------------------|---------|
| REGISTRO PERSONA                         | L SUSCEPTIBLE A DECLARAR QUE NO ES DE MANDO                      | A       |
| FECHA ALTA *                             |                                                                  |         |
| RFC *                                    |                                                                  |         |
| NOMBRE *                                 | Windows Internet Explorer                                        |         |
| CODIGO PAGO *                            |                                                                  |         |
| UNIDAD *                                 | La información se registro correctamente                         |         |
| SUBUNIDAD *                              |                                                                  |         |
| CATEGORIA PUESTO                         | Acentar                                                          |         |
| HORAS *                                  | 0.0 -                                                            |         |
| CONS. PLAZA *                            |                                                                  |         |
| MOTIVO POR EL<br>CUAL DEBE<br>DECLARAR * | Seleccione                                                       |         |
| ESPECIFIQUE                              |                                                                  |         |
| PERIODO I                                | N EL CUAL DESEMPEÑA LA FUNCIÓN POR LA CUAL ESTA OBLIGADO A DECLA | IRAR    |
| QUINCENA INICIO *                        |                                                                  |         |
| QUINCENA FIN *                           |                                                                  |         |
|                                          | Aceptar                                                          |         |
| Campos Requeridos *                      |                                                                  |         |
| No-                                      |                                                                  | 6       |

| Elaboro    | Nombre: Gaudencio Zamora Franco | Cargo: Jefe de Departamento |
|------------|---------------------------------|-----------------------------|
| Verifico   | Nombre: Gaudencio Zamora Franco | Cargo: Jefe de Departamento |
| Fecha de   | Liberación : 10-febrero-2009    |                             |
| Sistema: S | SIAPSEP                         |                             |

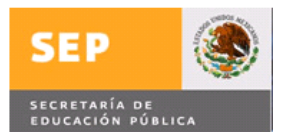

9.- Se da clic con el mouse en Aceptar y se despliega la pantalla para continuar capturando más empleados que por su función deberán presentar declaración patrimonial.

| -                                        | REGISTRO A PERSONAL SUSCEPTIBLE A DECLARAR    | Ð | • | * |
|------------------------------------------|-----------------------------------------------|---|---|---|
| REGISTRO PERSO                           | NAL SUSCEPTIBLE A DECLARAR QUE NO ES DE MANDO |   |   |   |
| FECHA ALTA *                             | 2009-04-08                                    |   |   |   |
| RFC *                                    |                                               |   |   |   |
| NOMBRE *                                 |                                               |   |   |   |
| CODIGO PAGO *                            |                                               |   |   |   |
| UNIDAD *                                 |                                               |   |   |   |
| SUBUNIDAD *                              |                                               |   |   |   |
| CATEGORIA<br>PUESTO *                    |                                               |   |   |   |
| HORAS *                                  | 0.0 💌                                         |   |   |   |
| CONS. PLAZA *                            |                                               |   |   |   |
| MOTIVO POR EL<br>Cual debe<br>Declarar * | Seleccione                                    |   | ÷ |   |
| ESPECIFIQUE                              |                                               |   |   |   |
| PERIODO                                  |                                               |   |   |   |
| QUINCENA<br>INICIO *                     |                                               |   |   |   |
| QUINCENA FIN *                           |                                               |   |   |   |
|                                          | Aceptar Salir                                 |   |   |   |
| Campos Requeridos *                      |                                               |   |   | + |

10.- Si ya no se desea incorporar más empleados se da clic con el mouse en el botón Salir

**Reporte de Declaraciones,** al seleccionar esta opción se despliega la siguiente pantalla:

| Elaboro No    | ombre: Gaudencio Zamora Franco | Cargo: Jefe de Departamento |
|---------------|--------------------------------|-----------------------------|
| Verifico No   | ombre: Gaudencio Zamora Franco | Cargo: Jefe de Departamento |
| Fecha de Libe | eración : 10-febrero-2009      |                             |
| Sistema: SIA  | PSEP                           |                             |

| • 🚯                                                                                                    | Mensaje de Liberación                                                                                                    | Código : GTI-DDS-PO-001/018                         |
|----------------------------------------------------------------------------------------------------|----------------------------------------------------------------------------------------------------|-----------------------------------------------------|
| RETARÍA DE                                                                                                    | MENS_decpat(SIAPSEP).doc                                                                                                    | Página 49 de 60                                     |
|                                                                                                    |                                                                                                    |                                                     |
|                                                                                                    |                                                                                                    |                                                     |
| BIENVENIDO(A) AMAL                                                                                                    | IA ARACELI DOMINGUEZ VEGA                                                                                                    | SEP                                                 |
|                                                                                                    |                                                                                                    |                                                     |
| Movimientos                                                                                                    | Consultas Productos Nómina Control Cheques E                                                                                                    | Declaración Pat. Administración Salir               |
|                                                                                                    |                                                                                                    |                                                     |
|                                                                                                    | REPORTE DE DECLARAC                                                                                                    | TONES                                               |
| ♣ ¿QUE ES UN                                                                                                    | REPORTE DE DECLARAC<br>Los campos marcados con * son obligatorios<br>***Campo Obligado solo para el Tipo de Declaracion Inicial y Conclusión                                                                                                    | IONES                                               |
| ¿QUE ES UN<br>MOVIMIENTO<br>DE                                                                                                    | REPORTE DE DECLARAC<br>Los campos marcados con * son obligatorios<br>***Campo Obligado solo para el Tipo de Declaracion Inicial y Conclusión<br>**Campo Obligado solo para el Tipo de Declaracion Modificación<br>CONSULTA DE PERSO                                                                                                    | IONES                                               |
| ¿QUE ES UN<br>MOVIMIENTO<br>DE<br>PERSONAL?     PRECINTAS                                                                                                    | REPORTE DE DECLARAC<br>Los campos marcados con * son obligatorios<br>***Campo Obligado solo para el Tipo de Declaracion Inicial y Conclusión<br>**Campo Obligado solo para el Tipo de Declaracion Modificación<br>CONSULTA DE PERSO<br>*Unidad Pagadora : OFMA - Oficialia Mayor                                                                                                    | IONES<br>NAL                                        |
| <ul> <li>¿QUE ES UN<br/>MOVIMIENTO<br/>DE<br/>PERSONAL?</li> <li>PREGUNTAS<br/>FRECUENTES</li> </ul>                                                               | REPORTE DE DECLARAC<br>Los campos marcados con * son obligatorios<br>***Campo Obligado solo para el Tipo de Declaracion Inicial y Conclusión<br>**Campo Obligado solo para el Tipo de Declaracion Modificación<br>CONSULTA DE PERSO<br>*Unidad Pagadora : OFMA - Oficialia Mayor<br>RFC:                                                                                                    | IONES<br>NAL                                        |
| <ul> <li>¿QUE ES UN<br/>MOVIMIENTO<br/>DE<br/>PERSONAL?</li> <li>PREGUNTAS<br/>FRECUENTES</li> <li>MARCO<br/>NORMATIVO</li> </ul>                                  | REPORTE DE DECLARAC           Los campos marcados con * son obligatorios           ****Campo Obligado solo para el Tipo de Declaracion Inicial y Conclusión           **Campo Obligado solo para el Tipo de Declaracion Modificación           CONSULTA DE PERSO           *Unidad Pagadora :           OFMA - Oficialia Mayor           RFC:           Nombre:                                                                                                    | IONES<br>NAL                                        |
| <ul> <li>AQUE ES UN<br/>MOVIMIENTO<br/>DE<br/>PERSONAL?</li> <li>PREGUNTAS<br/>FRECUENTES</li> <li>MARCO<br/>NORMATIVO</li> <li>MANUAL DE<br/>OPERACIÓN</li> </ul> | REPORTE DE DECLARAC         Exercampo Obligado solo para el Tipo de Declaracion Inicial y Conclusión         **Campo Obligado solo para el Tipo de Declaracion Modificación         CONSULTA DE PERSO         *Unidad Pagadora :         OFMA - Oficialia Mayor         RFC:         Nombre:                                                                                                    | IONES<br>NAL                                        |
| <ul> <li>¿QUE ES UN<br/>MOVIMIENTO<br/>DE<br/>PERSONAL?</li> <li>PREGUNTAS<br/>FRECUENTES</li> <li>MARCO<br/>NORMATIVO</li> <li>MANUAL DE<br/>OPERACIÓN</li> </ul> | REPORTE DE DECLARAC         Los campos marcados con * son obligatorios         ***Campo Obligado solo para el Tipo de Declaracion Inicial y Conclusión         **Campo Obligado solo para el Tipo de Declaracion Modificación         *Unidad Pagadora :         OFMA - Oficialia Mayor         RFC:         Nombre:         Clave del Centro de Tr         U.R         Ent. Fed                                                                                                    | IONES<br>NAL<br>abajo<br>CT. Sec. CT. Dig           |
| <ul> <li>¿QUE ES UN<br/>MOVIMIENTO<br/>DE<br/>PERSONAL?</li> <li>PREGUNTAS<br/>FRECUENTES</li> <li>MARCO<br/>NORMATIVO</li> <li>MANUAL DE<br/>OPERACIÓN</li> </ul> | REPORTE DE DECLARAC         Exercampos marcados con * son obligatorios         ***Campo Obligado solo para el Tipo de Declaracion Inicial y Conclusión         **Campo Obligado solo para el Tipo de Declaracion Modificación         *Unidad Pagadora :         OFMA - Oficialia Mayor         RFC:         Nombre:         Clave del Centro de Tr         U.R         Ent. Fed       Cl_astific         CT.ID                                                                                                    | IONES<br>NAL<br>abajo<br>CT Sec. CT.Dig<br>Ver      |
| <ul> <li>¿QUE ES UN<br/>MOVIMIENTO<br/>DE<br/>PERSONAL?</li> <li>PREGUNTAS<br/>FRECUENTES</li> <li>MARCO<br/>NORMATIVO</li> <li>MANUAL DE<br/>OPERACIÓN</li> </ul> | REPORTE DE DECLARAC         Exercision consistención         ***Campo Obligado solo para el Tipo de Declaracion Inicial y Conclusión         **Campo Obligado solo para el Tipo de Declaracion Modificación         *Unidad Pagadora :         OFMA - Oficialia Mayor         RFC:         Nombre:         Clave del Centro de Tr         U.R       Ent. Fed       Clasific         CT.ID                                                                                                    | IONES<br>NAL<br>abajo<br>CT.Sec. CT.Dig<br>Ver      |
| <ul> <li>¿QUE ES UN<br/>MOVIMIENTO<br/>DE<br/>PERSONAL?</li> <li>PREGUNTAS<br/>FRECUENTES</li> <li>MARCO<br/>NORMATIVO</li> <li>MANUAL DE<br/>OPERACIÓN</li> </ul> | REPORTE DE DECLARAC         EXPORTE DE DECLARACC         **Campo Obligado solo para el Tipo de Declaracion Inicial y Conclusión         *Campo Obligado solo para el Tipo de Declaracion Modificación         *Unidad Pagadora :         OFMA - Oficialia Mayor         RFC:         Nombre:         Clave del Centro de Tr         U.R       Ent. Fed         Clasific       CT.ID         *Tipo de Declaración :       Seleccione                                                                                                    | IONES<br>NAL<br>abajo<br>CT.Sec. CT.Dig<br>Ver      |
| <ul> <li>¿QUE ES UN<br/>MOVIMIENTO<br/>DE<br/>PERSONAL?</li> <li>PREGUNTAS<br/>FRECUENTES</li> <li>MARCO<br/>NORMATIVO</li> <li>MANUAL DE<br/>OPERACIÓN</li> </ul> | REPORTE DE DECLARAC         EXEMPTE DE DECLARACC         ***Campo Obligado solo para el Tipo de Declaracion Inicial y Conclusión         **Campo Obligado solo para el Tipo de Declaracion Modificación         *Unidad Pagadora :         OFMA - Oficialia Mayor         *Unidad Pagadora :         CIAve del Centro de Tr         U.R         Clave del Centro de Tr         U.R         Clave del Centro de Tr         U.R         *Tipo de Declaración :         Seleccione         *Tipo de Declaración :         Seleccione         **tento seleccione                 | IONES NAL abajo CT Sec. CT.Dig Ver                  |
| <ul> <li>¿QUE ES UN<br/>MOVIMIENTO<br/>DE<br/>PERSONAL?</li> <li>PREGUNTAS<br/>FRECUENTES</li> <li>MARCO<br/>NORMATIVO</li> <li>MANUAL DE<br/>OPERACIÓN</li> </ul> | REPORTE DE DECLARAC         REPORTE DE DECLARACC         ***Campo Obligado solo para el Tipo de Declaracion Inicial y Conclusión         **Campo Obligado solo para el Tipo de Declaracion Modificación         *Unidad Pagadora :         OFMA - Oficialia Mayor         *Unidad Pagadora :         OFMA - Oficialia Mayor         RFC:         Nombre:         Clave del Centro de Tr         U.R         Clave del Centro de Tr         U.R         Tipo de Declaración :         Seleccione         **Tipo de Declaración :         Seleccione         ** Efecto Inicio: | IONES NAL  abajo CT.Sec. CT.Dig Ver  ** Efecto Fin: |

Versalles 49 . Col. Juárez . Del. Cuauhtémoc . C. P. 06600 . México. Distrito Federal

Continuar

Limpiar

Para generar reporte de declaraciones se deberá dar clic en Unidad Pagadora y se desplegara una lista donde se seleccionara la que le corresponde como se muestra en la siguiente pantalla:

| Movimientos       Consultas       Productos Nómina       Control Cheques       Declaración Pat.       Administración       Sa         Adjusta       RepORTE DE DECLARACIONES       Los campos marcados con * son obligatorios       ************************************                                                                                                    | Movimientos Consultas Productos Nómina Control Cheques Declaración Pat. Administrat<br>REPORTE DE DECLARACIONES<br>ELos campos marcados con * son obligatorios<br>***Campo Obligado solo para el Tipo de Declaracion Modificación<br>DE<br>PERSONAL?<br>**Tomba Obligado solo para el Tipo de Declaracion Modificación<br>DE<br>CONSULTA DE PERSONAL<br>**Tomba Obligado solo para el Tipo de Declaracion Modificación<br>DE<br>CONSULTA DE PERSONAL | ción Salir |
|----------------------------------------------------------------------------------------------------|----------------------------------------------------------------------------------------------------|------------|
| Movimientos       Consultas       Productos Nómina       Control Cheques       Declaración Pat.       Administración       Sa         Administración       REPORTE DE DECLARACIONES       Reporte Declaración Pat.       Administración       Sa         Administración       Sa       REPORTE DE DECLARACIONES       Reporte Declaración Inicial y Conclusión       Reporte Declaración Inicial y Conclusión         MOVIMIENTO<br>DE<br>PERCOUNTAS<br>RECOUNTAS<br>NORMATIVO<br>NORMATIVO       "Unidad Pagadora"       OFMA - Oficialia Mayor       Image: Conclusión Media Superior         NARCO<br>NORMATIVO       Ref.       SENS - Secretaría de Educación Media Superior       Image: Conclusión Media Superior         Nombre:       Image: Conclusión       Clave del Centro de Trabajo       Image: Conclusión Media Superior         Image: Conclusión       Image: Conclusión       Image: Conclusión       Image: Conclusión Media Superior         Administración       Seleccione       Image: Conclusión       Image: Conclusión Media Superior       Image: Conclusión         MANUAL DE<br>OPERACIÓN       U.R. Fnt. Fed. Conclusión       Conclusión       Conclusión       Image: Conclusión         Image: Conclusión       Image: Conclusión       Image: Conclusión       Image: Conclusión       Image: Conclusión         Image: Conclusión       Image: Conclusión       Image: Conclusión       Image: Conclusion       I                                                                                                    | Movimientos Consultas Productos Nómina Control Cheques Declaración Pat. Administras<br>REPORTE DE DECLARACIONES<br>EQUE ES UN<br>MOVIMIENTO<br>DE<br>PERSONAL?<br>***Campo Obligado solo para el Tipo de Declaración Inicial y Conclusión<br>***Campo Obligado solo para el Tipo de Declaración Modificación<br>DE<br>PERSONAL?                                                                                                    | ción Salir |
| ANNAL DE<br>PERSONAL?<br>PERSONAL?<br>CONSULTA DE PERSONAL<br>CONSULTA DE PERSONAL<br>C | REPORTE DE DECLARACIONES     Los campos marcados con * son obligatorios     ***Campo Obligado solo para el Tipo de Declaracion Modificación     Ter Campo Obligado solo para el Tipo de Declaración Modificación     DE     PERSONAL?     **Campo Obligado solo para el Cipo de Declaración Modificación     CONSULTA DE PERSONAL     **Unidad Papadora     OEMA - Oficialia Mayor                                                                   |            |
| CQUE ES UN<br>MOVIMIENTO<br>DE<br>DE<br>DE<br>DE<br>DE<br>DE<br>DE<br>DE<br>DE<br>DE                                                                                                    | COLSULT A DE PERSONAL     Unidad Pagadora     OEMA - OFicial Mayor                                                                                                    |            |
| PERSONAL2       *Unidad Pagadora :       OFMA - Oficialia Mayor         PREGUNTAS       OFMA - Oficialia Mayor         PRECUNTES       RFC:         SECOND       RFC:         SECOND       RFC:         VIDID       RFC:         SECOND       RFC:         Clave del Centro de Trabajo         V.R       Ent. Fed         C1.xet del Centro de Trabajo         V.R       Ent. Fed         C1.xet del Centro de Trabajo         Ver         *Tipo de Declaración:         Seleccione         * Efecto Inicio:                                                                                                    | PERSONAL? *Unidad Pagadora · OEMA - Oficialia Mayor                                                                                                    |            |
| PRECUENTAS PRECUENTAS PRECUENTAS RECC OFMA - Oficialia Mayor AFSEDOF - Administración Media Superior AFSEDOF - Administración Federal de la Secretaría de Educación del Distrito Federal AFSEDOF - Administración Federal de la Secretaría de Educación del Distrito Federal  Clave del Centro de Trabajo U.R Ent. Fed C1. CT.JD CT.Sec. Ver Ver  * Tipo de Declaración: Seleccione   * Efecto Inicio: ** Efecto Fin:                                                                                                    | Unidad ragadura - Unidala Mayor                                                                                                    | -          |
| MARCO<br>NORMATIVO<br>NORMATIVO<br>NORMATIVO<br>NORMATIVO<br>AFSEDF - Administración Federal de la Secretaría de Educación del Distrito Federal<br>Nombre:<br>Clave del Centro de Trabajo<br>U.R. Ent. Fed. Cl.;<br>Classific. CT.JD. CT.Sec. Cl.Dig<br>Ver<br>Estatus de la Declaración: Seleccione V<br>Estatus de la Declaración: Seleccione V<br>** Efecto Fin:                                                                                                    | PRECUENTAS OFMA - Officialia Mayor                                                                                                    |            |
| ANNAL DE<br>OPERACIÓN  Clave del Centro de Trabajo  Clave del Centro de Trabajo  Clave del Centro de Traba                                                                                                    | AFSEDF - Administración Federal de la Secretaría de Educación del Distrito                                                                                                    | Federal    |
| *Tipo de Declaración : Seleccione        Estatus de la Declaración: Seleccione        ** Efecto Inicio:                                                                                                    | MANUAL DE                                                                                                    | 100        |
| *Tipo de Declaración : Seleccione V<br>Estatus de la Declaración: Seleccione V<br>** Efecto Inicio ** Efecto Fini                                                                                                    | U.R Ent. Fed CT. CT.ID CT Sec. Ver                                                                                                    |            |
| * Tipo de Declaración:       Seleccione         Estatus de la Declaración:       Seleccione         ** Efecto Inicio:       ** Efecto Fin:                                                                                                    |                                                                                                    |            |
| Estatus de la Declaración: Seleccione 🗸                                                                                                    | *Tipo de Declaración : Seleccione 👻                                                                                                    |            |
| ** Efecto Inicio: ** Efecto Fin:                                                                                                    | Estatus de la Declaración: Seleccione 👻                                                                                                    |            |
|                                                                                                    | ** Efecto Inicio: ** Efecto Fin:                                                                                                    |            |
| ***Año Modificación:                                                                                                    | ***Año Modificación:                                                                                                    |            |
|                                                                                                    |                                                                                                    |            |

Después de seleccionar su unidad pagadora tendrá la posibilidad de generar el reporte de acuerdo a los criterios de búsqueda que seleccione como por ejemplo:

| Elaboro Nombre: Gaudencio Zamora Franco  | Cargo: Jefe de Departamento |
|------------------------------------------|-----------------------------|
| Verifico Nombre: Gaudencio Zamora Franco | Cargo: Jefe de Departamento |
| Fecha de Liberación : 10-febrero-2009    |                             |
| Sistema: SIAPSEP                         |                             |

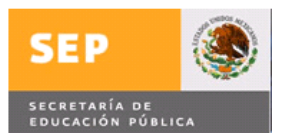

2.- En el campo Tipo de Declaración se deberá seleccionar de la lista desplegable la que se requiere, la cual puede ser Inicial, Modificación o Conclusión como se muestra en la siguiente pantalla:

| DGTE                   |                                                                                              |                                                                           | <b>S</b>             |
|------------------------|----------------------------------------------------------------------------------------------|---------------------------------------------------------------------------|----------------------|
| IVENIDO(A) AMA         | LIA ARACELI DOMINGUEZ VEGA                                                                   |                                                                           | SEP                  |
|                        |                                                                                              |                                                                           |                      |
| Movimientos            | Consultas Product                                                                            | tos Nómina Control Cheques Declaración Pat.                               | Administración Salir |
|                        |                                                                                              |                                                                           |                      |
|                        |                                                                                              | REPORTE DE DECLARACIONES                                                  |                      |
| ZOUE ES UN             | Los campos marcados con * son ob<br>***Campo Obligado solo para el Tig                       | oligatorios<br>po de Declaracion Inicial y Conclusión                     |                      |
| MOVIMIENTO             | **Campo Obligado solo para el Tipo                                                           | o de Declaracion Modificación                                             |                      |
| PERSONAL?              | *Unidad Pagadora                                                                             | SEMS - Secretaría de Educación Media Superior                             | 2                    |
| PREGUNTAS              |                                                                                              |                                                                           | 57.4                 |
| MARCO                  | RFC                                                                                          | ROCF6812069E4                                                             |                      |
| NORMATIVO              | Nombre                                                                                       | a                                                                         |                      |
| MANUAL DE<br>OPERACIÓN |                                                                                              | Clave del Centro de Trabajo                                               |                      |
|                        |                                                                                              | J.R Ent. Fed CT. CT.JD CT Sec. CT.DH                                      | 9                    |
|                        |                                                                                              | Clasme                                                                    |                      |
|                        | 17 C                                                                                         |                                                                           |                      |
|                        |                                                                                              |                                                                           |                      |
|                        | *Tipo de Declaración                                                                         | Seleccione                                                                |                      |
|                        | *Tipo de Declaración<br>Estatus de la Declaración                                            | Seleccione                                                                |                      |
|                        | *Tipo de Declaración<br>Estatus de la Declaración<br>** Efecto Inicio                        | Seleccione  Seleccione  Conclusion Modificacion Conclusion ** Efecto Fin: |                      |
|                        | *Tipo de Declaración<br>Estatus de la Declaración<br>** Efecto Inicio<br>***Año Modificación | Seleccione  Seleccione Inicia Modificacion Conclusión ** Efecto Fin:      |                      |
|                        | *Tipo de Declaración<br>Estatus de la Declaración<br>** Efecto Inicio<br>***Año Modificación | Seleccione  Seleccione Inicia Modificacion Conclusión  ** Efecto Fin:     |                      |

Se capturan las fechas correspondientes en los campos Efecto Inicio, Efecto Fin con el formato AAAAQQ (Año quincena), para este ejemplo se captura en Efecto Inicio 200202, en Efecto Fin 200203 y se da clic con el mouse en el botón continuar.

|                   | SEP<br>DGTEC<br>(A) AMALIA ARACELI DOMINGUEZ VEGA                                                                  |                                                                                                    |                                           | SEP            |
|-------------------|----------------------------------------------------------------------------------------------------|----------------------------------------------------------------------------------------------------|-------------------------------------------|----------------|
| Movim             | entos Consultas Producto                                                                                           | os Nómina Control Cheques                                                                                           | Declaración Pat. Adminis                  | stración Salir |
| > ¿QUE E<br>MOVIM | Los campos marcados con * son obl<br>s un ***Campo Obligado solo para el Tip<br>**Campo Obligado solo para el Tipo | REPORTE DE DECL<br>igatorios<br>o de Declaracion Inicial y Conclusi<br>de Declaracion Modificación<br>CONSULTA DE D | ARACIONES<br>Ión                          |                |
| PERSOI<br>PREGU   | IAL? *Unidad Pagadora :                                                                                            | OFMA - Oficialia Mayor                                                                                              | PERSUNAL                                  | -              |
| FRECUE<br>MARCO   | RFC:                                                                                                    | ROCF6812069E4                                                                                                    |                                           |                |
| NORMA             | Nombre:                                                                                                    |                                                                                                    | - T                                       |                |
| OPERA             |                                                                                                    | Clave del Centro<br>R Ent. Fed CT.<br>Clasific                                                                      | de Trabajo<br>CT.ID CT Sec. CT.Dig<br>Ver |                |
|                   | *Tipo de Declaración :                                                                                             | Inicial -                                                                                                    |                                           |                |
|                   | Estatus de la Declaración:                                                                                         | Seleccione 👻                                                                                                    |                                           |                |
|                   | ** Efecto Inicio:                                                                                                  | 200202                                                                                                    | ** Efecto Fin: 200203                     |                |
|                   | ***Año Modificación:                                                                                               |                                                                                                    |                                           |                |
|                   |                                                                                                    | Continuar                                                                                                    | Limpiar                                   |                |
| Elaboro Nombi     | e: Gaudencio Zamora Franc                                                                                          | xo (                                                                                                    | Cargo: Jefe de Departa                    | mento          |
| Verifico Nombr    | e: Gaudencio Zamora Franc                                                                                          | 20 (                                                                                                    | Cargo: Jefe de Departa                    | mento          |
| Fecha de Liberaci | ón : 10-febrero-2009                                                                                               | I                                                                                                    |                                           |                |
| Sistema: SIAPSE   | Р                                                                                                    |                                                                                                    |                                           |                |

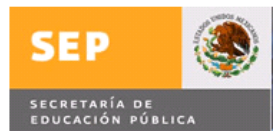

Nota: En caso de proporcionar el centro de trabajo y no tener permiso para ver la información de dicho centro de trabajo el sistema mandara el mensaje de que No tiene permiso para ese centro de trabajo.

Con lo anterior se desplegara la siguiente pantalla emergente:

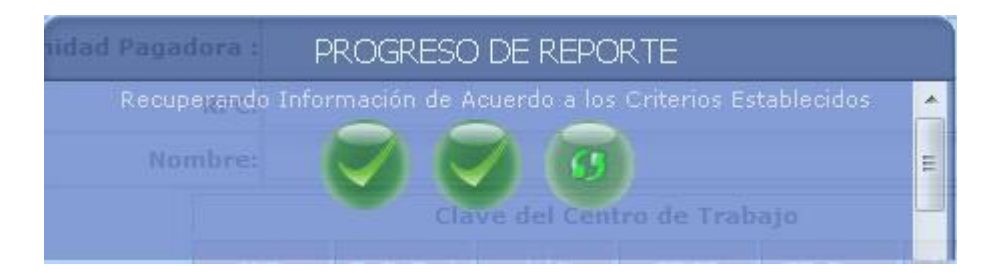

Posteriormente se despliega la siguiente pantalla

| OPCIONES              | DE EXPORTAC | IÓN                     |       |
|-----------------------|-------------|-------------------------|-------|
| E GENERAR REPORTE PDF | Satir       | 回 GENERAR REPORTE Excel | • m > |
|                       |             | •                       | T     |

Posiciona el mouse y le da clic en el icono PDF, o se posiciona con el mouse y le da clic en el icono a si requiere generar el reporte en formato Excel, se presenta la imagen de cada una de las opciones Cuando se genera por el formato PDF se despliega la información como se muestra y se puede mandar a imprimir o guardar según se requiere

| Elaboro Nombre: Gaudencio Zamora Franco  | Cargo: Jefe de Departamento |
|------------------------------------------|-----------------------------|
| Verifico Nombre: Gaudencio Zamora Franco | Cargo: Jefe de Departamento |
| Fecha de Liberación : 10-febrero-2009    |                             |
| Sistema: SIAPSEP                         |                             |

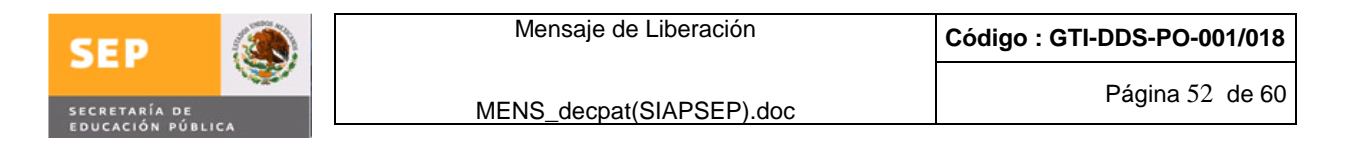

Impresión guardar

| ×              |                                                                                                    |   |
|----------------|----------------------------------------------------------------------------------------------------|---|
| 1              | REPORTE DE DECLARACIÓN PATRIMONIAL                                                                                                    | 0 |
| H              | 💾 💠 💠 1 / 1 🕑 🖲 75% 🔹 📻 🔛 Buscar 🔹                                                                                                    |   |
| <b>D</b><br>63 | DIRECCIÓN DE ADMINISTRACIÓN DE PERSONAL DEL SECTOR CENTRAL<br>REPORTE DE SITUACIÓN DE DECLARACIÓN PATRIMONIAL Fecha: 13/04/2009                                                                                                    | - |
| ?              | TIPO DECLARACIÓN:         Inicial         Desde: 200202         Hasta:         200203           UNIDAD RESPONSABLE:         600         Subsecretaria de Educación Media Superior                                                                                                    |   |
|                | CENTRO DE TRABAJO: 09A DP 06001 09A DP 06001                                                                                                    |   |
|                | NOMBRE R.F.C. C.U.R.P. NV. PLAZA EffectPlaza ESTATUS DECLARACIÓN FIRMA ELECTRONICA<br>Ini Fin Plaza ESTATUS DECLARACIÓN FIRMA ELECTRONICA MISSICA                                                                                                    |   |
|                | PICORDUCE CANTERN ROCFESTABRES ROCFESTABRES  |   |
|                | TOTAL DE DECLARACIONES DEL CENTRO DE TRABAJO: 09 A DP 0600 I = 1                                                                                                    |   |
|                | TOTAL DE DECLARACIONES DE LA UNIDAD RESPONSABLE: 600 = 1                                                                                                    |   |
|                | Unto Stell Responsed by the State of the State of the Sta |   |
|                |                                                                                                    |   |
|                |                                                                                                    |   |
| Ø              |                                                                                                    |   |
| -              |                                                                                                    |   |

Cuando se genera por el formato Excel se despliega una pantalla emergente como la que se muestra:

|        | abili o gu   | ardar este archivo?                               |
|--------|--------------|---------------------------------------------------|
|        | Nombre:      | Rep_Declaracion_ex.xls                            |
| EHL    | Tipo:        | Hoja de cálculo de Microsoft Office Excel 97-2003 |
|        | De:          | siapsepwebprue.sep.gob.mx                         |
|        |              |                                                   |
|        |              | Abrir Guardar Cancelar                            |
|        |              |                                                   |
| Pregur | ntar siempre | antes de abrir este tipo de archivos              |

Donde se puede seleccionar Abrir, Guardar y Cancelar, si se da clic con el mouse en el botón Abrir se despliega información como la que se muestra:

| Elaboro    | Nombre: Gaudencio Zamora Franco | Cargo: Jefe de Departamento |
|------------|---------------------------------|-----------------------------|
| Verifico   | Nombre: Gaudencio Zamora Franco | Cargo: Jefe de Departamento |
| Fecha de l | Liberación : 10-febrero-2009    |                             |
| Sistema: S | SIAPSEP                         |                             |

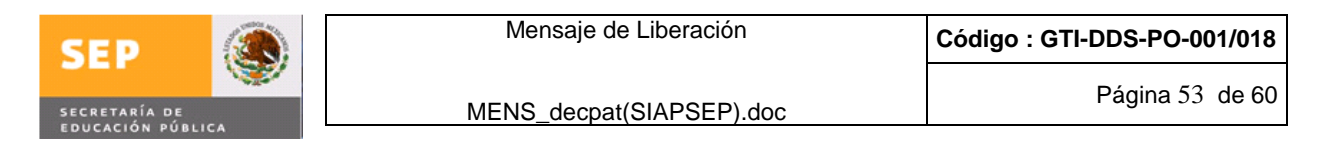

|       |            |                 |                  |               |          |            |        | Micro          | soft Exc | el                 |         |         |          |             |        |                   |        |          |          | X     |
|-------|------------|-----------------|------------------|---------------|----------|------------|--------|----------------|----------|--------------------|---------|---------|----------|-------------|--------|-------------------|--------|----------|----------|-------|
|       | Inicio     | Insertar        | Diseño de pá     | igina Fó      | ormulas  | Datos      | Rei    | visar          | Vista    | Compl              | emento  | s       |          |             |        |                   |        |          |          | 0     |
| 9     | (°± - =    |                 |                  |               |          |            |        |                |          |                    |         |         |          |             |        |                   |        |          |          |       |
|       | A1         | + (3            | f <sub>x</sub>   |               |          |            |        |                |          |                    |         |         |          |             |        |                   |        |          |          | ×     |
| Rep   | _Declaraci | on_ex[1].xls [l | Modo de comp     | atibilidad]   |          |            |        |                |          |                    |         |         |          |             |        |                   |        |          |          | x     |
|       | A          | С               | DEGI             | JKLM          | PGITU    | VXY        | Z AAA  | ALAEAF         | AH       | ALAAO              | A AS    | ATA     | AV       | AAY         | AZ     | BA BEE            | BE     | BF B     | GBBIEEB  | E BC  |
|       | SEP        | ۲               | DI               | DECCIÓ        |          | DIATIN     | CTD    | ACTÓN          | DEE      | FRCO               |         | DEL     | OFOTO    |             | ITO    |                   |        |          |          |       |
| 2     | SECRET     | 45'4 DC         | DI               | DED           |          | DE STT     | 51R    | ACIUN<br>TÓN D |          | LADA               | NAL     |         | TDIMO    | NITAL       | NIK    | AL I              | Fecha  | 13/04/2  | 009      |       |
| 2 3 4 | COVCA      | on minute       |                  | KLF           | UKIL     | DL JII     | UAC    | JUND           |          | LIAN               |         |         | TRIPR    |             |        |                   |        |          |          |       |
| 5     | TIPO       | DECLARAC        | IÓN: Inicial     |               |          |            | De     | sde: 20        | 0202     | Hasta:             | 20020   | 3       |          |             |        |                   |        |          |          |       |
| 6     | UNID       | AD RESPON       | SABLE: 60        | 0 Su          | bsecreta | ria de Edu | icacio | n Media        | Superio  | or                 |         |         |          |             |        |                   |        |          |          |       |
| 8     | CENT       | RO DE TRA       | BAJO: 9 A        | DP 600        | I COOR   | DINACION S | ECTOR  | RIAL DE PEI    | RSONAL   | DE LA SE           | MS      |         |          |             |        |                   |        |          |          |       |
| 9     |            | CENTRO I        | DE TRABAJO       |               | 9 A D    | P 600 I    |        |                |          |                    | 64      |         | 9AD      | P600I       | 23     |                   |        |          |          |       |
| 11 12 | 1          | NOMBRE          | R.F.C.           | C.U.R.P.      | NIV<br>- | PL         | AZA    |                | Efe.Pla  | aza EST/<br>Fin US | T FEC.  | TRA H.  | COMPROBA | ION<br>EFEC | res    | FIR<br>FEC.ENTREG | H.CERT | CTRON    | VIGENCIA |       |
| 14    | RODRIGU    | Z CANTERO       | ROCF6812069E ROC | F681206HDFDNR | CO 7 :   | 35 1 CF    | COA1 0 | ) 5            | 200202 2 | 00202 Atiomp       | 05/02   | 200 4.4 | 4049E+29 | 200202      | 200202 | 29/01/2002        | 1      | 25       | 002 04   |       |
| 15    | TOTA       | L DE DECLAI     | RACIONES DE      | EL CENTRO     | DE TRAI  | BAJO:      |        | 9 A            | DP 6     | 00 1               | Ξ       | 1       |          |             |        |                   |        |          |          |       |
| 16    | TOTA       | L DE DECLAI     | RACIONES DE      | E LA UNIDA    | D RESPO  | ONSABLE:   |        |                | 600      |                    | =       | 1       |          |             |        |                   |        |          |          |       |
| 17    |            |                 | -                |               |          |            | DATO   | DS DEL RE      | SPONSA   | ABLE DE L          | A UR    |         |          |             |        |                   |        |          |          |       |
| 18    |            | NOMBRE:         | GARCIA           | AGUILAR       | ELI      | ZABETH     |        | EMA            | IL:      | elizabe            | thsems( | @sep.g  | ob.mx    |             | TELEFO | DNO:              | 360110 | 000      |          |       |
| 19    | TOTA       | L DE DECLA      | RACIONES:        |               |          |            | ~      |                |          |                    | =       | 1       |          |             |        |                   |        |          |          |       |
| 20    |            |                 |                  |               |          |            |        |                |          |                    |         |         |          |             |        |                   |        | Page 1 ( | ae 1     |       |
| 21    |            |                 |                  |               |          | _          |        |                |          |                    |         |         |          |             |        |                   |        |          |          | _     |
| Lista |            |                 |                  |               |          |            |        |                |          |                    |         |         |          |             |        | 10                | 00/ 0  | \        |          |       |
| LISCO |            |                 |                  |               | _        | _          | _      | _              | _        | _                  |         | _       |          |             |        |                   | 0%     | 1        | <b>V</b> | ····· |

La cual también se puede mandar a imprimir

En el caso que se seleccione Guardar se desplegara una ventana emergente donde se podrá ubicar el lugar en donde se guarde la información y el nombre con el que se requiera guardar como se muestra en la siguiente pantalla:

| Vínculos favoritos                                                                                                    | Nombre | Fecha modificación | Tipo         | Tamaño | 3 |
|----------------------------------------------------------------------------------------------------|--------|--------------------|--------------|--------|---|
| <ul> <li>Documentos</li> <li>Sitios recientes</li> <li>Escritorio</li> <li>Mi PC</li> <li>Imágenes</li> <li>Música</li> <li>Más »</li> </ul> |        | No se encontr      | ó ningún ele | mento. |   |
| Carpetas 🔨                                                                                                    |        |                    |              |        |   |

Se da clic con el mouse en el botón Guardar y se guardara el reporte generado

| Elaboro Nombre: Gaudencio Zamora Franco  | Cargo: Jefe de Departamento |
|------------------------------------------|-----------------------------|
| Verifico Nombre: Gaudencio Zamora Franco | Cargo: Jefe de Departamento |
| Fecha de Liberación : 10-febrero-2009    |                             |
| Sistema: SIAPSEP                         |                             |

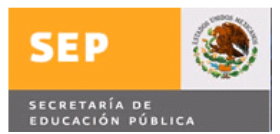

Ţ

MENS\_decpat(SIAPSEP).doc

Al término de la generación reporte se da clic con el mouse en  $\mathbf{Z}$  cuando se genera en PDF

|        | REPORTE DE DECLARACIÓN PATRIMONIAL                                                                                                    |   |  |  |  |  |  |  |  |
|--------|----------------------------------------------------------------------------------------------------|---|--|--|--|--|--|--|--|
| Ð      | 🔛 🛊 🧼 1 /1 😥 🖲 75% 🔹 🔛 🙀 🔛 Buscar 🔹                                                                                                    |   |  |  |  |  |  |  |  |
| 1<br>1 | SEP DIRECCIÓN DE ADMINISTRACIÓN DE PERSONAL DEL SECTOR CENTRAL<br>REPORTE DE SITUACIÓN DE DECLARACIÓN PATRIMONIAL Fecha: 19/04/2009                                                                                                    | ~ |  |  |  |  |  |  |  |
| ?      | TIPO DECLARACIÓN:     Inicial     Desde: 200202     Hasta:     200203       UNIDAD RESPONSABLE:     600     Subsecretaria de Educacion Media Superior                                                                                                    | = |  |  |  |  |  |  |  |
|        | CENTRO DE TRABAJO: 09A DP 0600 I COORDINACION SECTORIAL DE PERSONAL DE LA SEMS                                                                                                    |   |  |  |  |  |  |  |  |
|        | CENTRO DE TRABAJO: 09A DP 06001 09A DP 06001 09A DP 06001 EIEMA ELECTRONICA                                                                                                    |   |  |  |  |  |  |  |  |
|        | NOMBRE R.F.C. C.U.R.P. NV. PLAZA IIII EN ESTATUS FECTIONER ACOMPOSANTE SPECTOR FECTORIEGA ACOMPOSANTE ACOMPOSANTE |   |  |  |  |  |  |  |  |
|        | POSTRUZIEZ CANTEND ROCHEIDZBEIER ROCHEIDZBEIER                                                                                                    |   |  |  |  |  |  |  |  |
|        | TOTAL DE DECLARACIONES DEL CENTRO DE TRABAJO: 09 A DP 0600 I = 1                                                                                                    |   |  |  |  |  |  |  |  |
|        |                                                                                                    |   |  |  |  |  |  |  |  |
|        | NOMBRE- GARCIA AGUILAR ELIZARETH EMAIL CELEVAN V TELERONO- 20011000                                                                                                    |   |  |  |  |  |  |  |  |
|        |                                                                                                    |   |  |  |  |  |  |  |  |
| Ø<br>, |                                                                                                    |   |  |  |  |  |  |  |  |

En caso de generar el reporte con el formato Excel se da clic con el mouse en

| -     | -           |                 |                    |                 |          |            |       | Micro                     | osoft Exe | el           |         |         |                            |                | -       |                 |                    |           |                        | ×          |
|-------|-------------|-----------------|--------------------|-----------------|----------|------------|-------|---------------------------|-----------|--------------|---------|---------|----------------------------|----------------|---------|-----------------|--------------------|-----------|------------------------|------------|
|       | Inicio      | Insertar        | Diseño de p        | página Fó       | ormulas  | Datos      | R     | levisar                   | Vista     | Cor          | npleme  | entos   |                            |                |         |                 |                    |           |                        | 0          |
|       | ) (* ;      |                 |                    |                 |          |            |       |                           |           |              |         |         |                            |                |         |                 |                    |           |                        |            |
|       | A1          | + ()            | $f_x$              |                 |          |            |       |                           |           |              |         |         |                            |                |         |                 |                    |           |                        | ×          |
| Re) R | ep_Declarac | on_ex[1].xls [N | /lodo de com       | npatibilidad]   |          |            |       |                           |           |              |         |         |                            |                |         |                 |                    |           |                        | x          |
|       | A           | С               | DEGI               | JKLM            | PGITL    | VXY        | ZA    |                           | - AH      | ALA          | AO A    | ASA     | ATA AV                     | AAY            | AZ E    | BA BEE          | BE                 | BFBC      | BBIEEB                 | E BC       |
| 4     | SER         | ۲               | D                  | ΙΝΕΟΟΙΟ         |          | DMINI      | CTI   | ACTÓN                     |           |              | CON     |         |                            |                | TDA     |                 |                    |           |                        |            |
| 2     | SECRET      | 45'4 DC         | U                  |                 | ORTE     | DE SIT     |       |                           |           |              | RAC     | AL L    | PATRIM                     | ONTAI          | IKA     | F               | echa 1             | 13/04/20  | 009                    |            |
| 3     | COUCA       | ON PUBLICA      |                    | IXL.I           | UNIL     | DE SIT     | on    | cion b                    | LDL       | CLIN         |         |         |                            |                |         |                 |                    |           |                        |            |
| 5     | TIPO        | DECLARAC        | IÓN: <u>Inicia</u> | <u>1</u>        |          |            | D     | esde: 20                  | 0202      | Hasta        | a: 20   | 0203    | í.                         |                |         |                 |                    |           |                        |            |
| 6     | UNID        | AD RESPON       | SABLE: 6           | 00 Su           | bsecreta | ria de Ed  | ucac  | ion Media                 | Superi    | or           |         |         |                            |                |         |                 |                    |           |                        |            |
| 8     | CENT        | RO DE TRA       | BAJO: 9            | A DP 600        | I COOR   | DINACION S | SECTO | orial de <mark>P</mark> e | RSONAL    | DE LA        | A SEMS  |         |                            |                |         |                 |                    |           |                        |            |
| 9     |             | CENTRO E        | E TRABAJ           | 0:              | 9 A D    | P 600 I    |       |                           | -         |              |         |         | 9AD                        | P6001          |         |                 |                    |           |                        |            |
| 12    |             | NOMBRE          | R.F.C.             | C.U.R.P.        | NI¥      | PL         | AZA   |                           | Efe.P     | aza E<br>Fin | US      | FEC.TI  | DECLARAC<br>RA H.COMPROBAL | ION<br>H EFECT | S FE    | FIR<br>C.ENTREG | MA ELEC<br>H.CERTH | FIC       | TIGENCIA               |            |
| 14    | RODRIGU     | EZ CANTERO<br>O | ROCF6812069E R     | OCF681206HDFDNR | CO 7     | 35 1 CF    | COAI  | 0 5                       | 200202 2  | 00202 A      | tiompo  | 05/02/2 | 200 4.94049E+29            | 200202 2       | 00202 2 | 9/01/2002       | 1                  | 29/<br>01 | 01/2 15/01/20<br>02 04 |            |
| 15    | TOTA        | L DE DECLAF     | RACIONES D         | DEL CENTRO      | DE TRA   | BAJO:      |       | 9 A                       | DP 6      | 00 1         |         | = 1     | 1                          |                |         |                 |                    |           |                        |            |
| 16    | TOTA        | L DE DECLAF     | RACIONES I         | DE LA UNIDA     | D RESP   | ONSABLE    | :     |                           | 600       |              |         | = 1     | 1                          |                |         |                 |                    |           |                        |            |
| 17    |             |                 |                    |                 |          |            | DA    | TOS DEL RE                | SPONS     | ABLE         | DE LA U | JR      |                            |                |         |                 |                    |           |                        |            |
| 18    |             | NOMBRE:         | GARCIA             | AGUILAR         | ELI      | ZABETH     |       | EMA                       | AIL:      | eliz         | abeths  | ems@    | sep.gob.mx                 | 3              | ELEFOI  | NO:             | 3601100            | 00        |                        |            |
| 19    | TOTA        | L DE DECLAF     | RACIONES:          |                 |          |            |       |                           |           |              |         | =       | 1                          |                |         |                 |                    |           |                        | 1          |
| 20    |             |                 |                    |                 |          |            |       |                           |           |              |         |         |                            |                |         |                 | Р                  | age 1 d   | e 1                    |            |
| 21    |             |                 |                    |                 |          |            |       |                           |           | -            |         |         |                            |                |         |                 |                    |           |                        |            |
| Listo |             |                 |                    |                 |          |            | _     |                           |           | _            |         | _       |                            |                |         | 10              | 0%                 |           |                        | ·          |
| LISTO |             |                 |                    |                 |          |            | _     |                           |           |              |         |         |                            |                |         | 161 10          | 0%                 |           |                        | : <b>T</b> |

| Elaboro    | Nombre: Gaudencio Zamora Franco | Cargo: Jefe de Departamento |
|------------|---------------------------------|-----------------------------|
| Verifico   | Nombre: Gaudencio Zamora Franco | Cargo: Jefe de Departamento |
| Fecha de L | iberación : 10-febrero-2009     |                             |
| Sistema: S | IAPSEP                          |                             |

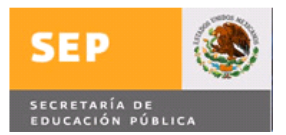

Al salir de cualquiera de las opciones seleccionadas se despliega la siguiente pantalla:

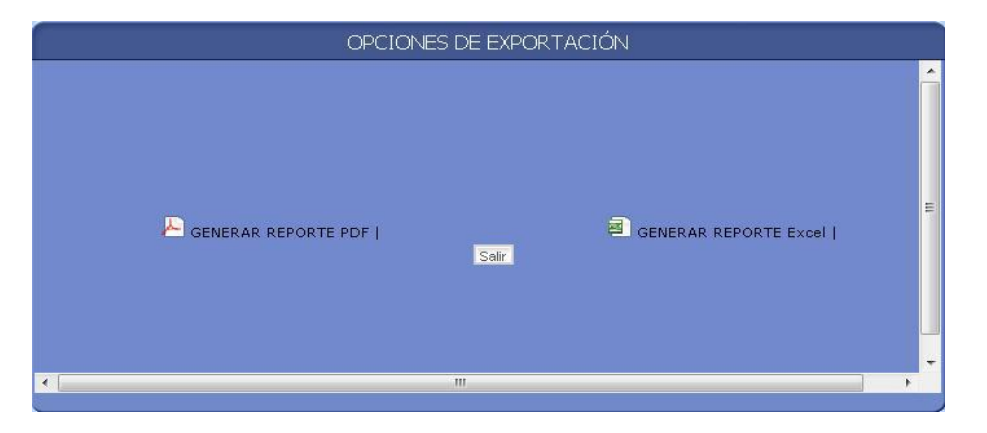

Donde se da clic con el mouse en el botón salir y se despliega la siguiente pantalla

| IENVENIDO(A) AMAI                                    | LIA ARACELI DOMINGUEZ VEGA                                                                                    | SEP                                                                                                    |
|------------------------------------------------------|----------------------------------------------------------------------------------------------------|----------------------------------------------------------------------------------------------------|
| Movimientos                                          | Consultas                                                                                                    | tos Nómina Control Cheques Declaración Pat. Administración Salir                                                    |
| <ul> <li>¿QUE ES UN<br/>MOVIMIENTO<br/>DE</li> </ul> | Los campos marcados con * son obi<br>***Campo Obligado solo para el Tip<br>**Campo Obligado solo para el Tipo | REPORTE DE DECLARACIONES<br>bligatorios<br>ipo de Declaracion Inicial y Conclusión<br>o de Declaracion Modificación |
| PERSONAL?                                            | *Unidad Pagadora :                                                                                            | OFMA - Oficialia Mayor                                                                                              |
| FRECUENTES                                           | RFC:                                                                                                    | 2.                                                                                                    |
| MARCO<br>NORMATIVO                                   | Nombre:                                                                                                    | e:                                                                                                    |
| MANUAL DE<br>OPERACIÓN                               |                                                                                                    | Clave del Centro de Trabajo                                                                                         |
|                                                      |                                                                                                    | U.R Ent. Fed CT. CT.ID CT Sec. CT.Dig Ver                                                                           |
|                                                      | *Tipo do Doclaración                                                                                          |                                                                                                    |
|                                                      | Estatus de la Declaración:                                                                                    | Seleccione                                                                                                    |
|                                                      | ** Efecto Inicio:                                                                                             | ** Efecto Fin:                                                                                                    |
|                                                      | ***Año Modificación:                                                                                          |                                                                                                    |
|                                                      |                                                                                                    | Continuar                                                                                                    |

Donde se podrá generar un nuevo reporte con el mismo u otro criterio de búsqueda

Cuando se capturan criterios de búsqueda y no se encuentra información con dichos criterios se despliega el siguiente mensaje:

| Elaboro Nombre: Gaudencio Zamora Franco  | Cargo: Jefe de Departamento |
|------------------------------------------|-----------------------------|
| Verifico Nombre: Gaudencio Zamora Franco | Cargo: Jefe de Departamento |
| Fecha de Liberación : 10-febrero-2009    |                             |
| Sistema: SIAPSEP                         |                             |

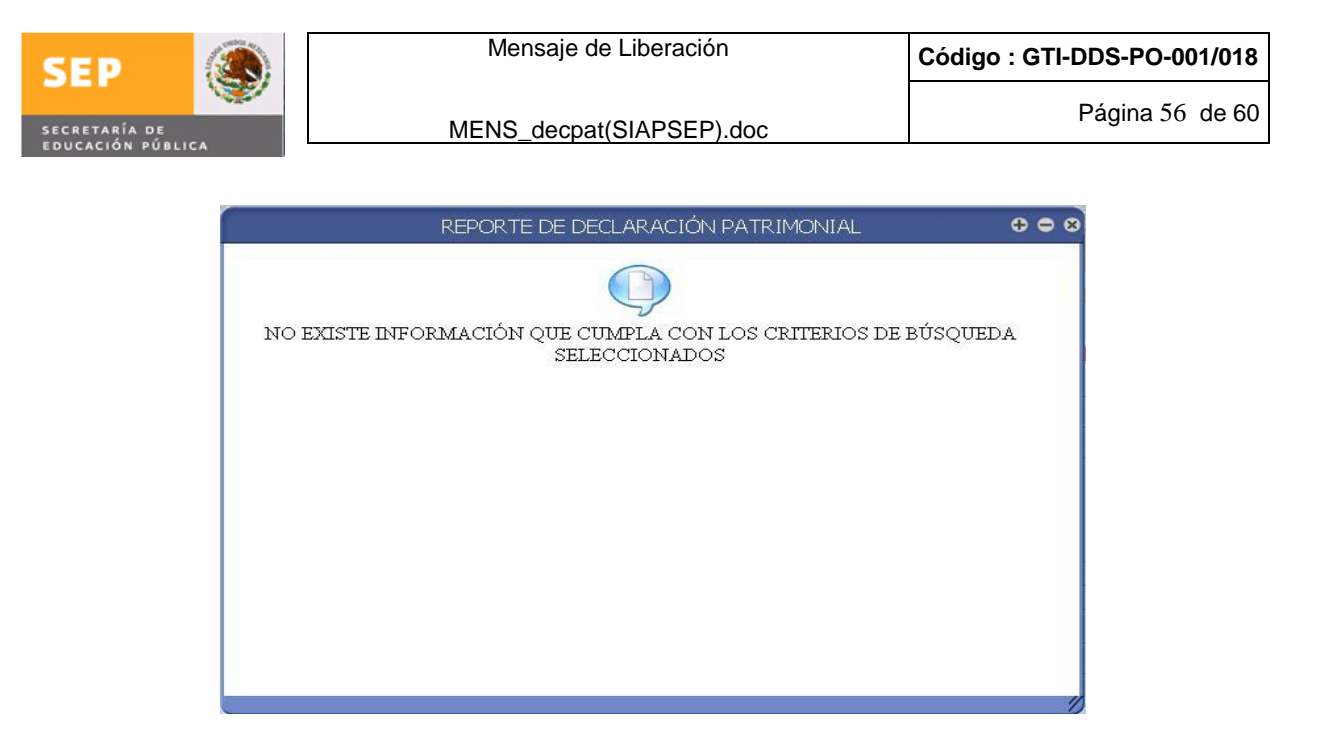

Lo que indica que no existe información con el criterio de búsqueda seleccionado, algunos ejemplos pueden ser:

Se intenta generar un reporte de una Unidad Pagadora que no se tienen permisos Se intenta generar reporte de un rfc que no existe en la Unidad Pagadora Se intenta generar reporte y en los efectos seleccionados no existe información, etc..

**Reporte de Honorarios**, se despliega la siguiente pantalla:

|                                             |                                                                                    |                                           |                        |                                         |                             | ۲                    |
|---------------------------------------------|------------------------------------------------------------------------------------|-------------------------------------------|------------------------|-----------------------------------------|-----------------------------|----------------------|
| BIENVENIDO(A) AMAL                          | IA ARACELI DOMINGUEZ VEGA                                                          |                                           |                        |                                         |                             | SEP                  |
| Movimientos                                 | Consultas                                                                          | tos Nómina                                | Contr                  | ol Cheques                              | Declaración Pat.            | Administración Salir |
| ¿QUE ES UN<br>MOVIMIENTO<br>DE<br>PERSONAL? | RE<br>Los campos marcados con * son o<br>**Campo Obligado solo para el Tip<br>RFC: | PORTE DE D<br>bligatorios<br>po de Declar | ECLARAC<br>acion Modif | IÓN PARA EL<br>licación<br>ISULTA DE PE | PERSONAL DE HONOR<br>RSONAL | IARIOS               |
| PREGUNTAS<br>FRECUENTES                     | Nombre:                                                                            |                                           |                        |                                         |                             |                      |
| MARCO                                       | Unidad Responsable:                                                                |                                           |                        |                                         |                             |                      |
| > MANUAL DE                                 | *Tipo de Declaración :                                                             | Seleccione                                | +                      |                                         |                             |                      |
| OPERACIÓN                                   | * Efecto Inicio:                                                                   |                                           |                        |                                         | * Efecto                    | Fin:                 |
|                                             | **Año Modificación:                                                                |                                           |                        |                                         |                             |                      |
|                                             | * Seleccione el formato del report                                                 | te 🔒                                      |                        |                                         |                             |                      |
|                                             |                                                                                    |                                           | C                      | PDF   🖸 🖣                               | Excel                       |                      |
|                                             |                                                                                    |                                           | Ge                     | enerar Reporte                          | Limpiar                     |                      |

Versalles 49 . Col. Juárez . Del. Cuauhtémoc . C. P. 06600 . México, Distrito Federal

| Elaboro    | Nombre: Gaudencio Zamora Franco | Cargo: Jefe de Departamento |
|------------|---------------------------------|-----------------------------|
| Verifico   | Nombre: Gaudencio Zamora Franco | Cargo: Jefe de Departamento |
| Fecha de   | Liberación : 10-febrero-2009    |                             |
| Sistema: S | SIAPSEP                         |                             |

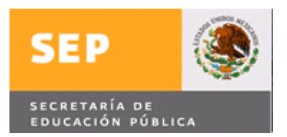

Se presentan diferentes criterios de búsqueda los cuales pueden ser por rfc, Nombre o Unidad Responsable y se selecciona el tipo de Declaración la cual puede ser Inicial, Modificación, Conclusión, se captura Efectos Inicio y Efecto Fin para este ejemplo se busca por nombre y los datos capturados son los que se muestran en la siguiente imagen:

| S    |                                |                                                                                    |                                       |                              |                                                                             |
|------|--------------------------------|------------------------------------------------------------------------------------|---------------------------------------|------------------------------|-----------------------------------------------------------------------------|
| BIEN | VENIDO(A) AMAL                 | IA ARACELI DOMINGUEZ VEGA                                                          |                                       |                              | SEP                                                                         |
| C    | Movimientos                    | Consultas Produc                                                                   | tos Nómin                             | ia) Con                      | ntrol Cheques Declaración Pat. Administración Salir                         |
| 2    | 2QUE ES UN<br>MOVIMIENTO<br>DE | RE<br>Los campos marcados con * son o<br>**Campo Obligado solo para el Tip<br>RFC: | PORTE DE<br>bligatorios<br>po de Decl | DECLARA<br>aracion Mod<br>CC | ACTÓN PARA EL PERSONAL DE HONÓRARIOS<br>Sdificación<br>IONSULTA DE PERSONAL |
| >    | PREGUNTAS                      | Nombre:                                                                            | ORTIZ REA                             | SONIA                        |                                                                             |
|      | MARCO                          | Unidad Responsable:                                                                |                                       |                              |                                                                             |
|      | MANUAL DE                      | *Tipo de Declaración :                                                             | Inicial                               | -                            |                                                                             |
|      | OPERACIÓN                      | * Efecto Inicio:                                                                   | 200809                                |                              | * Efecto Fin: 200816                                                        |
|      |                                | **Año Modificación:                                                                |                                       |                              |                                                                             |
|      |                                | * Seleccione el formato del report                                                 | te                                    |                              |                                                                             |
|      |                                |                                                                                    |                                       | •                            | Cenerar Reporte Limpiar                                                     |

Versalles 49 . Col. Juárez . Del. Cuauhtémoc . C. P. 06600 . México, Distrito Federal

El reporte se puede generar con formato PDF dando clic con el mouse en dicha opción o en la opción de Excel y clic con el mouse en el botón Generar Reporte como se muestra en las siguientes imágenes, las cuales se presentan en el mismo orden

| Imprimir guardar                                                                                                |                                                           |
|----------------------------------------------------------------------------------------------------|-----------------------------------------------------------|
|                                                                                                    |                                                           |
| REPORTE DE HONORARIOS                                                                                           | 000                                                       |
| 📕 💾 👘 🏟 1 /1 🛛 🔊 🖲 85.2% 🔹 📑 🛃 🔛 Buscar 🔹                                                                       |                                                           |
| DIRECCIÓN DE ADMINISTRACIÓN DE PERSONAL DEL<br>REPORTE DE SITUACIÓN DE DECLARACIÓN PA<br>PERSONAL DE HONORARIOS | SECTOR CENTRAL<br>ATRIMONIAL<br>Fecha: 13/04/2009         |
| TIPO DECLARACIÓN: Inicial Qna.Inicio: 200809 Qna.Fin: 200                                                       | 816                                                       |
| UNIDAD RESPONSABLE 713                                                                                          |                                                           |
| CENTRO DE TRABAJO: 09A IF 0001B                                                                                 |                                                           |
| NOMBRE R.F.C. C.U.R.P. NIVEL EFECTOS                                                                            | PLAZA TITULO CEDULA                                       |
| ORTIZ REA SONIA OIRS8209213S2 OIRS820921MMCRXN08 NA02 16/05/2008 31/12                                          | /2008 2008 A001 1594 0 LICENCIATURA O PROFESIONAL 4707279 |
| ORTIZ REA SONIA OIRS8209213S2 OIRS820921MMCRXN08 NA02 01/08/2008 31/12                                          | /2008 2008 A001 1594 1 LICENCIATURA O PROFESIONAL 4707279 |
| TOTAL DE DECLARACIONES DEL CENTRO DE TRABAJO: 09 A IF 0001 B = 2                                                |                                                           |
| TOTAL DE DECLARACIONES DE LA UNIDAD RESPONSABLE: 713 = 2                                                        |                                                           |
| TOTAL DE DECLARACIONES:                                                                                         |                                                           |
|                                                                                                    |                                                           |
|                                                                                                    |                                                           |
|                                                                                                    |                                                           |
| Elaboro Nombre: Gaudencio Zamora Franco Cargo:                                                                  | Jefe de Departamento                                      |
| Verifico Nombre: Gaudencio Zamora Franco Cargo:                                                                 | Jefe de Departamento                                      |
| Fecha de Liberación : 10-febrero-2009                                                                           |                                                           |
| Sistema: SIAPSEP                                                                                                |                                                           |

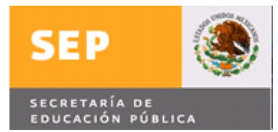

El reporte generado en formato PDF se puede imprimir o guardar según se requiera, y para salir se da clic con el mouse en  $\mathbf{x}$ 

Cuando se genera el reporte en formato Excel se despliega una pantalla emergente como la que se muestra:

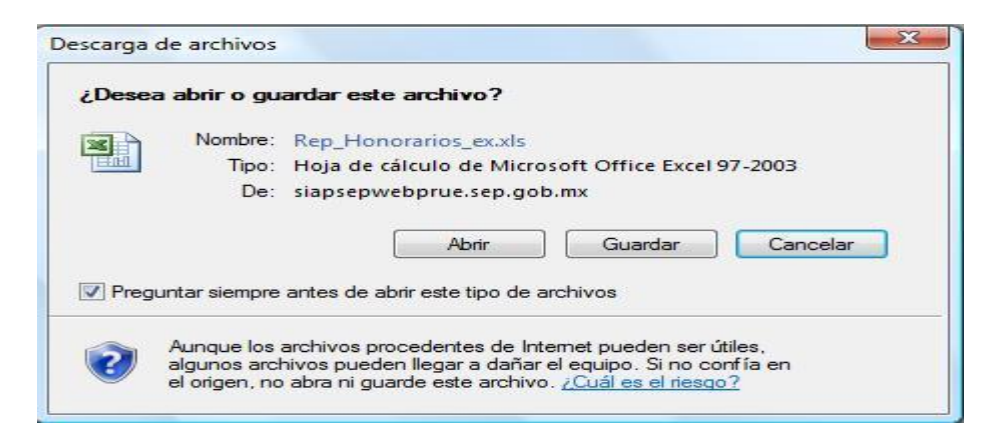

Si se da clic con el mouse en el botón Abrir se despliega la información, si es en botón Guardar se despliega una ventana donde se especificara el lugar a guardar la información y el nombre del reporte, si es el botón cancela no realizara acción y regresara al menú anterior, en este caso se selecciono Abrir y se genero el reporte como se muestra:

| Inicio       Insertar       Diseño de página       Fórmulas       Datos       Revisar       Vista       Complementos         A1 <ul> <li>A1</li> <li>A1</li> <li>A1</li> </ul> A1 <ul> <li>A1</li> <li>A1</li> <li>A1</li> <li>A1</li> </ul> <ul> <li>A1</li> <li>A1</li> <li>A1</li> <li>A1</li> <li>A1</li> <li>A1</li> <li>C</li> <li>A1</li> <li>C</li> <li>C</li> </ul> <ul> <li>CNTReporteHonorarios</li> <li>Sólo lectura)</li> <li>Modo de compatibilidadi</li> <li> <ul> <li>C</li> <li>C</li> <li>DIRECCIÓN DE ADMINISTRACIÓN DE DERSONAL DEL SECTOR CENTRAL<br/>REPORTE DE SITUACIÓN DE DECLARACIÓN PATRIMONIAL<br/>PERSONAL DE HONORARIOS</li> <li>Fecha 13/04/2009</li> </ul>          12       IDIDO ECLARACIÓN:       Inicial       Qua.Inicio:       200809       Qua.Fin:       200816         UNIDAD RESPONSABLE       713       9                 10       NOMBRE       R.F.C.       C.U.R.P.       NIVEL       EFECTOS       PLAZA             11       OPRIZERASONA       OPRIZERASONA       OPROFESIONAL       4707273         12       NOMBRE</li></ul>                                                                                                    |                                                             |                                                                                                    |                                                                                                    |                         |                                                                                                    |                                                               | Microsoft                                                  | t Excel                          |                                                                                                    |                                                           |                                    |                         |          |                                                                          |                                                                                       |
|----------------------------------------------------------------------------------------------------|-------------------------------------------------------------|----------------------------------------------------------------------------------------------------|----------------------------------------------------------------------------------------------------|-------------------------|----------------------------------------------------------------------------------------------------|---------------------------------------------------------------|------------------------------------------------------------|----------------------------------|----------------------------------------------------------------------------------------------------|-----------------------------------------------------------|------------------------------------|-------------------------|----------|--------------------------------------------------------------------------|---------------------------------------------------------------------------------------|
| A1  A1  A1  A1  A1  A  A  A  A  A  A  A  A                                                                                                    | Inicio                                                      | o Insertar                                                                                                    | Diseño de página                                                                                                  | Fórmulas                | Datos                                                                                                    | Revisar                                                       | Vista                                                      | Compl                            | ementos                                                                                                    |                                                           |                                    |                         |          |                                                                          |                                                                                       |
| A1 C DEF G H I J K L N N P Q S T V W X 2/AB/ADAE AG AAI AJ AK AL AM AN AO AP A AR AS A C DEF G H I J K L N N P Q S T V W X 2/AB/ADAE AG AAI AJ AK AL AM AN AO AP A AR AS A DIRECCIÓN DE ADMINISTRACIÓN DE PERSONAL DEL SECTOR CENTRAL REPORTE DE SITUACIÓN DE DECLARACIÓN PATRIMONIAL PERSONAL DE HONORARIOS Fecha 13/04/2009 TIPO DECLARACIÓN: Inicial Q na.Inicio: 200809 Q na.Fin: 200816 UNIDAD RESPONSABLE 713 CENTRO DE TRABAJO: 9 A IF 1 B CENTRO DE TRABAJO: 9 A IF 1 B CENTRO DE TRABAJO: 9 A | 1 - (2                                                      | ÷                                                                                                    |                                                                                                    |                         |                                                                                                    |                                                               |                                                            |                                  |                                                                                                    |                                                           |                                    |                         |          |                                                                          |                                                                                       |
| CUTREporteHonorarios [Sólo lectura] [Modo de compatibilidad]  A C D E G H I J K L N K P Q S T V W X Z A B ADAEL AG AAI AJ AK AL AM AN AO AP A AR AS A  DIRECCIÓN DE ADMINISTRACIÓN DE PERSONAL DEL SECTOR CENTRAL REPORTE DE SITUACIÓN DE DECLARACIÓN PATRIMONIAL PERSONAL DE HONORARIOS Fecha 13/04/2009  TPO DECLARACIÓN: Inicial Qua.Inicio: 200809 Qua.Fin: 200816 UNIDAD RESPONSABLE 713  CENTRO DE TRABAJO: 9 A IF 1 B  CENTRO DE TRABAJO: 9 A IF 1 B  ORTIZ PEA SONA ORS820921052 ORS82092104/CRVM88 NA02 00092008 31/12/2008 2008 A001 584 0 UCENCIATURA O PROFESIONAL 4707279  TOTAL DE DECLARACIÓNES DE LA UNIDAD RESPONSABLE: 713 = 2  FORAL DE DECLARACIÓNES DE LA UNIDAD RESPONSABLE: 713 = 2  Page 1 de 1  Page 1 de 1                                                                                                    | A1                                                          | • (9                                                                                                    | fx                                                                                                    |                         |                                                                                                    |                                                               |                                                            |                                  |                                                                                                    |                                                           |                                    |                         |          |                                                                          |                                                                                       |
| A C DEFG H IJKLENNKP Q S TVW X ØAB ADAE AG AAI AJ AK AL AM AN AO AP A AR AS A<br>SEP DIRECCIÓN DE ADMINISTRACIÓN DE PERSONAL DEL SECTOR CENTRAL<br>REPORTE DE SITUACIÓN DE DECLARACIÓN PATRIMONIAL<br>PERSONAL DE HONORARIOS Fecha 13/04/2009<br>TIPO DECLARACIÓN: Inicial Qna.Inicio: 200809 Qna.Fin: 200816<br>UNIDAD RESPONSABLE 713<br>CENTRO DE TRABAJO: 9 A IF 1 B<br>CENTRO DE TRABAJO: 9 A IF 1 B<br>OFTIZ FEA SONIA OFTIGES20321552 OFFIS20321MACPS/048 NA02 18/05/2006 31/12/2008 2088 A001 1584 1 LICENCIATURA OFFIGFESIONAL 4707279<br>TOTAL DE DECLARACIÓNES DE LA UNIDAD RESPONSABLE: 713 = 2<br>Page 1 de 1<br>Page 1 de 1                                                                                                    | د<br>الآلة                                                  | leporteHonorario:                                                                                                    | s [Sólo lectura] [Mod                                                                                             | o de compati            | bilidad]                                                                                                    |                                                               |                                                            |                                  |                                                                                                    |                                                           |                                    |                         |          |                                                                          |                                                                                       |
| Image: Service of the source of the sourc                                | A                                                           | С                                                                                                    | DEFG                                                                                                    | HI                      | KLNN                                                                                                    | ( P Q                                                         | STV                                                        | W X                              | ABIAD                                                                                                    | AE, AG                                                    | A AI AJ                            | AK A                    | AM       | AN AO AP                                                                 | A AR AS A                                                                             |
| NOMBRE     R.F.C.     C.U.R.P.     NIVEL     EFECTOS     PLAZA     TITULO     CEDULA       10     ORTIZ FIEA SONIA     OIRS20021052     OIRS20021052<                                                                                                    |                                                             |                                                                                                    |                                                                                                    |                         |                                                                                                    |                                                               |                                                            |                                  |                                                                                                    |                                                           |                                    |                         |          | recia 13/02                                                              | 4/2009                                                                                |
| 111       ORTIZ PEA SONIA       OIRS820321052       OIRS820321052       OIRS820105200       OIRS820321052                                                                                                    | 5                                                           | TIPO DECLAR                                                                                                    | RACIÓN: Inicial<br>PONSABLE 713                                                                                   |                         | Qna                                                                                                    | .Inicio:                                                      | 200809                                                     |                                  | Qna.Fin:                                                                                                    | 2008                                                      | 6                                  |                         |          | <b>recha</b> (3/04                                                       | 4/2009                                                                                |
| 12     ORTIZ REA SONIA     ORSE20321352     ORSE20321352     ORSE20321352     ORSE20321352     ORSE20321352     ORSE20321352     ORSE20321352     ORSE20321352     ORSE20321352     ORSE20321352     ORSE20321352     ORSE20321352     ORSE20321352     ORSE20321352     ORSE20321352     ORSE20321352     ORSE20321352     ORSE203321352     ORSE20321352     ORSE203                                                                                                    | 5<br>7<br>9                                                 | TIPO DECLAR<br>UNIDAD RES<br>CENT                                                                                     | RACIÓN: <u>Inicial</u><br>PONSABLE <u>713</u><br>RO DE TRABAJO:<br>NOMBRE                                         |                         | Qna<br>9 A IF 1<br>R.F.C.                                                                                        | .Inicio:<br>B<br>C.u                                          | 200809<br>U.R.P.                                           | NIVEL                            | Qna.Fin:<br>EFEC                                                                                                 | 2008 <sup>-</sup>                                         | 6<br>PL                            | AZA                     | T        | TITULO                                                                   | CEDULA                                                                                |
| 13     TOTAL DE DECLARACIONES DEL CENTRO DE TRABAJO:     9 Å IF     1     B     =     2       14     TOTAL DE DECLARACIONES DE LA UNIDAD RESPONSABLE:     713     =     2       15     TOTAL DE DECLARACIONES:     =     2       16     France     France     France       17     France     France     France       18     France     France     France                                                                                                    | 5<br>7<br>9<br>10                                           | TIPO DECLAR<br>UNIDAD RES<br>CENTR                                                                                    | CACIÓN: <u>Inicial</u><br>PONSABLE <u>713</u><br>RO DE TRABAJO:<br>NOMBRE                                         |                         | Qna<br><u>A IF 1</u><br>R.F.C.<br>DIRS820921352                                                                  | .Inicio:<br>B<br>C.U<br>OIRS820921                            | 200809<br>U.R.P.<br>IMMCRXN08                              | NIVEL<br>NA02                    | Qna.Fin:<br>EFEC<br>16/05/2008                                                                                   | 2008 <sup>-</sup><br>FOS<br>31/12/2008                    | 6<br>PL                            | AZA<br>1594 0           | LICENCIA | TITULO                                                                   | CEDULA<br>L 4707279                                                                   |
| 14     TOTAL DE DECLARACIONES DE LA UNIDAD RESPONSABLE:     713     =     2       15     TOTAL DE DECLARACIONES:     =     2       16     Page 1 de 1       17     18                                                                                                    | 5<br>7<br>9<br>10<br>11<br>12                               | TIPO DECLAR<br>UNIDAD RES<br>CENT<br>ORTIZ REA SONIA<br>ORTIZ REA SONIA                                               | RACIÓN: <u>Inicial</u><br>PONSABLE <u>713</u><br>RO DE TRABAJO:<br>NOMBRE                                         |                         | Qna<br><u>9 A IF 1</u><br>R.F.C.<br>DIRS820921352<br>DIRS820921352                                               | .Inicio:<br>B<br>C.U<br>OIRS820921<br>OIRS820921              | 200809<br>U.R.P.<br>IMMCRXN08<br>IMMCRXN08                 | NIVEL<br>NA02<br>NA02            | Qna.Fin:<br>EFEC<br>16/05/2008<br>01/08/2008                                                                     | 2008 <sup>-</sup><br>TOS<br>31/12/2008                    | 6<br>2008 A001<br>2008 A001        | AZA<br>1594 0<br>1594 1 |          | TITULO<br>ATURA O PROFESIONAL<br>ATURA O PROFESIONAL                     | L 4707279                                                                             |
| TOTAL DE DECLARACIONES:         =         2           16         Page 1 de 1         Page 1 de 1           17         10         10         10           18         10         10         10         10                                                                                                    | 5<br>7<br>9<br>10<br>11<br>12<br>13                         | TIPO DECLAR<br>UNIDAD RES<br>CENTI<br>ORTIZ REA SONIA<br>ORTIZ REA SONIA<br>ORTIZ REA SONIA                           | CLARACIÓN: <u>Inicial</u><br>PONSABLE <u>713</u><br>RO DE TRABAJO:<br>NOMBRE                                      | CENTRO DE               | Qna<br><u>9 A IF 1</u><br>R.F.C.<br>DIR5820921352<br>DIR5820921352<br>TRABAJO:                                   | .Inicio:<br>B<br>C.U<br>OIRS820921                            | 200809<br>U.R.P.<br>IMMCRXN08<br>IMMCRXN08<br>9 A IF       | NIVEL<br>NA02<br>NA02            | Qna.Fin:<br>EFEC<br>16/05/2008<br>01/08/2008<br>B                                                                | 2008 <sup>-</sup><br>TOS<br>31/12/2008<br>31/12/2008<br>2 | 6<br>PLJ<br>2008 A001<br>2008 A001 | AZA<br>1594 0<br>1594 1 | LICENCIA | TITULO<br>TITULO<br>ATURA O PROFESIONAL                                  | CEDULA           L         4707273           L         4707273                        |
| Page 1 de 1           17           18                                                                                                    | 5<br>7<br>9<br>10<br>11<br>12<br>13<br>14                   | TIPO DECLAR<br>UNIDAD RES<br>CENT<br>ORTIZ REA SOMA<br>ORTIZ REA SOMA<br>TOTAL DE DEC                                 | CLARACIÓN: <u>Inicial</u><br>PONSABLE 713<br>RO DE TRABAJO:<br>NOMBRE                                             | CENTRO DE               | Qna<br><u>9 A IF 1</u><br><u>R.F.C.</u><br>DIR5820921352<br>DIR5820921352<br>TRABAJO:<br><u>RESPONSAB</u>        | B C.U<br>OIRS820921<br>OIRS820921                             | 200809<br>U.R.P.<br>IMMCRXN08<br>IMMCRXN08<br>9 A IF<br>71 | NIVEL<br>NA02<br>NA02<br>1       | Qna.Fin:<br>EFEC<br>16/05/2008<br>01/08/2008<br>B =<br>=                                                         | 2008<br>TO S<br>31/12/2008<br>2<br>2<br>2                 | 6<br>PLJ<br>2008 A001<br>2008 A001 | AZA<br>1594 0<br>1594 1 | LICENCIA | TITULO<br>TITULO<br>ATURA O PROFESIONAL                                  | 4/2009<br><b>CEDULA</b><br>L 4707279<br>L 4707279                                     |
| 17 18 19 19 19 19 19 19 19 19 19 19 19 19 19                                                                                                    | 5<br>7<br>9<br>10<br>11<br>12<br>13<br>14<br>15             | TIPO DECLAR<br>UNIDAD RES<br>CENT<br>ORTIZ REA SOMA<br>ORTIZ REA SOMA<br>TOTAL DE DEC<br>TOTAL DE DEC<br>TOTAL DE DEC | CLARACIONES DEL<br>CLARACIONES DE L<br>CLARACIONES DE L<br>CLARACIONES DE L<br>CLARACIONES DE L<br>CLARACIONES:   | CENTRO DE<br>A UNIDAD I | Qna<br><u>9 A IF 1</u><br><u>R.F.C.</u><br>DIR5820921352<br>DIR5820921352<br>TRABAJO:<br><u>RESPONSAB</u>        | B C.u<br>OIRS820921<br>OIRS820921<br>OIRS820921               | 200809<br>U.R.P.<br>IMMCRXN08<br>IMMCRXN08<br>9 A IF<br>71 | NIVEL<br>NA02<br>NA02<br>1<br>13 | Qna.Fin:           EFEC           16/05/2008           0/08/2008           B           =           =           2 | 2008<br>TOS<br>31/12/2008<br>31/12/2008<br>2<br>2<br>2    | 6<br>2008 A001<br>2008 A001        | AZA<br>1594 0<br>1594 1 | LICENCIA | TITULO<br>ATURA O PROFESIONAL                                            | 4/2009<br><b>CEDULA</b><br>L 4707279<br>L 4707279                                     |
| 18                                                                                                    | 5<br>7<br>9<br>10<br>11<br>12<br>13<br>14<br>15<br>16       | TIPO DECLAR<br>UNIDAD RES<br>CENT<br>ORTIZ REA SONIA<br>ORTIZ REA SONIA<br>TOTAL DE DEC<br>TOTAL DE DEC               | CLARACIONES DEL<br>CLARACIONES DE CLARACIONES                                                                     | CENTRO DE               | Qna<br><u>P A IF 1</u><br><u>R.F.C.</u><br>DIR5820921352<br>DIR5820921352<br>TRABAJO:<br>TRABAJO:                | Jnicio:<br>B<br>C.U<br>OIRS820921<br>OIRS820921<br>OIRS820921 | 200809<br>U.R.P.<br>IMMCRXN08<br>IMMCRXN08<br>9 A IF<br>71 | NIVEL<br>NA02<br>NA02<br>1<br>13 | Qna.Fin:<br>EFEC<br>16/05/2008<br>0/08/2008<br>B =<br>= 2                                                        | 2008<br>TOS<br>31/12/2008<br>31/12/2008<br>2<br>2<br>2    | 6<br>PL/<br>2008 A001              | AZA<br>1594 0<br>1594 1 | LICENCIA | TITULO<br>TITULO<br>XTURA O PROFESIONAL<br>XTURA O PROFESIONAL<br>Page 1 | CEDULA           L         4707273           L         4707273           de         1 |
|                                                                                                    | 5<br>7<br>9<br>10<br>11<br>12<br>13<br>14<br>15<br>16<br>17 | TIPO DECLAR<br>UNIDAD RES<br>CENTI<br>ORTIZ REA SOMA<br>ORTIZ REA SOMA<br>TOTAL DE DEC<br>TOTAL DE DEC                | ACIÓN: Inicial<br>PONSABLE 713<br>RO DE TRABAJO:<br>NOMBRE<br>CLARACIONES DEL<br>CLARACIONES DE L<br>CLARACIONES: | CENTRO DE<br>A UNIDAD I | Qna<br><u>A IF 1</u><br><u>R.F.C.</u><br>DIRIS920921352<br>DIRIS920921352<br><b>TRABAJO:</b><br><b>RESPONSAB</b> | Jnicio: B C.u OIRS820921 OIRS820921 LE:                       | 200809<br><b>U.R.P.</b><br>IMMCERXN08<br>9 A IF<br>71      | NIVEL<br>NA02<br>NA02<br>1       | Qna.Fin:<br>EFEC<br>16/05/2008<br>0//08/2008<br>B =<br>2<br>2                                                    | 2008<br>TOS<br>31/12/2008<br>2<br>2<br>2<br>2             | 6<br>2008 A001<br>2008 A001        | AZA<br>1594 0<br>1594 1 | LICENCIA | TITULO<br>TURA O PROFESIONAL<br>TURA O PROFESIONAL<br>Page 1             | 4/2009<br>CEDULA<br>L 4707279<br>L 4707279<br>de 1                                    |

| Elaboro    | Nombre: Gaudencio Zamora Franco | Cargo: Jefe de Departamento |
|------------|---------------------------------|-----------------------------|
| Verifico   | Nombre: Gaudencio Zamora Franco | Cargo: Jefe de Departamento |
| Fecha de l | Liberación : 10-febrero-2009    |                             |
| Sistema: S | SIAPSEP                         |                             |

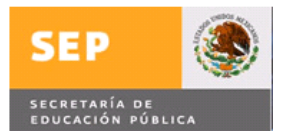

Posicionando el mouse en el icono imprimir según se desplegara un menú de opciones y podrá guardar o imprimir según se desee

Para salir se da clic con el mouse en 🔤 y se despliega la pantalla

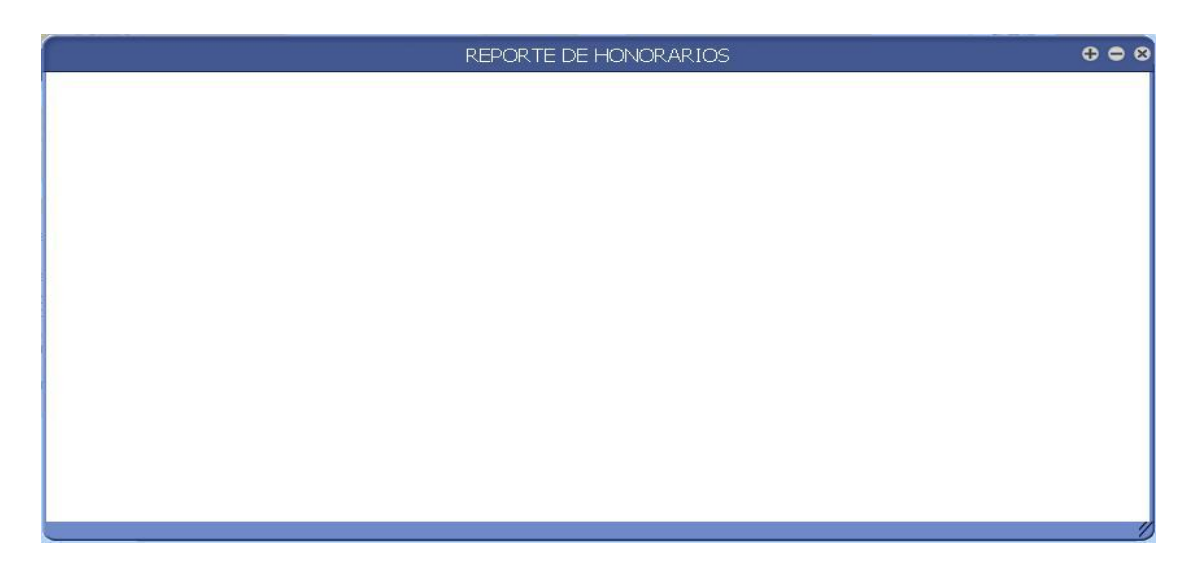

Se da clic con el mouse en  $\boxtimes$  y se despliega la siguiente pantalla:

|                          |                                                                            |                                        |                                            |                                               |                  | ۲           |
|--------------------------|----------------------------------------------------------------------------|----------------------------------------|--------------------------------------------|-----------------------------------------------|------------------|-------------|
| BIENVENIDO(A) AMAL       | IA ARACELI DOMINGUEZ VEGA                                                  |                                        |                                            |                                               |                  | SEP         |
| Movimientos              | Consultas Produc                                                           | tos Nómina                             | a) Control C                               | neques Declaración P                          | Pat. Administr   | ación Salir |
| ¿QUE ES UN<br>MOVIMIENTO | RE<br>Los campos marcados con * son o<br>**Campo Obligado solo para el Tip | PORTE DE<br>bligatorios<br>po de Decla | DECLARACIÓN<br>Iracion Modificac<br>CONSUI | PARA EL PERSONAL DE H<br>ón<br>TA DE PERSONAL | IONORARIOS       |             |
| DE<br>PERSONAL?          | RFC:                                                                       |                                        |                                            |                                               |                  |             |
| PREGUNTAS                | Nombre:                                                                    | ORTIZ REA S                            | SONIA                                      |                                               |                  |             |
| MARCO                    | Unidad Responsable:                                                        |                                        |                                            |                                               |                  |             |
| MANUAL DE                | *Tipo de Declaración :                                                     | Inicial                                | •                                          |                                               |                  |             |
| OPERACIÓN                | * Efecto Inicio:                                                           | 200809                                 |                                            | * Ef                                          | ecto Fin: 200816 |             |
|                          | **Año Modificación:                                                        |                                        |                                            |                                               |                  |             |
|                          | * Seleccione el formato del repor                                          | te                                     | C P F                                      | DF   💽 🖻 Excel  <br>r Reporte   Limpiar       |                  |             |

Versalles 49 . Col. Juárez . Del. Cuauhtémoc . C. P. 06600 . México, Distrito Federal

Se da clic con el mouse en el botón limpiar para iniciar una nueva búsqueda

| Elaboro    | Nombre: Gaudencio Zamora Franco | Cargo: Jefe de Departamento |
|------------|---------------------------------|-----------------------------|
| Verifico   | Nombre: Gaudencio Zamora Franco | Cargo: Jefe de Departamento |
| Fecha de l | Liberación : 10-febrero-2009    |                             |
| Sistema: S | SIAPSEP                         |                             |

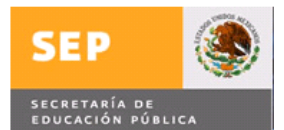

### ASESORÍA Y SOPORTE

Para cualquier duda o aclaración comunicarse a la extensión 55777 en horas y días hábiles.

#### USUARIO(S) QUE VERIFICARON QUE LA PROGRAMACIÓN CUMPLE CON LOS REQUERIMIENTOS DE LA(S) SOLICITUD(ES) 000/2008 Y AUTORIZA(N) LA LIBERACIÓN DE LA MISMA

Unidad Responsable: Dirección General de Personal Nombre Propietario del Proceso:

Cargo:

Firma:

| Unidad Responsable: Órgano Interno de Control<br>Nombre Propietario del Proceso: |  |  |
|----------------------------------------------------------------------------------|--|--|
|                                                                                  |  |  |
| Cargo:                                                                           |  |  |
|                                                                                  |  |  |
| Firma:                                                                           |  |  |
|                                                                                  |  |  |
|                                                                                  |  |  |

| Elaboro                               | Nombre: Gaudencio Zamora Franco | Cargo: Jefe de Departamento |  |
|---------------------------------------|---------------------------------|-----------------------------|--|
| Verifico                              | Nombre: Gaudencio Zamora Franco | Cargo: Jefe de Departamento |  |
| Fecha de Liberación : 10-febrero-2009 |                                 |                             |  |
| Sistema: SIAPSEP                      |                                 |                             |  |